# User Guide Manual del Usuario

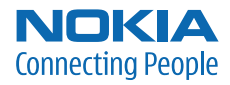

# Nokia 2855/2855i User Guide

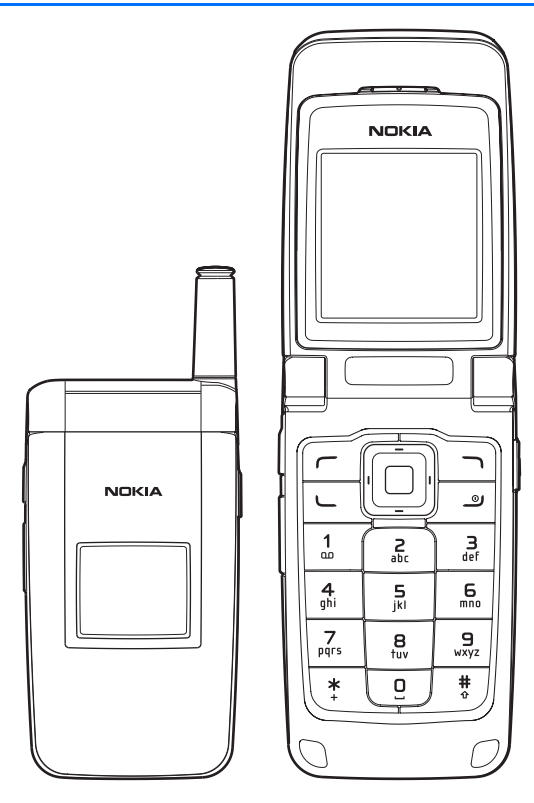

Nota: La traducción en español de este manual inicia en la Página 109.

Part No. 9244898, Issue No. 1

Copyright ©2006 Nokia. All rights reserved.

Nokia, Nokia Connecting People, Nokia 2855i, Pop-Port, and the Nokia Original Enhancements logos are trademarks or registered trademarks of Nokia Corporation. Other company and product names mentioned herein may be trademarks or trade names of their respective owners.

US Patent No 5818437 and other pending patents. T9 text input software Copyright ©1999-2006. Tegic Communications, Inc. All rights reserved.

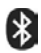

Bluetooth wireless technology is a registered trademark of Bluetooth SIG, Inc.

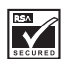

Includes RSA BSAFE cryptographic or security protocol software from RSA Security.

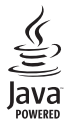

Java is a trademark of Sun Microsystems, Inc.

The information contained in this user guide was written for the Nokia 2855i product. Nokia operates a policy of ongoing development. Nokia reserves the right to make changes to any of the products described in this document without prior notice.

UNDER NO CIRCUMSTANCES SHALL NOKIA BE RESPONSIBLE FOR ANY LOSS OF DATA OR INCOME OR ANY SPECIAL, INCIDENTAL, AND CONSEQUENTIAL OR INDIRECT DAMAGES HOWSOEVER CAUSED. THE CONTENTS OF THIS DOCUMENT ARE PROVIDED "AS IS." EXCEPT AS REQUIRED BY APPLICABLE LAW, NO WARRANTIES OF ANY KIND, EITHER EXPRESS OR IMPLIED, INCLUDING, BUT NOT LIMITED TO, THE IMPLIED WARRANTIES OF MERCHANTABILITY AND FITNESS FOR A PARTICULAR PURPOSE, ARE MADE IN RELATION TO THE ACCURACY AND RELIABILITY OR CONTENTS OF THIS DOCUMENT. NOKIA RESERVES THE RIGHT TO REVISE THIS DOCUMENT OR WITHDRAW IT AT ANY TIME WITHOUT PRIOR NOTICE.

#### EXPORT CONTROLS

This device may contain commodities, technology, or software subject to export laws and regulations from the U.S. and other countries. Diversion contrary to law is prohibited.

Copyright protections may prevent some images, music (including ringing tones), and the content from being copied, modified, transferred, or forwarded.

#### FCC/INDUSTRY CANADA NOTICE

Your device may cause TV or radio interference (for example, when using a telephone in close proximity to receiving equipment). The FCC or Industry Canada can require you to stop using your telephone if such interference cannot be eliminated. If you require assistance, contact your local service facility. This device complies with part 15 of the FCC rules. Operation is subject to the following two conditions: (1) this device may not cause harmful interference, and (2) this device must accept any interference received, including interference that may cause undesired operation. Any changes or modifications not expressly approved by Nokia could void the user's authority to operate this equipment.

# Contents

| For | your safety                 | 4  |
|-----|-----------------------------|----|
| We  | lcome                       | 7  |
| 1.  | Phone at a glance           | 8  |
| 2.  | Set up your phone           | 13 |
| 3.  | Text entry                  | 19 |
| 4.  | Messaging                   | 22 |
| 5.  | Log                         | 38 |
| 6.  | Contacts                    | 41 |
| 7.  | Gallery                     | 49 |
| 8.  | Media                       | 51 |
| 9.  | Settings                    | 53 |
| 10. | Organizer                   | 75 |
| 11. | Extras                      | 87 |
| 12. | Minibrowser                 | 88 |
| 13. | PC connectivity             | 90 |
| 14. | Enhancements                | 91 |
| 15. | Reference information       | 93 |
| Car | e and maintenance           | 96 |
| Ado | ditional safety information | 97 |
| Ind | ex 1                        | 03 |

# For your safety

Read these simple guidelines. Not following them may be dangerous or illegal. Read the complete user guide for further information.

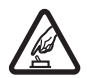

#### SWITCH ON SAFELY

Do not switch the phone on when wireless phone use is prohibited or when it may cause interference or danger.

#### ROAD SAFETY COMES FIRST

Obey all local laws. Always keep your hands free to operate the vehicle while driving. Your first consideration while driving should be road safety.

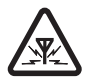

#### INTERFERENCE

All wireless phones may be susceptible to interference, which could affect performance.

#### SWITCH OFF IN HOSPITALS

Follow any restrictions. Switch the phone off near medical equipment.

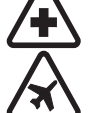

#### SWITCH OFF IN AIRCRAFT

Follow any restrictions. Wireless devices can cause interference in aircraft.

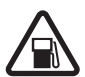

#### SWITCH OFF WHEN REFUELING

Do not use the phone at a refueling point. Do not use near fuel or chemicals.

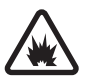

#### SWITCH OFF NEAR BLASTING

Follow any restrictions. Do not use the phone where blasting is in progress.

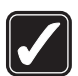

#### USE SENSIBLY

Use only in the normal position as explained in the product documentation. Do not touch the antenna unnecessarily.

#### PLAY SAFELY

Use of vibration can aggravate injuries. Do not turn vibration on if you have any ailment in the bones or joints of your fingers, hands, wrists, or arms.

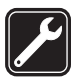

#### QUALIFIED SERVICE

Only qualified personnel may install or repair this product.

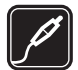

#### ENHANCEMENTS AND BATTERIES Use only approved enhancements and batteries. Do not connect incompatible products.

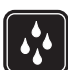

WATER-RESISTANCE Your phone is not water-resistant. Keep it dry.

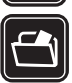

#### BACKUP COPIES Remember to make back-up copies or keep a written record of all important information stored in your phone.

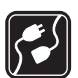

#### CONNECTING TO OTHER DEVICES

When connecting to any other device, read its user guide for detailed safety instructions. Do not connect incompatible products.

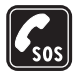

#### EMERGENCY CALLS

Ensure the phone is switched on and in service. Press the end key as many times as needed to clear the display and return to the start screen. Enter the emergency number, then press the call key. Give your location. Do not end the call until given permission to do so.

## About your device

The wireless device described in this guide is approved for use on the CDMA 800, and 1900, and AMPS networks, and also receives signals from the global positioning system. Contact your service provider for more information about networks.

When using the features in this device, obey all laws and respect privacy and legitimate rights of others.

When taking and using images or video clips, obey all laws and respect local customs as well as privacy and legitimate rights of others.

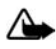

Warning: To use any features in this device, other than the alarm clock, the device must be switched on. Do not switch the device on when wireless device use may cause interference or danger.

## Network services

To use the phone you must have service from a wireless service provider. Many of the features in this device depend on features in the wireless network to function. These network services may not be available on all networks or you may have to make specific arrangements with your service provider before you can utilize network services. Your service provider may need to give you additional instructions for their use and explain what charges will apply. Some networks may have limitations that affect how you can use network services. For instance, some networks may not support all language-dependent characters and services. Your service provider may have requested that certain features be disabled or not activated in your device. If so, they will not appear on your device menu. Your device may also have been specially configured. This configuration may include changes in menu names, menu order and icons. Contact your service provider for more information.

This device supports WAP 2.0 protocols (HTTP and SSL) that run on TCP/IP protocols. Some features of this device, such as *Mobile web* require network support for these technologies.

## Shared memory

The following features in this device may share memory: *Messaging, Contacts, Gallery, Organizer*, and *Extras.* Use of one or more of these features may reduce the memory available for the remaining features sharing memory. For example, saving many photos to the *Gallery* may use all of the available memory. Your device may display a message that the memory is full when you try to use a shared memory feature. In this case, delete some of the information or entries stored in the shared memory features before continuing. Some of the features, such as *Messaging* and *Contacts*, may have a certain amount of memory specially allotted to them in addition to the memory shared with other features.

# Welcome

Congratulations on your purchase of this Nokia mobile phone. Your phone provides many functions which are practical for daily use, such as a hands-free loudspeaker, media player, and more. Your phone can also connect to a PC, laptop, or other device using a USB data cable or Bluetooth wireless technology.

## Register your phone

Make sure to register your phone at <u>www.warranty.nokiausa.com</u> or call 1-888-NOKIA-2U (1-888-665-4228) so that we can serve your needs better if you should call a customer center or to have your phone repaired.

## Getting help

## Find your phone label

If you need help, the Nokia Care Contact Center is available for assistance. Before calling, we recommend that you write down the electronic serial number (ESN) of your phone and have it available:

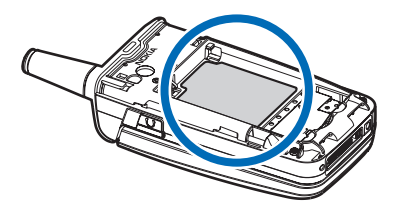

The ESN is found on the type label, which is located beneath the battery on the back of the phone. See "Remove the back cover," p. 14, and "Remove the battery," p. 14, for more information.

## Accessibility solutions

Nokia is committed to making mobile phones easy to use for all individuals, including those with disabilities. For more information visit the Web site at <u>www.nokiaaccessibility.com</u>.

## Additional information

Check <u>www.nokia.com/support</u> or your local Nokia Web site for the latest version of this guide, additional information, downloads, and service related to your Nokia product.

# 1. Phone at a glance

## Keys and parts

Earpiece (1) Main display (2) Left selection key (3)

Call key (4)

Keypad (5)

Selection and scroll key (6)

Center selection key (7)

Right selection key (8)

End and power key (9)

Charger port (10)

Pop-Port connector (11)

Microphone (12)

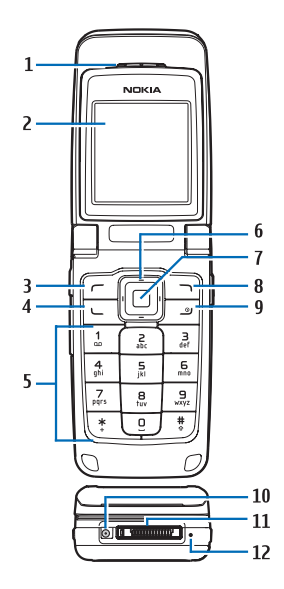

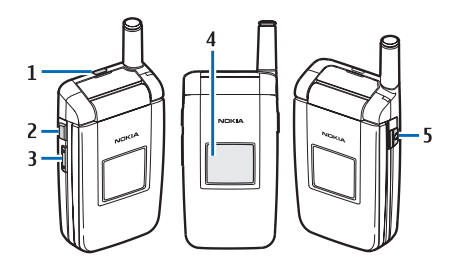

Loudspeaker (1) PTT key (2) Volume control key (3) Mini display (4) 2.5 mm Headset connector (5)

## Standby mode

Depending on your wireless service provider and the model number of your phone, some or all of the following selection keys may appear in the standby mode.

The standby mode is home base and indicates your phone is idle.

Signal strength (1)—More bars indicate a stronger network signal.

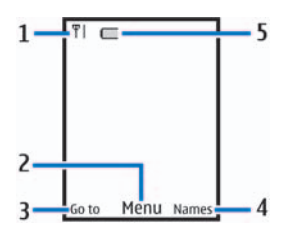

*Menu* (2)—Press the center selection key to select this option.

Go to (3)-Press the left selection key to select this option.

Names or network operator menu (4)—Press the right selection key to select this option.

Battery level (5)-A filled-in battery icon indicates a fully charged battery.

## Quick keys

Depending on your wireless service provider and the model number of your phone, some or all of the following scroll key shortcuts may be available in the standby mode.

In the standby mode, the four-way scroll and center selection keys instantly take you to frequently-accessed menus:

Scroll up key-Go to the contacts list or network operator menu.

Scroll right key–View the calendar.

Scroll down key-Go to the contacts list.

Scroll left key-Create a text message.

Center selection key-Selects highlighted menus and submenus.

## Indicators and icons

Depending on your wireless service provider and the model number of your phone, some or all of the following indicators and icons may appear in the standby mode.

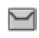

You have one or more text or picture messages. See "Read and reply to text messages," p. 24.

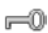

2

Your phone keypad is locked. See "Keyguard," p. 18

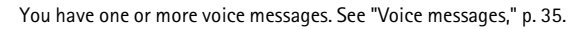

Your phone is set to the silent profile. See "Profiles," p. 53.

| 2           | The alarm clock is on. See "Alarm clock," p. 75.                              |
|-------------|-------------------------------------------------------------------------------|
| 0           | The countdown timer is running. See "Timers," p. 83                           |
| ¢           | The stopwatch timing is running in the background.<br>See "Stopwatch," p. 85. |
| u[))        | Integrated hands free or loudspeaker is active.                               |
| C           | The timed profile is selected. See "Profiles," p. 53.                         |
| 2           | Hearing aid mode is active.                                                   |
| *           | Bluetooth connectivity is enabled.                                            |
| or          | Location sharing is set to on or to emergency only.                           |
| ∩••         | ), 🔊 , 👝 , or 🔜 An enhancement is connected to the phone.                     |
| $\triangle$ | Phone is roaming outside of your home network.                                |
| D           | Phone is in a digital network. See "Network services," p. 5.                  |
| A           | Phone is in an analog network. See "Network services," p. 5.                  |
| 1X          | Phone is in a 1XRTT network. See "Network services," p. 5.                    |
|             |                                                                               |

## Phone menus

Phone features are grouped according to function and are accessed through the main menus. Each main menu contains submenus and lists from which you can select or view items and customize your phone features. You can access these menus and submenus by using the scroll method or by using a shortcut.

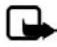

Note: Some features may not be available, depending on your network. For more information, contact your wireless provider.

## Scroll method

 In the standby mode, to select <u>Menu</u> use the center selection key. To scroll through the main menu, use the scroll key.

On the right side of the screen, a scroll bar is displayed with a tab that moves up or down as you move through the menus. This provides a visual representation of your current position in the menu structure.

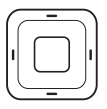

 When you arrive at a menu, select Select (the center selection key) to enter submenus.

Select *Back* from the submenu level to return to the previous menu.

Press the end key to return to the standby mode from any menu or submenu.

## Main menu display

You can control whether your phone main menu is displayed as a *List*, or *Grid*. By default, the main menu displays in *Grid* format.

In the standby mode, select *Menu* > *Options* > *Main menu view* > *List* or *Grid*.

If supported by your wireless service provider, you can also change the order of menus in your main menu.

In the standby mode, select *Menu* > *Options* > *Organize*. Highlight a menu, select *Move*. Use the scroll key to move the menu to a new location, select *OK*. You can repeat the procedure to customize your main menu.

## In-phone help

Many features have brief descriptions (help text) that can be viewed on the display. To view these descriptions, scroll to a feature, and wait for about 15 seconds. Scroll down to view all of the description, or select *Back* to exit.

In order to view the descriptions, you must activate help text. See "Help text activation," p. 62.

## Security feature

The security feature protects your device from unauthorized outgoing calls or denies access to stored information with a lock or security code. The lock code is a four-digit number, while the security code is a five-digit number. By default, the security feature uses the lock code (defaulted to the last four digits of your phone number) instead of the security code to protect your phone.

To access the Security menu, do the following:

- 1. In the standby mode, select *Menu* > *Settings* > *Security*.
- 2. Enter the lock code, and select OK. See "Security," p. 68 for more information.

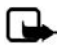

Note: Depending on your wireless service provider, the preset lock code may be 1234 or 0000 instead of the last four digits of your phone number. If none of these work, contact your wireless service provider for more help.

To restore the factory settings, do the following:

- 1. In the standby mode, select *Menu* > *Settings* > *Restore settings*.
- 2. Enter the lock code, and select OK.

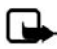

Note: Depending on your wireless service provider, your phone may ask for the security code (default setting of 12345 or 00000) instead of the lock code.

Phone at a glance

## Go to functions

The *Go to* menu allows you to change the function of the left selection key on your phone so that your most frequently used functions can be quickly accessed from the *Go to* menu in the standby mode.

## Select options

- 1. In the standby mode, select *Go to > Options > Select options*.
- 2. Scroll to the options you want to add.
- 3. Select *Mark* to add an option or *Unmark* to remove an option.
- 4. Select *Done* when you have added all desired options.
- 5. Select Yes to save the changes.
- 6. In the standby mode, select *Go to* to display a list of the options that you selected in step 3.

## Organize functions

In the standby mode, select  $Go \ to > Options > Organize$ . Highlight an option, select *Move*. Scroll to move the option to a new location, and select *OK*. You can repeat the procedure to customize your *Go to* menu.

Select *Done* > Yes to save the changes.

# 2. Set up your phone

## Antenna

Your device has an internal antenna and an external antenna that works when fully extended.

Hold the device as you would any other telephone with the antenna area pointed up and over your shoulder.

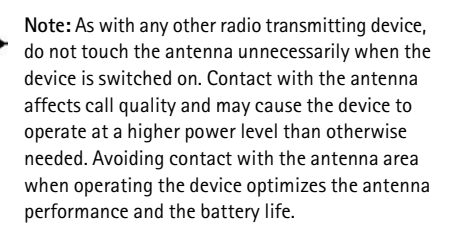

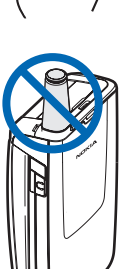

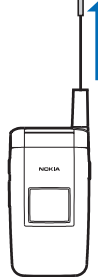

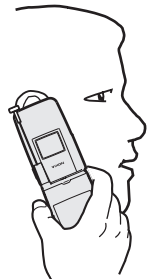

## Battery

Always switch off the power and disconnect the charger before removing the battery. Avoid touching electronic components while changing the covers. Always store and use the device with the covers attached.

Prolonged, continuous use of your device may increase the device temperature. The increased temperature is a normal function of this product and does not pose a safety concern for you or the device. If the temperature is uncomfortable to you, use a headset or allow your device to return to room temperature before your next call.

## Remove the back cover

- With the back of the phone facing you, press down and hold the back cover latch.
- Slide the back cover toward the bottom of the phone, lift up and remove.

## Remove the battery

After you have removed the back cover, insert your finger into the finger grip, and lift the battery from its compartment.

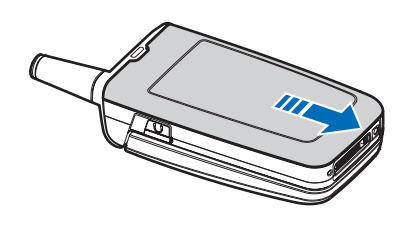

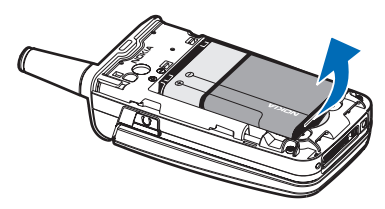

## UIM (CDMA SIM) card slot

Your phone has a built-in UIM card slot. However, the UIM is not functional in this phone model. Avoid placing anything into the UIM card slot.

### Replace the battery

- Insert the battery, gold-colored contact end first, into the battery slot.
- Push down on the other end of the battery to snap the battery into place.

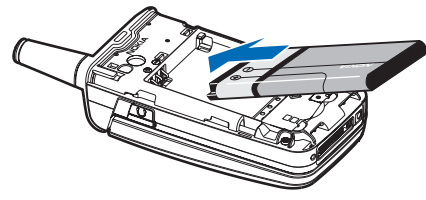

### Replace the back cover

- Set the back cover on the phone with the cover tabs aligned with the slots in the phone.
- Press the back cover latch down, and slide the back cover toward the top of phone.

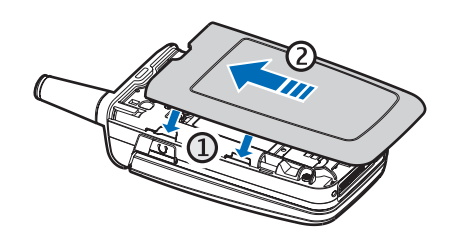

3. Make sure back cover latch is secure.

### Charge the battery

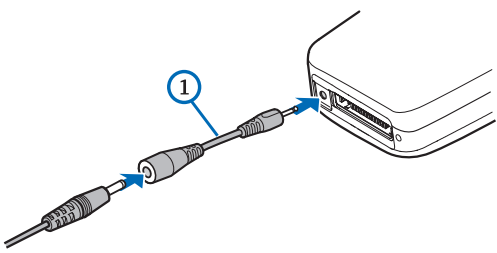

- 1. Plug the charger transformer into a standard ac outlet.
- Insert the charger output plug into the round jack at the bottom of the phone. If necessary, you can use a CA-44 adapter cable (1) to connect a charger and the phone.

After a few seconds, the battery indicator in the display scrolls. If the battery is completely discharged, it may take a few minutes before the charging indicator appears on the display or before any calls can be made.

## I Turn your phone on or off

- 1. To turn your phone on or off, press and hold the end key for at least 3 seconds.
- 2. Enter the lock code, if necessary, and select OK.

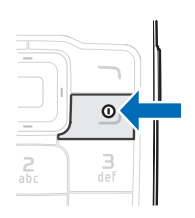

## Connect the headset

A compatible headset, such as HS-5, may be purchased with your phone or separately as an enhancement. See "Enhancement settings," p. 67 for information.

- Plug the headset connector into the Pop-Port<sup>™</sup> connector at the bottom of your phone. ① appears on the display.
- 2. Position the headset on your ear.

With the headset connected, you can make, answer, and end calls as usual.

- Use the keypad to enter numbers.
- Press the call key to place a call.
- Press the end key to end a call.

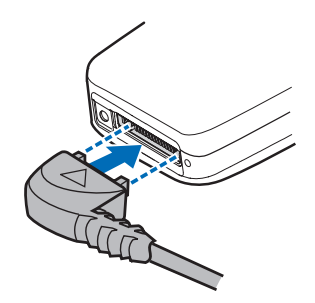

You can also plug a compatible headset, such as the such as the HS-9 Universal Headset, into the into the 2.5-mm headset jack on the side of your phone to allow hands-free operation. See "Enhancement settings," p. 67.

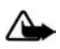

Warning: When you use the headset, your ability to hear outside sounds may be affected. Do not use the headset where it can endanger your safety.

## Make calls

### Using the keypad

- 1. Enter the phone number (including the area code), and press the call key. To delete a character to the left of the cursor, select *Clear*.
- 2. To end the call, press the end key. To cancel the call attempt, select End call.

#### Use the save contact option

- 1. In the standby mode, enter the phone number (including the area code) and select *Save*, enter a name for the contact, and select *OK*.
- 2. To make the call, press the call key. To return to the standby mode, select Done.

## Use the contacts list

- 1. In the standby mode, scroll down to display your contacts.
- 2. Scroll to the contact you wish to dial, and press the call key. To view details of the entry, select *Details*.

### Use the last dialed number

- 1. In the standby mode, press the call key to display the last 30 numbers dialed.
- 2. Scroll to the number or name you wish to redial, and press the call key.

## Make a conference call

Conference calling is a network service that allows you to take part in a conference call with two other participants.

- 1. Make a call to the first participant.
- 2. With the first participant on the line, select Options > New call.
- 3. Enter the phone number of the second participant; or, to retrieve a number from your contacts, select *Search* and the number you want to call.
- 4. Press the call key. The first participant is put on hold.
- 5. When the second participant picks up, press the call key to connect the calls.
- 6. To end the conference call, select *Options* > *End all calls*, or press the end key.

## Answer calls

### Answer or silence an incoming call

- 1. To answer the call, press the call key or select Answer.
- 2. To reject the call, press the end key.

Select *Silence* to mute the ringing tone. Select *Dismiss* or do nothing, and the call is eventually forwarded to voice mail.

If your phone is set to *Silent* in the *Profiles* menu, select *Dismiss*, and the call is forwarded to voice mail.

## Adjust the earpiece volume

Press the up arrow or down arrow on the volume key located on the left side of your phone to adjust the volume of the earpiece. When adjusting the volume, a bar chart appears in the display indicating the volume level.

### Answer a call with the keypad locked

To answer a call with the keypad locked, simply press the call key.

During the call, all features function as normal. When you end or reject the call, the keypad automatically relocks. See "Keyguard," p. 18 for details.

When the device is locked, calls may be possible to the official emergency number programmed into your device.

### Use the loudspeaker

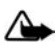

Warning: Do not hold the device near your ear when the loudspeaker is in use because the volume may be extremely loud.

You can use your phone loudspeaker during a call:

- To activate the loudspeaker, select *Loudsp*.
- To deactivate the loudspeaker, select Normal.

The loudspeaker is deactivated automatically when a call or a call attempt ends or when certain enhancements are connected.

## Mute phone during call

To mute your phone during a call, select *Mute*; to unmute the phone, select *Unmute*.

## Options during a call

Many of the options that you can use during a call, are network services. Check with your wireless service provider for more information.

During a call, select *Options* and one of the following:

Loudspeaker or Normal-Activate or deactivate the loudspeaker while in a call.

New call—Initiate a conference call. See "Make a conference call," p. 17 for information.

Save-Save a number entered during a call.

Add to contact-Add a number entered during a call to a contact in your list.

End all calls-Disconnect from all active calls.

*Touch tones*—Enter the numbers, and select *Tones* to send the numbers as tones. *Contacts*—View the contacts list.

Menu-View the phone menu.

## Keyguard

With keyguard, you can lock the keypad to prevent keys from being pressed accidentally. Remember to lock your phone keypad to prevent accidental calls or activation of features. If the keypad is locked, it unlocks when you receive a call. After the call, the lock automatically reactivates.

When the keyguard is on, calls may be possible to the official emergency number programmed into your device.

If the phone is closed, open it. When the phone is open:

- To unlock the keypad, select Unlock, and press \* within 2 seconds.
- To lock the keypad, select *Menu*, and press \* within 2 seconds.

# 3. Text entry

You can use two methods for entering text and numbers: standard mode and predictive text mode.

## Standard mode

Standard mode is the only way to enter text into the contacts list, and to rename caller groups.

## <u>Text (Abc)</u>

- Press a key once to insert the first letter on the key, twice for the second letter, etc. If you pause briefly, the last letter in the display is accepted and your phone awaits the next entry.
- Press 0 to enter a space, thereby accepting a completed word.
- Press 1 as many times as necessary to scroll through a list of commonly used characters.
- Press \* to display a complete list of special characters.
- Press and hold # to open *Editor settings*, and select *Number mode*, *Prediction* on or *Prediction off*, or *Writing language*.

## Numbers (123)

To switch to 123 mode from Abc mode, press and hold # at any message entry screen to open the *Editor settings*. Select *Number mode*, and the device returns to the message entry screen and switches the ABC icon in the upper left corner of the display to the 123 icon (or back). To return to Abc mode, press and hold #.

## Change language

To change the language, do the following:

- 1. Press and hold # to open the *Editor settings* menu list.
- 2. Select *Writing language*, and the new language.

The phone will return to the message entry screen, and you can compose in the new language.

#### Text entry

## Punctuation and special characters

While at any text entry screen, press \* to display special characters (press and hold \* if predictive text is on). Press \* again to cycle through all available characters. Scroll to navigate through the list of special characters. Once a character is highlighted, select *Insert* to insert the character into your message.

## Predictive text mode

Predictive text input allows you to write messages quickly using your keypad and the built-in dictionary. It is much faster than the standard mode method, because for each letter, you only press the corresponding key on your keypad once.

## Activate and deactivate

#### Activate and deactivate

At any text entry screen, select and hold *Options* to turn predictive text on or off depending on previous mode, or select *Options* > *Predictive text* > *Prediction on* or *Prediction off.* Press # twice to change from predictive text mode to standard mode and back.

## Enter text

The illustration below simulates your display each time a key is pressed. For example, to write Nokia with predictive text on and with the English dictionary selected, press each of the following keys once:

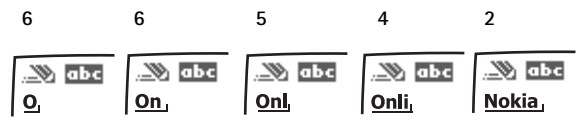

- Press 0 to enter a space and begin writing the next word.
- If a displayed word is not correct, press \* to see other matches. To return to the previous word in the list of matches, select *Prev.*
- If ? appears after a word, it is not in the dictionary. Select Spell to add the word to the dictionary.
- Press 1 to insert a period into your message.
- Press and hold \* to display special characters. Press \* again to cycle through all available characters.
- Press and hold the specific number key to enter a number.
- Press and hold # to open *Editor settings*, and select *Number mode*, *Prediction* on or *Prediction off*, and *Writing language*.

## Change case and mode

Press # to switch between uppercase, lowercase, and sentence case, as well as standard and predictive text modes. Case and mode are indicated by the following icons that appear in the upper left of the display screen.

| 🎨 ABC  | Uppercase text: standard mode is on.                                                      |
|--------|-------------------------------------------------------------------------------------------|
| 🕲 abc  | Lowercase text: standard mode is on.                                                      |
| 🕲 АЬс  | Sentence case text: standard mode is on. Only available at the beginning of a sentence.   |
|        | Uppercase text: predictive text is on.                                                    |
| ») abc | Lowercase text: predictive text is on.                                                    |
| Арс    | Sentence case text: predictive text is on. Only available at the beginning of a sentence. |
|        |                                                                                           |

## Delete text

To delete text, use one of the following options:

- Select Clear to backspace the cursor and delete a character.
- Select and hold Clear to backspace continuously and delete characters.

# 4. Messaging

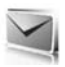

Your phone is capable of creating and receiving text, multimedia, voice and minibrowser messages. Check with your service provider to see what messaging is available for you.

## Text messages

Text messaging is a network service. See "Network services," p. 5, for more information. If your wireless service provider supports this feature, you can send and receive text messages to compatible phones that are also subscribed to the service.

When composing text messages, check the number of characters allowed in the top right corner of the message. Using special (unicode) characters takes up more space. If there are special characters in your message, the indicator may not show the message length correctly. Before the message is sent, the phone will tell you if the message exceeds the maximum length allowed for one message. Also, you can make distribution lists that contain phone numbers and names from your contact list. See "Distribution lists," p. 34 for more information.

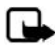

Note: When sending messages, your device may display *Message sent*. This is an indication that the message has been sent by your device to the message center number programmed into your device. This is not an indication that the message has been received at the intended destination. For more details about messaging services, check with your service provider.

## Text message folders and options

In the standby mode, select *Menu* > *Messaging* > *Text messages* and from the following:

Create message-Create and send messages.

*Inbox*—Check for received text messages. Text messages are automatically stored in the *Inbox* when they are received. A notification appears when a message arrives in the *Inbox*.

Outbox—Check for outgoing text messages. Text messages are automatically stored in the Outbox as they are sent. If your service is interrupted while sending, the text message is stored in the Outbox until another delivery attempt is made.

Sent items-Sent text messages are stored in Sent items.

Drafts-View the list of messages saved for additional work.

Archive-View the list of saved messages for later reference.

*Templates*—Select from a collection of prewritten *Templates*, when creating text messages. Preloaded *Templates* can be edited and customized.

My folders-Create and name personal folders.

Delete messages-Delete messages from a selected folder or all folders.

Message settings-Change settings to read, write, and send text messages.

Send numeric page-Send a message with a number to which to return a call.

## Write and send text messages

 In the standby mode, select Menu > Messaging > Text messages > Create message.

To go quickly to the *Create message* screen, scroll left in the standby mode.

- Compose a text message using the keypad. See "Choose a text message option," p. 24, for options in composition.
- Select Send to > Recently used, Send to number, Send to e-mail, Send to many, or Send to distribution list (if you have created one).

| ۳I 📖       | 🔊 Abc   | 09:00 |
|------------|---------|-------|
| Create mes | sage    | 160   |
|            |         |       |
|            |         |       |
|            |         |       |
|            |         |       |
|            |         |       |
|            |         |       |
|            |         |       |
|            |         |       |
|            |         |       |
|            |         |       |
| Options    | Send to | Back  |

 Select a number or distribution list, enter the recipient's phone number or e-mail address, or select Search to retrieve a number or e-mail address from your contacts list; select Send.

## Use a template

Templates are short, prewritten messages that can be retrieved and inserted into new text messages.

- 1. In the standby mode, select *Menu* > *Messaging* > *Text messages* > *Create message* > *Options* > *Use template.*
- Select one of the available templates, and use the keypad to complete the text message.

### Read and reply to text messages

When you receive a text message, a notification appears and the unopened letter icon ( $\square$ ) is displayed.

1. Select *Show* to read the text message or *Exit* to dismiss the notification.

Scroll to view the whole message, if necessary.

When unopened messages are in your inbox,  $\bowtie$  is shown in the upper left corner in the standby mode as a reminder.

- Select Reply > Empty screen, Original text, Template, or one of the predefined answers provided.
- 3. Compose your reply with the keypad, and select Send.

## Choose a text message option

#### Create message options

When you create or reply to a text message, depending on the mode of text input you use and the features supported by your wireless service provider, some or all of the following are available:

Sending options—Mark or Unmark a message as Urgent, Delivery note, Callback no., or Signature.

*Clear text*—Erase all text from your message.

Insert contact-Insert detail from your contacts list into your message.

*Insert number*—Insert a phone number or find a phone number in the contacts list.

Save-Save the message in Drafts.

*Exit editor*—Exit the message editor.

Use template-Insert a predefined template.

Insert smiley-Insert a smiley.

*Predictive text* –Turn predictive text on or off, and select the language used for predictive text.

*Insert word* or *Edit word*—Enter or edit the text of a new word that might not appear in the predictive text dictionary. This is displayed only when predictive text is on.

*Insert symbol*—Insert a special character. This is displayed only when predictive text is on.

#### Read message options

When you read a text message, the following options are available:

Delete-Discard the text message.

Message details-View the details of the text message.

Use detail > Number, E-mail address, or Web address—Select Save to create a new contact; select Options > Add to contact, Send message, or Call for other options. See "Save other details," p. 43, to create and save details for a new contact.

*Move*–Save the message to *Archive*, *Templates*, or a folder you have created.

*Forward*—Forward the text message to another phone number.

*Lock* or *Unlock*—Lock or unlock the text message. The appropriate option appears. *Rename*—Edit the title of the text message.

## Use custom folders

Your phone has a folder system that saves and stores text messages. Additionally you can create custom folders.

### Create a custom folder

To organize your messages, create custom folders, and save messages you want to keep there.

1. In the standby mode, select *Menu* > *Messaging* > *Text messages* > *My folders* > *Add fold*. to create your initial custom folder.

Select Menu > Messaging > Text messages > My folders > Options > Add folder to create an additional custom folder.

2. Enter a name for the new folder, and select OK.

#### Rename a custom folder

- 1. In the standby mode, select *Menu* > *Messaging* > *Text messages* > *My folders*.
- 2. Scroll to the folder you wish to rename, and select *Options* > *Rename folder*.
- 3. Select and hold *Clear* to delete the existing entry; enter a new name for the folder; select *OK* to confirm or *Back* to exit.

#### Delete a custom folder

Only folders in *My folders* can be deleted. The *Inbox*, *Outbox*, *Sent items*, *Drafts*, *Archive*, and *Templates* folders are protected. When you delete a folder, all messages in the folder are also deleted.

- 1. In the standby mode, select *Menu* > *Messaging* > *Text messages* > *My folders*.
- 2. Scroll to the folder you wish to delete, and select *Options* > *Delete folder*.
- 3. Select Yes to delete or No to exit.

#### Messaging

### Delete text messages

If your message memory is full and you have more text messages waiting at the network,  $\succeq$  blinks in the standby mode. You can do the following:

- Read some of the unread text messages, and delete them.
- Delete text messages from some of your folders.

#### Delete a single text message

To delete a single text message, you must open it.

- 1. In the standby mode, select *Menu* > *Messaging* > *Text messages*.
- 2. Select the folder containing the text message you wish to delete.
- 3. Select the message you wish to delete and *Options* > *Delete*.
- 4. Select Yes to delete the message or No to exit.

#### Delete all messages in a folder

 In the standby mode, select Menu > Messaging > Text messages > Delete messages and one of the following:

All-Deletes all text messages in the folder.

All read-Deletes only the read text messages in the folder.

All unread-Deletes all unread text messages in the Inbox.

- If you select All or All read, select Mark or Unmark to choose the folders from which to delete text messages. Select Options > Mark all to choose all folders.
- 3. Select *Done* after choosing the folders.
- 4. Select Yes to delete the message or No to exit.

### Text message settings

#### Sending options

In the standby mode, select *Menu* > *Messaging* > *Text messages* > *Message settings* > *Sending options*. Highlight the setting or settings you wish to change:

*Priority > Normal* or *Urgent*—the priority of the message

*Delivery note*—to receive a note confirming delivery of a text message.

Send callback number > On-to send your default phone to the recipient

Signature—to append a signature to an outgoing text message. If you have not created a signature, select *On*; enter a signature, and select *OK*.

### Other settings

In the standby mode, select *Menu* > *Messaging* > *Text messages* > *Message* settings > *Other settings* and the setting you wish to change:

*Message font size*—Select the desired font size for the display.

*Message overwriting* > *Sent items only, Inbox only, S. items & Inbox,* or *Off*—Set your phone to automatically replace old messages in *Inbox* or *Sent items* when new ones arrive. When the message memory is full, your phone cannot send or receive any new messages.

Save sent messages—Select Always save or Always prompt to save sent text messages to Sent items. Select Off to not save messages.

*Auto-playback of sounds*—If you have enhanced text messaging, select *On* or *Off* to control sound clips.

Queue msgs. if no digital—Select On or On prompt to store text messages in the Outbox until they can be sent with a digital service. Select Off to not store messages.

## Multimedia messages

Multimedia messaging is a network service. See "Network services," p. 5, for more information. If your wireless service provider supports this feature, you can send and receive multimedia messages to compatible phones that are also subscribed to the service.

A multimedia message can contain text, sound, a picture, or a video clip. Your phone supports multimedia messages that are up to 600 KB. If the maximum size is exceeded, the phone may not be able to receive the message.

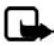

Note: Only devices that have compatible features can receive and display multimedia messages. The appearance of a message may vary depending on the receiving device. The wireless network may limit the size of multimedia messages. If the inserted picture exceeds this limit, the device may make it smaller so that it can be sent by multimedia message.

Depending upon your network, you may receive a message that includes an Internet address where you can go to view the multimedia message. Pictures are scaled to fit the display area of the phone. Your phone has a multimedia message viewer for playing messages and a multimedia inbox for storing saved messages. Once you save the multimedia message, you can use the image as a screen saver or the sound as a ringing tone.

Copyright protections may prevent some images, ringing tones, and other content from being copied, modified, transferred, or forwarded.

Multimedia messaging only supports the following formats:

- Picture: JPEG, GIF, animated GIF, WBMP, BMP, and PNG
- Sound: MP3, eAAC+, SP-MIDI, AMR audio, QCELP, and monophonic ringing tones
- Video: clips in H.264 format with QCIF image size

You cannot receive multimedia messages if you have a call in progress, games or other applications running, or an active browsing session. Because delivery of multimedia messages can fail for a variety of reasons, do not rely solely upon them for essential communications.

## Multimedia message folders and options

In the standby mode, select *Menu* > *Messaging* > *Multimedia messages*. and from the following:

Create message-Create and send multimedia messages.

*Inbox*—Check for received multimedia messages. Multimedia messages are automatically stored in the *Inbox* when they are received. You receive a notification when a message arrives in your *Inbox*.

*Outbox*—Check for outgoing multimedia messages. Multimedia messages are automatically stored in the *Outbox* as they are sent. If your service is interrupted while sending, then messages are stored in the *Outbox* until another delivery attempt is made.

Sent items-Sent multimedia messages are stored in Sent items.

Saved items-Save multimedia messages for later use in Saved items.

Delete messages—Delete multimedia messages from the *Inbox*, *Outbox*, *Sent items*, or *Saved items*.

Message settings-Change the settings for multimedia messages.

## Write and send multimedia messages

- In the standby mode, select Menu > Messaging > Multimedia msgs. > Create Message.
- Compose a message using the keypad. See "Choose a multimedia message option," p. 30 for composing options.
- 3. Select Send to > Recently used, To phone number, To e-mail address or To many.
- Select a number or distribution list, and enter the recipient's phone number or e-mail address; or select *Search* to retrieve a number or e-mail address from your contacts list.

|            |         | 00100.00   |
|------------|---------|------------|
|            | ADC 2   | 99KB 09:00 |
| New messag | e       | 3000 1/1   |
|            |         |            |
|            |         |            |
|            |         |            |
|            |         |            |
|            |         |            |
|            |         |            |
|            |         |            |
|            |         |            |
|            |         |            |
|            |         |            |
|            |         |            |
| Options    | Send to | Back       |
|            |         |            |

5. Select Send.

The multimedia message is moved to the *Outbox* for sending.

The wireless network may limit the size of multimedia messages. If the inserted picture exceeds this limit, the device may make it smaller so that it can be sent by multimedia messaging.

It takes more time to send a multimedia message than to send a text message. While the multimedia message is being sent, the animated indicator is displayed and you can use other functions on the phone. If there is an interruption while the message is being sent, the phone automatically tries to resend it a few times. If this fails, the message remains in the *Outbox* and you can try to manually resend it later. Check your *Outbox* for unsent messages.

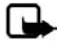

Note: When sending messages, your device may display the words Multimedia message sent. This is an indication that the message has been sent by your device to the message center number programmed into your device. This is not an indication that the message has been received at the intended destination. For more details about messaging services, check with your service provider.

Messages that you send are saved in *Sent items* if the setting *Save sent messages* is set to *Yes*. See "Multimedia message settings," p. 33. This is not an indication that the message has been received at the intended destination.

## Read and reply to multimedia messages

When a multimedia message is received, ( appears in the display along with the percentage display indicating the download progress. Once the message has been fully downloaded, ( and a notification appears in the display.

1. To view the multimedia message immediately, select Show.

To save the message to the inbox for later viewing, select Exit.

To view a saved message, select *Menu* > *Messaging* > *Multimedia msgs.* > *Inbox* and the message you want to view.

While viewing a message, select *Play* to play the entire message

- 2. Select *Reply* or *Options* > *Reply to all*, and compose your reply.
- 3. Select Send.

If *C* blinks and *Multimedia memory full. View waiting message*. appears, the memory for multimedia messages is full. To view the waiting message, select *Show*. Before you can save the message, you need to delete some of your old messages. See "Delete multimedia messages," p. 32 for more information.

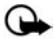

**Important:** Exercise caution when opening messages. Multimedia message objects may contain malicious software or otherwise be harmful to your device or PC.

## Choose a multimedia message option

#### Create message options

When you create or reply to a multimedia message, depending on the mode of text input you are using and the features supported by your wireless service provider, some or all of the following options are available:

Send to album–Send message to an online album. This is an online network service. Check with your service provider for more information.

Insert > Image, Sound clip, or Video clip—Insert an image, sound clip, or video clip file from your Gallery. Open the desired folder, and select the file and Options > Insert.

Copyright protections may prevent some images, ringing tones, and other content from being copied, modified, transferred, or forwarded.

*Insert* > *New sound clip*—Opens the voice recorder to create a new sound clip that you attach to the message.

Insert > Slide—Insert a slide into your message. Each slide can contain text, business card, calendar note, one image, and one sound clip.

*Insert* > *Business card*—Insert contact as a business card.

*Insert* > *Calendar note*—Insert a calendar note.

*Delete > Image, Sound clip,* or *Video clip*—Delete an image, sound clip, or video clip file from your message. Only appears when your message has a file attachment.

*Delete* > *Slide*—Delete the current slide from your message.

*Edit subject*—Edit the subject heading.

*Clear text*—Erases all text from the current slide in your message.

*Preview*—Preview the message or slide presentation before sending it. Select *Stop* to end the preview. Select *Play* to start the preview again or *Back* to return to the list of options.

*Previous slide*—Move to the previous slide. Option only appears if there is a previous slide.

*Next slide*—Move to the next slide. Option only appears if there is a next slide.

*Slide list*—Shows a list of all slides. Select the slide you wish to edit.

*Slide timing*—Set the timing interval for each slide. By default, each slide appears for 12 seconds.

*Place text first* or *Place text last*—Move text to the top or bottom of the slide. By default, the text appears at the bottom or last.

Save-Saves the message to Saved items.

*More options* > *Insert contact*—Insert a name from your contacts list into your message.

*More options > Insert number*—Insert a phone number or find a phone number in the contacts list.

*More options* > *Message details*—Shows the details of your multimedia message.

*Exit editor*—Exits the message editor.

Insert smiley-Insert a smiley.

*Insert word* or *Edit word*—Enter or edit the text of a new word that might not appear in the predictive text dictionary. This appears only when predictive text is on.

*Insert symbol*—Insert a special character. This appears only when predictive text is on.

Writing language-Choose the language you want to use.

Prediction on or Prediction off-Turn predictive text on or off.

*Matches*—View matches found in the predictive text dictionary for the word you want to use. This appears only when predictive text is on.

### Read message options

When you read a multimedia message, the following options are available:

*Set contrast*—Adjust the contrast of an image. This option is only available when viewing an image.

Details-Displays the details of a highlighted file attachment.

Save image, Save sound clip, or Save video clip—Save the corresponding file to the Gallery. Images, sound clips, and video clips must be opened before you can save them.

*Save link*—Save the corresponding Web link. This appears only when a Web link is highlighted.

*View text*—View only the text included in the message.

Activate image, Activate tone, or Activate video clip–View or listen to the corresponding file.

*Delete*—Delete the message you are viewing.

*Reply* or *Reply to all*—Enter a reply and send it to the original sender and any other recipients of the message.

Use detail—Use a corresponding number or e-mail address. The number or e-mail address must be highlighted

Send to number, Send to e-mail, or Send to many—Forward the message to a phone number, to an e-mail address, or to multiple recipients.

*Album*—Forward the message to an online album. This is an online network service. Check with your service provider for more information.

*Message details*—View the sender's name and phone number, the message center used, reception date and time, message size and type.

## Delete multimedia messages

If your message memory is full and you have more multimedia messages waiting at the network, ( blinks in the standby mode. You can do the following:

- Read some of the unread multimedia messages, and delete them.
- Delete multimedia messages from some of your folders.

#### Delete a single multimedia message

To delete a single multimedia message, you need to open it first.

- 1. In the standby mode, select *Menu* > *Messaging* > *Multimedia msgs*.
- 2. Select the folder containing the multimedia message you wish to delete.
- 3. Select the message you wish to delete and *Options* > *Delete*.
- 4. Select Yes to delete or No to exit.

### Delete all multimedia messages in a folder

- 1. In the standby mode, select *Menu* > *Messaging* > *Multimedia msgs.* > *Delete* messages > *Inbox*, *Outbox*, *Sent items*, or *Saved items*.
- 2. Select Yes to delete the all messages in the folder or No to exit.

## Multimedia message settings

#### Save sent messages

You can save the multimedia messages that you send to the *Sent items* folder. In the standby mode, select *Menu* > *Messaging* > *Multimedia msgs.* > *Message settings* > *Save sent messages* > *No* or Yes.

### **Delivery reports**

You can request delivery reports to inform you if a message is delivered.

In the standby mode, select *Menu* > *Messaging* > *Multimedia msgs.* > *Message* settings > *Delivery reports* > *On* or *Off* 

### Scale image down

You can request for images to be automatically scaled down.

In the standby mode, select *Menu* > *Messaging* > *Multimedia msgs.* > *Message* settings > *Scale image down* > *Yes* or *No.* 

## Default slide timing

You can set the default time in mm:ss for the slides of a multimedia message.

In the standby mode, select *Menu* > *Messaging* > *Multimedia msgs.* > *Message settings* > *Default slide timing*, enter a slide time, and select *OK*.

#### Allow multimedia reception

Before you can use the multimedia message feature, you must specify whether you want to receive message at all times or only if you are in the service provider's home system. This is a network service. Check with your service provider for more information.

The default setting of the multimedia message service is generally on. The appearance of a multimedia message may vary depending on the receiving device.

You can choose to receive all messages, to block all messages, or to receive messages only when you are in the service provider's home network.

In the standby mode, select *Menu* > *Messaging* > *Multimedia msgs.* > *Message settings* > *Allow multimedia recept.* and one of the following:

Yes-Allow all incoming messages.

#### Messaging

*In home network*—Allow incoming messages only if you are in the service provider's home system. This is a network service. Check with your service provider for more information.

No-Block all incoming messages.

#### Incoming multimedia messages

You can set how your phone retrieves incoming multimedia messages.

In the standby mode, select *Menu* > *Messaging* > *Multimedia msgs.* > *Message settings* > *Incoming multim. msgs.* and one of the following:

*Retrieve*—Sets the phone to automatically retrieve all multimedia messages. When new messages arrive, you are notified that a multimedia message is received. If you choose to automatically retrieve messages, you can select *Show* to read the multimedia message or *Exit* to view them in your inbox later.

Retrieve manually—Choose the messages you wish to retrieve. When new messages arrive, you are notified that a multimedia message is available for retrieval. If you select to manually retrieve messages, select *Show* to open the message notification, then *Retrieve*. Select *Exit* to save the notification to your inbox, and retrieve the message later.

*Reject*–Sets the phone to reject multimedia messages.

#### Allow or block advertisements

Allows you to block advertisements. This setting is not available if multimedia reception is blocked.

From the start screen, select *Menu* > *Messaging* > *Multimedia msgs.* > *Message* settings > Allow advertisements > Yes or No.

This is a network service. Check with your service provider for more information.

## Distribution lists

Distribution lists allow you to send messages to a designated group of people.

## Create distribution lists

- In the standby mode, select Menu > Messaging > Distribution lists > New list. If you create a second distribution list, select Menu > Messaging > Distribution lists > Options > Create new list.
- 2. Enter a name for the list, and select OK.
- 3. To add a contact to this list, select Add new, and add the contacts one by one.

A distribution list only contains phone numbers of recipients.

## Add and remove contacts

To add contacts, select *Menu* > *Messaging* >*Text messages* > *Distribution lists* > the list of choices > *Add new*. Add the contacts one by one.

To remove contacts, select *Menu* > *Messaging* >*Text messages* > *Distribution lists* > the list of choices > *Options*, and remove the contact name.

## Use distribution lists

- 1. In the standby mode, select Menu > Messaging > Distribution lists.
- Scroll to the list you wish to modify; select Options and one of the following: Create new list—Create a new distribution list. Send message—Send message to the distribution list. Rename list—Rename the distribution list. Clear list—Clear the distribution list of all current contacts. Delete list—Delete the distribution list.

## Voice messages

If you subscribe to voice mail, your wireless provider will furnish you with a voice mailbox number. You need to save this number to your phone to use voice mail. When you receive a voice message, your phone will beep, display a message, or both. If you receive more than one message, your phone shows the number of messages received.

## Save voice mailbox number

Your wireless provider may have already saved your voice mailbox number to your phone. If so, the number will appear in the display in step 2. Select *OK* to leave the number unchanged.

- 1. In the standby mode, select *Menu* > *Messaging* > *Voice messages* > *Voice mailbox number*.
- 2. If the number is not displayed or incorrect, enter your voice mailbox area code and number.
- 3. Select OK.

## Call and set up your voice mail

After you save the voice mailbox, in the standby mode, press and hold 1. When you connect to voice mail and the prerecorded greeting begins, follow the automated instructions to set up your voice mail.
### Listen to your voice mail

After you set up voice mail, you can dial the number in one of four ways:

- Dial the number.
- Press and hold 1.
- Select *Listen* if there is a notification on the display.
- In the standby mode, select Menu > Messaging > Voice messages > Listen to voice messages.

When you connect and the prerecorded greeting begins, follow the automated instructions to listen to your voice messages.

## Automate voice mail

Voice mail services vary by service provider. The following instructions are examples of common operations. Please check with your service provider for specific instructions for using your voice mail service.

### Write down number and process

- 1. Write down your voice mailbox number.
- 2. Call and check your voice mail as you normally would.
- Write down your interaction with the recorded prompts step-by-step. Note that each voice mail service may vary. Your steps may resemble the following: Dial 2145551212, pause 5 seconds, press 1, pause 2 seconds, press 1234, and press \*.

Be precise; you will need this information in "Set up voice mail with dialing codes," p. 36.

### Set up voice mail with dialing codes

- 1. In the standby mode, select *Menu* > *Contacts* > 1-touch dialing.
- 2. Scroll to an empty 1-touch dialing slot, and select Assign.
- 3. Enter your voice mailbox number, including the area code.
- 4. Refer to dialing codes, and enter any codes as necessary. Use the information that you saved from "Write down number and process," p. 36.

For example, if you pause for 5 seconds after connecting to voice mail, enter p twice after the voice mailbox number, for example, 2145551212pp. For more information on dialing codes see "Insert dialing codes," p. 42.

5. Enter any remaining pauses or other information that allows you to listen to your messages, and select *OK*.

6. Enter a name (such as voice mail), and select OK.

To dial and listen to your voice mail, press and hold the assigned 1-touch dialing key in the standby mode.

## Minibrowser messages

Minibrowser messaging is a network service. See "Network services," p. 5, for more information.

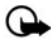

Important: Exercise caution when opening messages. E-mail messages may contain malicious software or otherwise be harmful to your device or PC.

If your wireless service provider supports this feature, you can check for e-mail messages using the minibrowser. In the standby mode, select *Menu* > *Messaging* > *Minibrowser messages*.

See "Minibrowser," p. 88 for more information on using your phone to access web pages.

# 5. Log

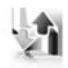

*Log* stores information about the last 30 missed, 30 received, or 30 dialed calls. It also adds the total duration of all calls. When the number of calls exceed the maximum, the most recent call replaces the oldest.

Whether viewing missed, received, or dialed calls, the menu options are the same:

*Time of call*—Display the date and time of the call.

Send message-Send a message to the number.

Use number—Edit the number and associate a name with the number.

Save-Enter a name for the number and save it to your contacts list.

Add to contact—Add the number to an existing name in your contacts list, if the number is not associated with a name.

Delete-Clear the number from memory.

Call-Call the number.

## View missed calls

Missed calls are calls that were never answered. The missed calls feature does not function when your phone is switched off.

- In the standby mode, select Menu > Log > Missed calls; if a missed call notification appears, select List.
- 2. Scroll to a name or number, select *Options* and a menu option.

## View received calls

Received calls are calls that have been answered.

- 1. In the standby mode, select *Menu* > *Log* > *Received calls*.
- 2. Scroll to a name or number, select Options and a menu option.

## View dialed numbers

Dialed calls are numbers you have previously dialed from your phone:

- 1. In the standby mode, press the call key; or select *Menu* > *Log* > *Dialed numbers*.
- 2. Scroll to a name or number, select Options and a menu option.

## View Message Recipients

You can view recipients of messages you have sent.

## Time of call

You can make or receive up to five calls to or from the same number and view the time each call occurred. Your clock must be set for this feature to work accurately.

- 1. While viewing a missed, received, or dialed call, select Options > Time of call.
- 2. Scroll down to view the most recent call times from this number.
- 3. Select *Back* to return to the options list.

## Use other options

Useful options exist when viewing a missed, received, or dialed call. Select *Options* > *Time of call, Send message, Use number, Save, Add to contact, Delete, or Call.* 

## Clear log lists

You can delete any missed, dialed, or received calls from phone memory.

In the standby mode, select *Menu* > *Log* > *Clear log lists* > *All call lists*, *Missed calls*, *Received calls*, *Dialed numbers*, or *Message recipients*.

## Call timers

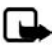

Note: The actual invoice for calls and services from your service provider may vary, depending on network features, rounding off for billing, taxes and so forth.

You can view the duration of your calls. In the standby mode, select *Menu* > *Log* > *Call timers* and one of the following options:

Last call duration-Check the time of your last call.

*Dialed calls' duration*—Check the combined time of calls you dialed for either *Home* or *Roaming*.

*Received calls' duration*—Check the combined time of calls you received for either *Home* or *Roaming*.

All calls' duration-Check the combined time of all calls.

Life timer-Check the total airtime minutes logged on your phone.

Clear timers-Enter your lock code, and select OK to clear all timers on your phone.

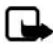

Note: Some timers, including the life timer, may be reset during service or software upgrades.

## Data or fax calls

*Data/fax calls* are a network service. See "Network services," p. 5, for more information. If your wireless service provider supports this feature, you can view the size or duration of sent or received data and fax calls.

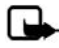

Note: The actual invoice for calls and services from your service provider may vary, depending on network features, rounding off for billing, taxes and so forth.

In the standby mode, select *Menu* > *Log* > *Data/fax calls* and one of the following options:

Last sent data/fax—View the size (KB) of the last sent data or fax call. Last received data/fax—View the size (KB) of the last received data or fax call. All sent data/fax—View the size (KB) of all sent data and fax calls. All received data/fax—View the size (KB) of all received data and fax calls. Last data/fax's duration—View the duration time of the last data or fax call. All data/fax calls' duration—View the duration time of all calls. Clear all data/fax logs—Select Yes to clear all data and fax logs.

## I Duration of minibrowser calls

Minibrowser is a network service. See "Network services," p. 5, for more information. If your wireless service provider supports this feature, you can view the size or duration of sent or received data from the minibrowser.

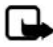

Note: The actual invoice for calls and services from your service provider may vary, depending on network features, rounding off for billing, taxes and so forth.

In the standby mode, select *Menu* > *Log* > *Minibrowser calls* and one of the following options:

Last sent browser data—View the size (KB) of the last send browser data.

Last rcvd. browser data—View the size (KB) of the last received data.

All sent browser data-View the size (KB) of all sent browser data.

All received browser data-View the size (KB) of all received browser data.

Last browser session-View the duration time of the last browser session.

All browser sessions-View the duration time of all browser sessions.

Clear all browser logs—Select OK > Yes to clear all browser logs.

# 6. Contacts

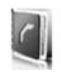

The contacts list can hold up to 500 contacts with multiple numbers and text notes for each contact. The amount of numbers and text entries that you can save may vary, depending on length and the total number of entries in the contacts list.

In the standby mode, select *Menu* > *Contacts* and from the following options:

Names-Display the list of contacts currently on your phone.

Settings-Change your contact settings.

Groups-Assign contacts to caller groups.

*Voice tags*—Assign voice commands to phone numbers.

1-touch dialing-Assign specific keys to phone numbers.

My number-Show the current number assigned to the phone.

Delete all contacts—Delete all contacts on your phone.

To quickly access your contacts scroll up or down while in the standby mode.

## View contacts

In the standby mode, select *Menu* > *Contacts* > *Names*, or scroll down to see your current list of contacts. While viewing your contact list, you can select *Details* for the contact information or *Options* and one of the following:

Search-Search your contacts.

Add new-Add a new contact.

Add new group—Add a new caller group.

Delete contact-Delete the highlighted contact.

To make a call, highlight a phone number for a contact, and select Call.

## Search contacts

In the standby mode, select *Menu* > *Contacts* > *Names* > *Options* > *Search*. Enter the first character of the contact name, and highlight the contact you wish to view.

If the right selection key on your phone is *Names*, you can select *Names* > *Options* > *Search* in the standby mode.

## Add new contacts

### Save a name and number

- 1. In the standby mode, enter the phone number you wish to save.
- 2. Select Save.
- 3. Enter the name, and select *OK* > *Done*.

When you enter a number, you can select *Options* > *Insert pause* ('p') to insert a pause code or *Options* > *Insert wait* ('w') to insert a wait code. See "Insert dialing codes," p. 42, for more information.

## Save a number (only)

In the standby mode, enter the phone number you wish to save, and select and hold *Options*.

## Save a contact

- 1. In the standby mode, select *Menu* > *Contacts* > *Names* > *Options* > *Add new*.
- 2. Enter the name, and select OK.
- 3. Enter the phone number, and select OK.

## Insert dialing codes

Insert special characters called dialing codes into phone numbers such as voice mail, and save the number to a *1-touch dialing* location. Dialing codes instruct the receiving system to pause, wait, bypass, or accept the numbers that follow them in the dialing string.

Automate voice mail with dialing codes. For more information, see "Automate voice mail," p. 36.

Press \* repeatedly to cycle through dialing codes. When the desired code is displayed, pause briefly, and the code is inserted into the dialing string.

The following dialing codes are available:

#### Dialing code Indicates...

| * | Bypasses a set of instructions.                                                      |
|---|--------------------------------------------------------------------------------------|
| + | Causes the international access code to be replaced by +.                            |
| р | Pauses for 2.5 seconds before sending any numbers that follow.                       |
| w | Waits for you to press the call key before sending the numbers or codes that follow. |

## Save multiple numbers

You can save different types of phone numbers per contact. The first number you save for any entry is automatically set as the default, but the default number can always be changed.

- 1. In the standby mode, scroll down to display your list of contacts.
- 2. Select the contact to which you want to add a phone number.
- 3. Select Details > Options > Add detail > Number > General, Mobile, Home, Work, or Fax.
- 4. Enter the phone number, and select OK.

If you want to change the number type, highlight the number, and select Details > Options > Change type > General, Mobile, Home, Work, or Fax.

## Save other details

To add an address or a note to an existing contact, do the following:

- 1. In the standby mode, scroll down to display your list of contacts.
- 2. Scroll to the contact to which you want to add an address or note.
- Select Details > Options > Add detail > E-mail address, Web address, Street address, or Note.
- 4. Enter the text for the note or address, and select OK.

To associate an image or tone to an existing contact, do the following:

- 1. In the standby mode, scroll down to display your list of contacts.
- 2. Scroll to the contact to which you want to add an image or a tone.
- Select Details > Options > Add detail > Image to save an image from the gallery or Tone to select the default tone or a new tone from the gallery.

## Change default number

To change the default number for an existing contact.

- 1. In the standby mode, scroll down to display your list of contacts.
- 2. Select the contact for which you want to change the default number and Details.
- 3. Highlight the new default number, and select *Options* > *Set as default*.

## Send business cards

You can send a business card to a compatible phone or other handheld device.

- 1. In the standby mode, scroll down to display your list of contacts.
- 2. Select the contact to which you want send as a business card and *Details*.

- Select the number to use and Options > Send bus. card > Via multimedia, Via text message, or Via Bluetooth.
- 4. Select *Primary number* or *All details* to send all the personal details that have been defined.
- 5. Enter the number for your recipient, or select *Search* to retrieve a number from your contacts; select *OK*.

### Edit contacts

- 1. In the standby mode, scroll down to display your list of contacts.
- 2. Highlight a contact, select Details.
- 3. Highlight the name, number, detail, or image you wish to edit, and select *Options*. The type of detail you highlight determines your selection of options. Choose one of the following options:

View-View the phone number of the contact.

*Add detail* > *Name*—Add a name to the contact. This option appears only if the contact does not have a name.

*Add detail > Number > General, Mobile, Home, Work,* or *Fax*–Add a number to the contact.

Add detail > E-mail address, Web address, Street address, Note, Image, or Tone—Add an additional detail to the contact.

Edit name, Edit number, or Edit detail-Edit the detail of the contact.

Change image—Change the selected image associated with the contact.

Delete contact-Delete the entire contact entry from your contacts.

Delete-Delete the detail from this contact.

Send message—Create and send a text message to the contact.

*Use number*—Display the phone number, ready for use.

Set as default-Make the number the default for the contact.

*Change type > General, Mobile, Home, Work, or Fax*—Change the number type.

Add voice tag-Add a voice tag to the contact.

Save to gallery-Save the image to your Gallery.

*Send bus. card* > *Via text message*, *Via Bluetooth*, or *Via multimedia*—Send the contact as a business card to another phone.

Add to group—Add the contact to a previously created call group.

1-touch dialing-Assign the contact to your 1-touch dialing list.

## Modify contact settings

In the standby mode, select *Menu* > *Contacts* > *Settings* and the setting you wish to change:

Scrolling view–Select Normal name list, Name and number, Large name list, or Name and image view.

*Memory status*—View the amount of phone memory used as well as the amount of phone memory available.

## Set up caller groups

You can add contacts to caller groups that you create and assign a unique ringing tone or graphic to each group. This enables you to identify callers from the group by their unique ringing tone or graphic.

#### Create a caller group

You can create a new caller group and store a list of contacts in the group.

In the standby mode, select *Contacts* > *Groups* > *Options* > *Add new group*; enter the name of the new group, and press *OK*.

#### Add a contact to a caller group

- 1. In the standby mode, scroll down to display your list of contacts.
- 2. Highlight a contact, select Details.
- Highlight a number, and select Options > Add to group and the existing caller group to which you wish to add the number.

### Modify a caller group

In the standby mode, select *Menu* > *Contacts* > *Groups* > *Options* > *Group details* and one of the following options:

Group name—Rename the group to your preference.

Group ringing tone-Set the ringing tone for the group.

Group image-Turn the graphic for the caller group on or off.

Group members-Add or remove members from the caller group.

## Set up voice tags

Before using voice tags, note the following:

- Voice tags are not language-dependent. They are dependent on the speaker's voice.
- You must say the name exactly as you said it when you recorded it.
- Voice tags are sensitive to background noise. Record voice tags, and use them in a quiet environment.
- Very short names are not accepted. Use long names, and avoid similar names for different numbers.

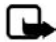

Note: Using voice tags may be difficult in a noisy environment or during an emergency, so you should not rely solely upon voice dialing in all circumstances.

## Assign a voice tag

To use voice dialing, you must first assign a voice tag to a number.

- 1. In the standby mode, scroll down to your list of contacts.
- 2. Highlight a contact, and select *Details*.
- Highlight the number you want to assign a voice tag, and select Options > Add voice tag.
- 4. Select *Start*, then speak clearly into the microphone. Do not select *Quit* unless you want to cancel the recording.
- 5. After you finish speaking, the phone automatically stops recording, saves, and replays the voice tag.
- ① appears next to the phone numbers which have voice tags assigned.

### Use a voice tag

- 1. In the standby mode, select and hold Names.
- 2. When you hear several beeps and *Speak now* appears, release the key.
- 3. Pronounce the voice tag clearly into the microphone.

When the phone finds the voice tag, a notification appears, and the phone automatically dials the number. If the phone does not locate a number or recognize the voice tag, *No match found* appears.

## Play back a voice tag

- 1. In the standby mode, select *Menu* > *Contacts* > *Voice tags*.
- 2. Scroll to the voice tag you want to play back, and select Playback.

### Modify a voice tag

- 1. In the standby mode, select *Menu* > *Contacts* > *Voice tags*.
- 2. Scroll to the voice tag you want to change, and select Change.
- Select Start, and speak clearly into the microphone. The phone repeats your voice tag, and Voice tag changed appears.

#### Delete a voice tag

- 1. In the standby mode, select *Menu* > *Contacts* > *Voice tags*.
- Scroll to the voice tag you want to delete, and select *Delete*. *Delete voice tag?* appears.
- 3. Select Yes to erase the voice tag.

## Set up 1-touch dialing

You can associate any entry in your contacts with a key from 2 to 9; to dial those entries, press and hold the assigned key.

#### Assign a key to 1-touch dialing

- 1. In the standby mode, select *Menu* > *Contacts* > 1-*touch dialing*.
- 2. Scroll to any empty slot, and select Assign.
- 3. Enter the number (including the area code), and select *OK*; or select *Search* to retrieve a number from your contacts.
- 4. If necessary, enter the contact name for the number, and select OK.

If 1-touch dialing is off, the phone displays a prompt asking if you want to activate 1-touch dialing. Select Yes to activate 1-touch dialing.

### Change 1-touch dialing numbers

- 1. In the standby mode, select *Menu* > *Contacts* > 1-*touch dialing*.
- Scroll to the 1-touch dialing entry you wish to change, and select Options > Change.
- Enter the new number, or select Search to retrieve a number from your contacts; select OK.
- If necessary, enter the contact name for the number, and select OK to change the key assignment.

### **Delete 1-touch dialing numbers**

- 1. In the standby mode, select *Menu* > *Contacts* > 1-touch dialing.
- 2. Scroll to the 1-touch dialing location you wish to delete.
- 3. Select *Options > Delete > Yes* to delete the key assignment.

## Display phone number

In the standby mode, select *Menu* > *Contacts* > *My number* to display your phone number.

## Delete contacts

### **Delete individual contacts**

- 1. In the standby mode, scroll down to display your list of contacts.
- 2. Highlight a contact, and select *Options > Delete contact > Yes* or *No*.

## Delete all contacts

- 1. In the standby mode, select *Menu* > *Contacts* > *Delete all contacts* > *Yes*.
- 2. Enter your lock code, and press OK. See "Security," p. 68 for more information.

# 7. Gallery

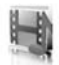

You can save pictures, video clips, recordings, music files, and ringing tones to folders in the *Gallery*, and add new folders to the ones already there. To download images and tones, use multimedia messaging, text messaging, mobile Internet sites, or Nokia PC Suite.

Your phone supports a digital rights management system to protect content that you have acquired. A piece of content, such as a ringing tone, can be protected and associated with certain usage rules, for example, the number of usage times or a certain usage period. The rules are defined in the content activation key that can be delivered with the content or separately, depending on the service provider. You may be able to update these activation keys. Always check the delivery terms of any content and activation key before acquiring them, as they may be subject to a fee.

Copyright protection may prevent some images, ringing tones, and other content from being copied, modified, transferred, or forwarded.

Your phone has about 12 MB of memory for storing files in the *Gallery*. This memory is not shared with other functions, such as contacts. If the phone displays a message that the memory is full, delete some existing files before proceeding.

## Open a folder

In the standby mode, select *Menu* > *Gallery* to view the folder system. The phone folder system includes:

Images-By default, received pictures are saved to this folder.

Video clips-By default, received video clips are saved to this folder.

*Themes*—A set of themes included with your phone are stored here.

*Graphics*—A set of graphics included with your phone are stored here.

Tones-A set of ringing tones included with your phone are stored here.

*Recordings*—By default, voice recordings are saved to this folder.

Received files-Files sent directly to your phone are stored here.

Your folders-Folders you create appear after the preset folders.

To open a folder, highlight the folder, and select *Open*. Once you open the folder list and highlight a file, you can access the file or the options associated with that specific file type.

## Gallery options

In the standby mode, select Menu > Gallery > Options and one of the following:

*Delete folder*—Delete a folder you have created. You cannot delete a preset folder.

*Move*—Move the selected folder into another folder. After selecting *Move*, highlight another folder, and select *Move to*. You cannot move a preset folder.

Rename folder—Rename a folder you have created. You cannot rename a preset folder.

Details-Show the name, size, and date of creation of the selected folder.

*Type of view*—Choose whether to view the folders as a list with details, list only or a grid.

*Sort*–Sort the contents of the selected folder by name, date, format, or size.

Add folder-Create a new folder.

*Memory status*—Check the available memory for the phone handset.

Activation key list—View the list of available activation keys. You can delete activation keys if desired.

*Mark* or *Mark all*—Allows you to mark Gallery folders to be moved into another folder. This function only applies to folders you have created.

Other options appear depending on the type of files that exist in the folders.

# 8. Media

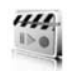

## Media player

With *Media player* you can download, view, and play compatible images, audio and video files, and animated images from a variety of sources. *Media player* plays streaming videos and streaming audio from a network server. Streaming functionality is a network service and requires network support. Check the availability of these services, pricing, and tariffs with your network operator or the service provider whose service you wish to use. Service providers will also give you instructions on how to use their services. In the standby mode, select *Menu* > *Media* > *Media player* and one of the following:

*Online media*—Connects to the operator's network. This is a network service. Check with your service provider for pricing and information.

*Open Gallery*—Open the *Gallery*. From the *Gallery*, you can play stored audio and video files. See "Gallery," p. 49.

Go to address-Enter the address of a mobile Internet service, and select OK.

FF/Rew interval—Choose the interval at which a video clip will fast forward or rewind.

## Recorder

Voice recorder allows you to make a short (up to 3 minutes) recording and save it to the *Recordings* folder or another folder in the *Gallery*. The recorder cannot be used when a data call is active.

### Record speech or sound

- 1. In the standby mode, select *Menu* > *Media* > *Recorder*.
- 2. To start the recording, select the red record virtual button.
- 3. Hold the phone in the normal position near your ear, and record your message.
- 4. When you are finished recording, select the green stop virtual button.

The recording is given a default name and saved to the *Recordings list*. The default location of the *Recordings list* is the *Recordings* folder in the *Gallery*.

After you have made a recording, select *Play last recorded* to replay the recording and *Send last recorded* > *Via Bluetooth*, or *Via multimedia* to send the recording to a compatible phone. These options are only available during the current recording session.

## Recording list

- 1. In the standby mode, select *Menu* > *Media* > *Recorder* > *Recordings list*.
- 2. Navigate through the *Recordings* folder, and select a recording you want to modify.
- 3. Select *Open* to open and play the recording, or select *Options* to use the *Gallery* options.

# 9. Settings

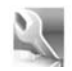

Use the *Settings* menu to change profiles, display settings, themes, tone settings, time and date settings, call settings, phone settings, voice commands, connectivity, enhancements, security settings, application settings, network settings, network services, restore factory settings, and view phone details.

## Profiles

*Profiles* define how your phone reacts when you receive a call or message, how your keypad sounds when you press a key, and more. Ringing options, keypad tones, and other settings for each of the available profiles can be left at their default setting, or customized to suit your needs. The following profiles are available: *Normal, Silent, Meeting, Outdoor,* and two customizable profiles.

Profiles are also available for enhancements such as a headset and car kit. See "Enhancement settings," p. 67.

## Activate a profile

In the standby mode, select *Menu* > *Settings* > *Profiles* > *Normal*, *Silent*, *Meeting*, *Outdoor*, or custom profile > *Activate*.

## Customize a profile

To modify a profile, in the standby mode, select *Menu* > *Settings* > *Profiles* > select a profile > *Customize* > and a profile option. You cannot rename the *Normal* profile. To customize profile tones, see "Tones," p. 55.

## Set a timed profile

Timed profiles can be used to prevent missed calls. For example, suppose you attend an event that requires your phone be set to *Silent* before the event starts, but you forget to return it to *Normal* until long after the event. A timed profile can prevent missed calls by returning your phone to the default profile at a time you specify.

To set a timed profile, do the following:

- In the standby mode, select Menu > Settings > Profiles > Normal, Silent, Meeting, Outdoor, or custom profile > Timed.
- 2. Enter the time for the profile to expire, and select OK.

Timed profiles can be set up to 24 hours in advance.

## Display

Your phone has two displays: a main display inside the cover and a mini display outside the cover.

## Power saver

When this feature is enabled, the display shows only a simplified display after a time-out period. In the standby mode, select *Menu* > *Settings* > *Main display* or *Mini display* > *Power saver* > *On* or *Off*.

## Standby mode settings

You can choose settings for the display of the standby screen on the main display.

## Wallpaper

You can set either an *Image* or a *Slide set* as wallpaper for the phone display. In the standby mode, select *Menu* > *Settings* > *Main display* > *Standby mode settings* > *Wallpaper* and one of the following:

On-Activate wallpaper on your phone.

Off-Deactivate wallpaper on your phone.

*Image*—Choose an image from the *Gallery* for wallpaper. Select *Open* to browse the *Images* folder. Select the image of your choice for the wallpaper.

*Slide set*—use a series of images displayed as wallpaper.

## Font color

To set font color of your phone when in standby mode, in the standby mode, select *Menu* > *Settings* > *Main display* > *Standby mode settings* > *Standby mode font color*. Scroll to select a color from the color grid.

## Screen saver

You can choose a screen saver for the main display. In the standby mode, select *Menu* > *Settings* > *Main display* > *Screen saver* and one of the following:

On-Activate screen saver on your phone.

Off-Deactivate screen saver on your phone.

*Screen savers* > *Image*, *Slide set*, *Video Clip*, or *Digital clock*—Choose an image, video clip or other option to act as your screen saver.

Time-out-Modify the idle time before the screen saver activates.

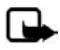

Note: Power saver is automatically activated after the time-out of the screen saver to optimize battery life.

### <u>Banner</u>

If your wireless service provider supports this feature, you can choose whether the display shows the operator logo or a custom banner, when the phone is in the standby mode. In the standby mode, select *Menu* > *Settings* > *Main display* > *Banner* > *Default* or *Customize*.

## Sleep mode

Sleep mode is a power-saving feature that turns the phone display off during inactivity. You can activate the sleep mode feature on your phone. In the standby mode, select Menu > Settings > Main display or Mini display > Sleep mode > On or Off.

When *Sleep mode* is activated the display is completely blank. A blinking LED indicator shows that the phone is still on.

### Backlight time-out

You can control the time-out of the backlight on your phone. In the standby mode, select *Menu* > *Settings* > *Main display* > *Backlight time-out*.

## Themes

Themes allows you to personalize the ringtone, screensaver and background on your phone. In the standby mode, select *Menu* > *Settings* > *Themes* > *Select theme* and a theme of your choice.

## Tones

You can adjust the ringing volume, keypad tones, and more for the active profile. In the standby mode, select *Menu* > *Settings* > *Tones* and one of the following:

*Incoming call alert*—Select how your phone will alert you when there is an incoming call: *Ringing, Ascending, Ring once, Beep once, Off.* 

*Ringing tone*—Select *Open Gallery* > *Tones* to select the ringing tone for incoming calls.

*Incoming call video* > Off or *Incoming call video*—Select a video clip to be displayed when you receive an incoming call.

*Ringing volume*—Use the left and right scroll keys to set the volume of your ringing tone.

*Vibrating alert*—Activate the vibrating call alert. Select *On* to activate the vibrating alert.

Message alert tone–Select the alert tone for incoming messages: Off, Standard, Special, Beep once, Long & loud, Ringing tone.

#### Settings

Keypad tones—Scroll to set the volume of your keypad tones (or turn them off).

Warning tones-Turn warning and confirmation tones on or off

*Alert for*—Set the phone to alert only when a member of a selected caller group calls. See "Set up caller groups," p. 45 for more information.

## Time and date

### <u>Clock</u>

#### Show or hide the clock

In the standby mode, select *Menu* > *Settings* > *Time and date* > *Clock* > *Show clock* or *Hide clock*.

### Set the time

- In the standby mode, select Menu > Settings > Time and date > Clock > Set the time.
- 2. Enter the time (in hh:mm format), and select OK.
- 3. Select am or pm (this option is displayed only when 12-hour format is in use).

### Change the time zone

In the standby mode, select *Menu* > *Settings* > *Time and date* > *Clock* > *Time zone* and your time zone based on Greenwich Mean Time (GMT), plus or minus hours in your time zone.

For example, GMT-8 is US Pacific time in Los Angeles, CA. GMT does not include Daylight savings time, so add or subtract accordingly.

#### Change the format

In the standby mode, select *Menu* > *Settings* > *Time and date* > *Clock* > *Time format* > 24-hour or 12-hour.

## <u>Date</u>

#### Show or hide the date

In the standby mode, select *Menu* > *Settings* > *Time and date* > *Date* > *Show date* or *Hide date*.

### Set the date

In the standby mode, select *Menu* > *Settings* > *Time and date* > *Date* > *Set the date*, enter the date, and select *OK*.

#### Change the format

- In the standby mode, select Menu > Settings > Time and date > Date > Date format and the format of your choice.
- 2. With *Date* displayed, select *Date separator* and the separator of your choice.

### Auto-update of date and time

Auto-update is a network service. See "Network services," p. 5, for more information.

If your wireless service provider supports this feature, you can allow the digital network to set the clock, which is useful when you are out of your home area (for example, when you have traveled to another network or time zone).

In the standby mode, select *Menu* > *Settings* > *Time and date* > *Auto-update of date* & *time* > *On*, *Confirm first*, or *Off*.

If you use the *Auto-update of date &t time* option while outside your digital network, you may be prompted to enter the time manually. Network time will replace the time and date when you reenter your digital network.

You may be prompted to enter the time manually, if the battery is removed or discharged while you are outside the digital network and the battery is installed or recharged while you are still outside of the digital network.

## Call

### Location info sharing

*Location info sharing* sets whether your GPS location is always reported or reported only during an emergency call.

In the standby mode, select *Menu* > *Settings* > *Call* > *Location info sharing* > *Emergency or On.* 

GPS should not be used for precise location measurement, and you should never rely solely on location data from the GPS receiver.

This feature is not designed to support positioning requests for related calls. Contact your service provider for more information about how your phone complies with government regulations on location based emergency calling services.

### Anykey answer

When *Anykey answer* is on, briefly press any key except the right selection or end key to answer a call. In the standby mode, select *Menu* > *Settings* > *Call* > *Anykey answer* > *On* or *Off*.

#### Settings

### Automatic redial

Occasionally, your network may experience heavy traffic, resulting in a fast busy signal when you dial. With automatic redial activated, your phone redials the number, and notifies you once the network is available.

In the standby mode, select Menu > Settings > Call > Automatic redial > On or Off.

## 1-touch dialing

To activate or deactivate 1-touch dialing, in the standby mode, select Menu > Settings > Call > 1-touch dialing > On or Off. For more information on 1-touch dialing, see "Set up 1-touch dialing," p. 47.

## Answer when fold is opened

Set your phone to answer a call when you open the fold. If the setting is off, you must press the call key after you open the fold.

In the standby mode, select *Menu* > *Settings* > *Call* > *Answer when fold is opened* > *On* or *Off*.

## Automatic update of service

If supported by your wireless service provider, this feature allows you to set your phone to automatically receive updates from your network that may improve service and coverage.

In the standby mode, select *Menu* > *Settings* > *Call* > *Automatic update of service* > *On* or *Off*.

## Calling cards

If you use a calling card for long distance calls, save the calling card number in your phone. The phone can store up to four calling cards. Contact your calling card company for more information.

### Save information

- 1. In the standby mode, select *Menu* > *Settings* > *Call* > *Calling card*.
- 2. Enter your security code, and select OK. See "Security," p. 68.
- Scroll to the calling card of your choice, and select Options > Edit > Select > Dialing Sequence.
- 4. Select one of the following sequence types:

Access no.+phone no.+card no.-Dial the access number for the calling card, the phone number, then enter the card number (plus PIN if required).

Access no.+card no.+phone no.-Dial the access number for the calling card, card number (plus PIN if required), then enter the phone number.

*Prefix+phone no.+card no.*—Dial the prefix (numbers that must precede the phone number) and phone number, then enter the card number (plus PIN if required).

- 5. Enter the required information (access number or prefix and card number), and select *OK* to confirm your entries.
- 6. Select *Card name* > enter the card name > *OK*.

### Select a calling card

You can select one of the calling cards for which you have saved information. The selected card information is used when you make a card call.

- 1. In the standby mode, select *Menu* > *Settings* > *Call* > *Calling card*.
- 2. Enter your security code, and select OK. See "Security," p. 68.
- 3. Scroll to the calling card of your choice, and select it.

#### Make card calls

After you have selected a calling card, make a card call.

- Enter the phone number, including any prefix (such as 0 or 1) that your calling card may require when you make a calling card call. See your calling card for instructions.
- 2. Press and hold the send key for a few seconds until *Card call* is displayed.
- 3. Follow the instructions on the screen.
- 4. When you hear the tone or system message, select OK.

### International prefix

If supported by your service provider, you can store an international prefix into your phone. When you enter + at the beginning of a phone number, your phone automatically inserts the international prefix that you have stored.

### Store an international prefix

- 1. In the standby mode, select *Menu* > *Settings* > *Call* > *International prefix*.
- 2. Enter the international prefix (for example, 011), and select OK.

#### Use the international prefix

In the standby mode, enter + and the phone number you want to call, for example, +33934546789.

The phone dials the international prefix you have stored in your phone and the phone number you have entered. In the example, the phone dials 011.33.9.3454.6789.

## Data and fax calls

#### Receive data or fax calls

#### Data/fax calls.

If your wireless service provider supports this feature, you can set up the phone to send or receive data or fax calls when a terminal, such as a PDA or PC, is connected. See "Network services," p. 5, for more information.

For better performance during data calls, place the phone on a stationary surface. Do not move the phone by holding it in your hand during a data call.

For more information on connectivity, refer to the PC/PDA Connectivity Guide. The PC/PDA Connectivity Guide can be downloaded from the Nokia website at <u>www.nokiausa.com</u>.

- In the standby mode, select Menu > Settings > Call > Data/fax calls > Incoming data/fax call and view the following options: Normal—The phone receives incoming calls as usual. Data calls only—The phone receives only data calls. Fax calls only—The phone receives only fax calls.
- 2. Select Data calls only or Fax calls only.
- 3. When you are finished receiving the fax or data call, repeat steps 1 and 2, and select *Normal*.

## View data transfer

You can view the transmission speed when sending or receiving data or fax calls. In the standby mode, select *Menu* > *Settings* > *Call* > *Data/fax calls* > *Data rate display* > *Graphic* or *Off*.

## Call summary

Your phone can display the time spent on a call when you hang up. In the standby mode, select *Menu* > *Settings* > *Call* > *Call summary* > *On* or *Off*.

## Show call time on display

Your phone can display the call time during the phone call. In the standby mode, select *Menu* > *Settings* > *Call* > *Show call time on display* > *On* or *Off*.

## Ringing tone for no caller ID

You can select a different ringing tone for calls received with no caller ID. In the standby mode, select *Menu* > *Settings* > *Call* > *Ringing tone for no caller ID* > *On* or *Off.* See "Customize a profile," p. 53 for more information on selecting a ringing tone.

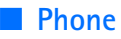

### Language settings

*Phone language* allows you set the language of the display text seen on the phone. In the standby mode, select *Menu* > *Settings* > *Phone* > *Phone language* and the language of your choice.

### Memory status

You can view the memory usage of your phone. Some or all of the following options are available on your phone. In the standby mode, select *Menu* > *Settings* > *Phone* > *Memory status* and one of the following possible options.

Free mem.-Shows the amount of phone memory available for file storage.

*Gallery*–Shows the amount of phone memory currently used for Gallery.

Applications-Shows the amount of phone memory currently used for Applications.

### Automatic keyguard

Automatic keyguard allows you to automatically lock your phone after a defined time. In the standby mode, select Menu > Settings > Phone > Automatic keyguard > On or Off.

## Navigation key

If supported by your wireless service provider, you can set the features that are activated when you press the scroll key.

- 1. In the standby mode, select *Menu* > *Settings* > *Phone* > *Navigation key*.
- 2. Highlight the scroll up, scroll down, scroll right, or scroll left arrow; select Change.
- 3. Select a function to assign to the action.

## Touch tones

*Touch tones* are the tones that sound when you press the keys on your phone keypad. You can use *Touch tones* for many automated dial-up services such as banking and airlines or for entering your voice mailbox number and password.

*Touch tones* are sent during an active call. You can send them manually from your phone keypad, or send them automatically by saving them in your phone.

### Set type

In the standby mode, select *Menu* > *Settings* > *Phone* > *Touch tones* > *Manual touch tones* and one of the following:

Continuous-The tone sounds for as long as you press and hold a key.

#### Settings

*Fixed*—Use to send tones of the duration you specify in the *Touch tone length* option. *Off*—Use to turn off tones. No tones are sent when you press a key.

## Set length

You can specify touch tone length when using the *Fixed* option.

In the standby mode, select *Menu* > *Settings* > *Phone* > *Touch tones* > *Touch tone length* > *Short* (0.1 seconds) or *Long* (0.5 seconds).

## Start-up tone

If the *Start-up tone* is activated, the tone sounds when you turn on your phone. In the standby mode, select *Menu* > *Settings* > *Phone* > *Start-up tone* > *On* or *Off.* 

## Help text activation

Your phone displays brief descriptions for most menu items. When you arrive at a feature or menu, pause for about 15 seconds and wait for the help text to display. Scroll to page through the full help text, if necessary.

The default setting for help text is on. However, you can turn help text on or off. In the standby mode, select *Menu* > *Settings* > *Phone* > *Help text activation* > *On* or *Off*.

## Voice commands

You can set up to five *Voice commands*, which allow hands-free operation of certain phone features.

## Add a voice tag

Before using Voice commands, you must first add a voice tag to the phone function.

- 1. In the standby mode, select *Menu* > *Settings* > *Voice commands*.
- 2. Select a function option you wish to tag, and select Add.
- 3. Select *Start*, and speak the voice tag clearly into the microphone.

Do not select *Quit* unless you want to cancel the recording.

The phone replays then saves the recorded tag.  ${f O}$  appears next to the function option for which you add a voice tag.

## Activate a voice command

After you have associated a voice command tag with a phone function, you can issue a command by speaking the voice command tag.

- 1. In the standby mode, select and hold Names.
- 2. When Speak now appears, pronounce the voice tag clearly into the microphone.

When the phone finds the voice command tag, *Found*: appears, and the phone plays the recognized voice command tag through the earpiece. The function you requested is activated.

### Voice command options

You can modify voice command tags. In the standby mode, select *Menu* > *Settings* > *Voice commands*, highlight the voice command tag, and select one of the following options:

*Playback*—Listen to the voice command tag.

*Options* > *Change*—Change the voice command tag.

*Options* > *Delete*—Erase the voice command tag.

## Connectivity

You can also connect the phone to a compatible PC using a USB data cable; and use the phone as a modem to enable connectivity from the PC. Remember to make back-up copies of important data.

For more information, see the Nokia PC Suite online help. Nokia PC Suite and all related software can be downloaded from the U.S. Mobile Phone products section of <u>www.nokiausa.com/pcsuite</u>.

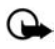

**Important:** only install and use applications and other software from sources that offer adequate security and protection against harmful software.

## Bluetooth connectivity

Bluetooth technology connectivity enables cost-free wireless connections between electronic devices and can be used to send and receive images, texts, gallery files, voice recordings, video clips, notes, business cards, and calendar notes. It can also be used to connect wirelessly to products that use Bluetooth wireless technology, such as computers. You can synchronize your phone and your PC using Bluetooth connectivity.

Since devices with Bluetooth connectivity communicate using radio waves, your phone and the other device do not need to be in direct line-of-sight.

The two devices only need to be within a maximum of 30 feet (10 meters) of each other. The connection can be subject to interference from obstructions such as walls or other electronic devices.

The Bluetooth wireless technology application whether used actively or in the background, consumes the battery and reduces the operating time of the phone.

#### Settings

This device is compliant with Bluetooth Specification 1.2 and supports the following profiles:

- Object push profile (OPP)
- File transfer profile (FTP)
- Dial-up networking profile (DUN)
- Generic object exchange profile (GOEP)
- Headset profile (HSP)
- Hands-free profile (HFP)
- Generic access profile (GAP)
- Service Discovery Protocol (SDP)
- Serial port profile (SPP)

To ensure interoperability between other devices supporting Bluetooth technology, use only enhancements approved by Nokia for this model. Check with the manufacturers of other devices to determine their compatibility with this device.

There may be restrictions on using Bluetooth technology in some locations. Check with your local authorities or service provider. If you want more information on this function, visit the Bluetooth Technology organization website: https://www.bluetooth.org/.

### Pairing

You can set up a permanent association (pairing) between your phone and another device with Bluetooth technology. Some devices may require pairing before data transfer can take place.

To pair with a device, you and the owner of the other device must agree on a pass code of 1–16 numeric characters. The first time you try to connect the devices, you must each enter the same pass code. Once the devices are paired, you will not need to use the pass code again, so there is no need to remember it.

Paired devices are placed in your paired device list. You can view the list even when Bluetooth connectivity is not active or when the devices in the list are not available for connection.

In the standby mode, select *Menu* > *Settings* > *Connectivity* > *Bluetooth* > *Paired devices* > *Options* and one of the following:

Assign short name—Give a nickname to the selected device (visible to you only). Auto-conn. without confirmation—Select No, if you want the phone to connect to the selected device automatically or Yes, if you want the phone to ask for your permission first.

Delete pairing—Delete the pairing to the selected device.

*Pair new device*—Search for active devices with Bluetooth technology within range, scroll to the desired device, and select *Pair* to establish pairing with that device. Do not accept Bluetooth connectivity from sources you do not trust.

#### Bluetooth connectivity settings

You can define how your phone is shown to other devices with Bluetooth connectivity. In the standby mode, select *Menu* > *Settings* > *Connectivity* > *Bluetooth* > *Bluetooth* settings and one of the following:

*My phone's visibility*—Select *Shown to all* to show the phone to all other devices with Bluetooth connectivity or *Hidden* to show the phone only to the paired devices. Operating the phone in hidden mode is a safer way to avoid malicious software.

My phone's name-Change your phone name that is seen by other users.

### Set up a connection

- In the standby mode, select *Menu* > *Settings* > *Connectivity* > *Bluetooth* > *On*. The active Bluetooth technology connection is indicated by 3 at the top of the display.
- 2. Select *Search for audio enhancements* to search for compatible devices with Bluetooth connectivity. The list of found devices appears in the display.
- 3. Select the desired device. If required, enter the Bluetooth connectivity pass code of the device to complete the pairing.
- 4. If required, enter the Bluetooth connectivity pass code of the device to pair with the device.

Your phone connects to the device. You can start data transfer.

To view the device you are connected to, select *Menu* > *Settings* > *Connectivity* > *Bluetooth* > *Active device*.

To deactivate Bluetooth connectivity, select *Menu* > *Settings* > *Connectivity* > *Bluetooth* > *Off.* Deactivation of the Bluetooth technology connection will not affect other functions of the phone.

### Send data

Instead of using the *Connectivity* menu, you can use other phone menus to send various types of data to other devices with Bluetooth connectivity. For example, you can send a video clip from the *Video clips* folder of the *Gallery* menu. See the appropriate sections of the user guide for information about sending different types of data.

#### Settings

#### Receive a data transfer

When a Bluetooth technology connection is active in your phone, you can receive notes, business cards, video clips, and other types of data transfers from another device with Bluetooth connectivity. When you receive a data transfer, an alarm sounds, and a message appears in the start screen.

To view the transferred item immediately from the standby mode, select *Show*. To view the item at a later time, select *Exit*.

Depending on the nature of the item, it is saved in the appropriate menu in your phone. For example, a business card would be saved in *Contacts*, and a calendar note would be saved in *Calendar*.

## Data cable transfer

To transfer data from your phone to a compatible PC or from a compatible PC to your phone, use a CA-53 or a DKU-2 USB data cable. To disconnect the cable from the device, hold the connector, and remove the cable.

Important: Disconnect the USB data cable from the phone to make a call.

#### Enable default mode connection

Connect to your PC in *Default mode* to transfer phone data and files between your phone and PC using PC Suite.

- 1. Connect your PC and your phone with the data cable. A notification is displayed that asks which mode you want to select.
- Select Accept > Default mode. A notification is displayed stating that a connection is active.

You can now use PC Suite to connect to your phone.

#### Disable data storage connection

1. To disable the USB data cable, double-click the green arrow on the task bar at the bottom of your PC screen.

A window pops up that shows Unplug or Eject Hardware.

2. Click on USB Device in the Hardware devices window.

A popup window shows Stop a Hardware device.

3. Highlight USB device, and click OK.

The Safe to Remove Hardware popup window is displayed with the following message "The 'USB Device' device can now be safely removed from the system.

4. Click OK.

### Data and fax transfer

You can make data and fax transfers during a phone call. For more information, see "Data and fax transfer," p. 67.

## Enhancement settings

The *Enhancement settings* menu displays the hearing aid compliant option by default, but shows other options only if the phone is or has been connected to a compatible enhancement type.

## <u>Headset</u>

In the standby mode, select *Menu* > *Settings* > *Enhancements* > *Headset* and one of the following:

*Default profile*—Choose the profile you wish to be automatically activated when a headset is connected.

Automatic answer–Calls are answered automatically after one ring when a headset is connected. Select *On* or *Off.* 

## Handsfree

In the standby mode, select *Menu* > *Settings* > *Enhancements* > *Handsfree* and one of the following:

*Default profile*—Choose the profile you wish to be automatically activated when a car kit is connected.

Automatic answer–Calls are answered automatically after one ring when a car kit is connected. Select *On* or *Off*.

*Lights*—Choose to keep the phone lights always on, or to shut off automatically after several seconds. Select *On* or *Automatic*.

## Loopset

A LPS-4 Loopset accessory allows your device to optimize sound quality when coupled with a hearing aid that is set to T-coil mode.

In the standby mode, select *Menu* > *Settings* > *Enhancements* > *Loopset* > *Use Loopset* > Yes or *No*.

If the *Loopset* is connected and recognized through the Pop-Port<sup>™</sup> connector, the phone automatically uses the *Loopset*.

#### Settings

### <u>TTY/TDD</u>

Check with the manufacturer of the TTY/TDD device for a connecting cable that is compatible with your phone.

TTY/TDD communications depend on network availability. Check with your service provider for availability and description of services.

In the standby mode, select *Menu* > *Settings* > *Enhancements* > *TTY/TDD* > *Use TTY* > **Yes or No.** 

### Charger

In the standby mode, select *Menu* > *Settings* > *Enhancements* > *Charger* and one of the following:

*Default profile*—Select the profile you want to automatically activate when your phone is connected to the charger.

*Lights*— Select *On* or *Automatic* to keep the phone lights always on or to shut off automatically after several seconds.

## Hearing aid

To optimize sound quality, you can set your phone to couple to a T-coil-equipped hearing aid.

In the standby mode, select *Menu* > *Settings* > *Enhancements* > *Hearing aid* > *Tcoil hearing aid mode*. Select On to activate the HAC. Verify that the hearing aid is set to T-coil mode, and hold the phone against the ear.

Only activate the *T*-coil hearing aid mode when using your device with a hearing aid or it may impact the audio performance of the device.

## Security

To access *Security* for the first time, you must enter the preset lock code. By default, the preset lock code is the last four digits of your phone number. Depending on your wireless service provider, the preset lock code may be a four digit number such as 1234 or 0000. If none of these work, contact your wireless service provider for help.

## Phone lock

The phone lock feature protects your phone from unauthorized outgoing calls or unauthorized access to information stored in the phone. When phone lock is activated, *Phone locked* is displayed each time you turn your phone on.

By default, the preset lock code is the last four digits of your phone number. Depending on your wireless service provider, the preset lock code may be a four-digit number such as 1234 or 0000. If none of these work, contact your wireless service provider for help. When the device is locked, you can still call the official emergency number programmed into your phone.

- 1. In the standby mode, select *Menu* > *Settings* > *Security*.
- 2. Enter the lock code, and select OK.
- 3. Select *Phone lock* and one of the following:

Off-Immediately turns off the phone lock feature.

Lock now-Immediately turns on the phone lock feature.

*On power-up*—Turns on the phone lock feature the next time you turn the phone on.

If you select *Lock now*, you must enter your lock code before the phone will function normally. After the lock code is accepted, your phone functions normally.

Call not allowed appears if you attempt to place a call while your phone is locked.

To answer a call with phone lock on, select Answer, or press the call key.

## Allowed number when phone locked

With phone lock on, the only outgoing calls you can make are to the emergency number programmed into your phone (for example, 911) and the numbers stored in the *Allowed no. when phone locked* location.

- 1. In the standby mode, select *Menu* > *Settings* > *Security*.
- 2. Enter the lock code, and select OK.
- 3. Select *Allowed no. if lock active > Assign* and one of the three slots.
- 4. Enter the phone number, or select *Search* to retrieve the number from the phone book; select *OK*.

To place a call to an allowed number when the phone is locked, enter the allowed number and press the call key.

## Change lock code

When changing the lock code, avoid using codes similar to emergency numbers such as 911 to prevent accidental dialing of an emergency number.

If you enter an incorrect lock code five times in a row, your phone may ask you for the security code. By default, the security code is the five-digit number, 12345.

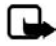

Note: If you enter the wrong lock code five times in succession, your phone will not accept your current lock code for 5 minutes. This occurs even if when you power down the phone between incorrect attempts.

To change the phone lock code, do the following:

1. In the standby mode, select *Menu* > *Settings* > *Security*.

#### Settings

- 2. Enter the current lock code, and select OK.
- 3. Select Change lock code.
- 4. Enter the new lock code (only 4 characters), and select OK.
- 5. Enter the new lock code again for verification, and select OK.

When you change your lock code, make sure to remember it. If necessary, write it down and store it in a safe place away from your phone. Avoid entering a lock code similar to emergency numbers to prevent accidental emergency calls.

## Call restrictions

Call restrictions allows you to block or permit numbers for incoming or outgoing calls.

- 1. In the standby mode, select *Menu* > *Settings* > *Security*.
- 2. Enter the lock code, and select OK.
- 3. Select *Call restrictions* and the type of calls you wish to restrict: *Restrict outgoing calls*—Set restrictions on making calls. *Restrict incoming calls*—Set restrictions on receiving calls.
- 4. Select whether to block or allow numbers:

Blocked numbers—Set numbers that are blocked on incoming calls, allowing all other numbers. When a number is blocked, the call is sent to voice mail. Allowed numbers—Set numbers that are allowed, blocking all other numbers.

5. To modify the restriction list, select from the following options:

Select-Add numbers to the restriction list.

Add restriction-Add a restriction to a number (unavailable if memory is full).

*Edit*—Edit a restriction on a number.

Delete-Delete a number from restriction list.

When calls are restricted, calls may be possible to the official emergency number programmed into your device.

## Voice privacy

*Voice privacy* is a network service, and its function depends on a variety of services. Contact your service provider for more information.

If your wireless service provider supports this feature, the voice privacy feature protects the privacy of your current phone conversation from other callers placing phone calls on your same network.

- 1. In the standby mode, select *Menu* > *Settings* > *Security*.
- 2. Enter the lock code, and select OK.
- 3. Select *Voice privacy > On* or *Off*.

## Application settings

The Application settings menu changes game and application settings.

In the standby mode, select *Menu* > *Settings* > *Application settings* and one of the following:

*Application tones > On* or *Off*—Play sounds during an application.

Application lights > App. defined or Default–Play lights during an application.

*Application vibration* > *On* or *Off*—Vibrate phone during an application.

## Network

The menu options you see in your phone are based on your service provider's network. The network determines which options actually appear in the phone menu. Check with your service provider for more information.

The *Network* menu customizes the way your phone chooses a network in which to operate while you are within or outside of your primary or home system. Your phone is set to search for the most cost-effective network. If your phone cannot find a preferred network, it selects a network automatically based on the option you choose in the *Network* menu.

## Roaming options

If supported by your wireless service provider, you can select which roaming option you wish to use. In the standby mode, select *Menu* > *Settings* > *Network* > *Roaming options* and one of the following.

Home only-You can make and receive calls in your home area only.

*Automatic*—The phone automatically searches for service in another digital network. If one is not found, the phone uses analog service. The roaming rate applies when not in the home service area.

## <u>Mode</u>

If supported by your wireless service provider, you can choose whether your phone will use digital or analog service. In the standby mode, select *Menu* > *Settings* > *Network* > *Mode* and one of the following.

*Digital preferred*—You prefer to make calls on a digital network, but will find another network, if necessary.

Analog only-You can make and receive calls on an analog network only.

*Digital only*—You can make and receive calls on a digital network only.
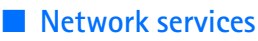

The following features are network services. See also "Network services," p. 5.

#### Store a feature code

*Network feature setting* allows you to activate network services in your phone using feature codes received from your service provider.

- In the standby mode, select Menu > Settings > Network services > Network feature setting.
- Enter the feature code from your service provider (for example, \*900 for activating *Forward if busy*), and select *OK*.
- 3. Select Call forwarding.
- 4. Scroll to the type of forwarding that matches the feature code you entered (for example, *Forward if busy*), select *Activate*.

The activated feature code is now stored in your phone, and you are returned to the *Feature code*: prompt. Continue entering other feature codes (for example, \*900 to cancel *Forward if busy*), or press the end key to return to standby mode.

When you enter a network feature code successfully the feature becomes visible in the *Network services* menu.

#### Call forwarding

*Call forwarding* tells your network to redirect incoming calls to another number. *Call forwarding* is a network service and may not work the same in all networks, so contact your wireless provider for availability and information.

To activate, do the following:

 In the standby mode, select Menu > Settings > Network services > Call forwarding and one of the following:

Forward all calls-Forwards all calls to the number you specify.

Forward if busy-Forward incoming calls when you are in a call.

*Forward if not answered*—Forward incoming calls to another number if you are unable to answer. You can set a delay before forwarding takes place.

Forward if out of reach-Forward incoming calls when your phone is off.

- 2. Select Activate.
- 3. Enter the number to which your calls, data, or other information are forwarded, and select *OK*.

To cancel, in the standby mode, select *Menu* > *Settings* > *Network services* > *Call forwarding* > *Cancel all call forwarding*.

*Cancel all call forwarding* may affect your ability to receive voice mail messages. Contact your wireless provider for specific details.

#### Call waiting

Call If your wireless provider supports this feature, call waiting notifies you of an incoming call even while you are in a call. You can accept, reject, or ignore the incoming call.

To activate, in the standby mode, select *Menu* > *Settings* > *Network services* > *Call waiting* > *Activate*.

During a call, select *Answer* or press the call key to answer the waiting call. The first call is put on hold. Press the end key to end the active call.

To cancel, in the standby mode, select *Menu* > *Settings* > *Network services* > *Call waiting* > *Cancel*.

## Send my caller ID

If your wireless service provider supports this feature, you can prevent your number from appearing on the receiving party's caller ID.

In the standby mode, select *Menu* > *Settings* > *Network services* > *Send my caller ID* > Yes or *No*.

## My number selection

In the standby mode, select *Menu* > *Settings* > *Network services* > *My number selection*. This feature is carrier dependent.

## Restore factory settings

You can reset some of the menu settings to their original values. Data that you have entered or downloaded is not deleted (for example, entries in your contacts list are not affected).

- 1. In the standby mode, select *Menu* > *Settings* > *Restore factory sett*.
- 2. Enter the lock code, and select OK.

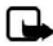

Note: Depending on your wireless service provider, your device may request the security code (defaulted to 12345) instead of the lock code.

## Phone details

You can view the current details of your phone. In the standby mode, select *Menu* > *Settings* > *Phone details* and one of the following options:

User details-Shows the phone's current number details.

*Version details*—Shows the hardware, software and browser version information for the phone.

*System details*—Shows the digital network the phone is on.

Icon details-Shows the icons used.

# 10. Organizer

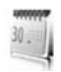

Your phone contains features to help organize your everyday life, including an alarm clock, calendar, calculator, countdown timer, and stopwatch.

## Alarm clock

### Set an alarm

The alarm clock is based on the phone clock. It sounds an alert any time you specify and even works if the phone is turned off.

- 1. In the standby mode, select *Menu* > *Organizer* > *Alarm clock* > *Alarm time*.
- 2. Enter the time for the alarm in hh:mm format, and select OK.
- 3. Select am or pm if 12-hour clock format is on.

*Alarm on* appears briefly in the display, and *appears* in the standby mode.

If you need to reset the alarm select *Menu* > *Organizer* > *Alarm clock* > *Alarm time* > *On* from the standby mode.

To turn off the alarm, select *Menu* > *Organizer* > *Alarm clock* > *Alarm time* > *Off* from the standby mode.

#### Repeat alarm

You can set the alarm to repeat every day or only on certain days of the week.

- 1. In the standby mode, select *Menu* > *Organizer* > *Alarm clock* > *Repeat alarm* > *On*.
- Check the day or days of the week you wish to repeat the alarm, and select Mark. Select Unmark to remove a day.
- 3. Select *Done* when you have added all desired days.

If you need to revise the days for a repeated alarm, select *Menu* > *Organizer* > *Alarm clock* > *Repeat alarm* > *Repetition days* from the standby mode.

If you need to stop a repeated alarm, select *Menu* > *Organizer* > *Alarm clock* > *Repeat alarm* > *Off* in the standby mode.

#### Set the alarm tone

You can set which tone is played when the alarm sounds.

#### Organizer

In the standby mode, select *Menu* > *Organizer* > *Alarm clock* > *Alarm tone* and one of the following:

Standard-Select the default alarm.

Open Gallery-Select a tone from the Gallery as the alarm.

#### Set the snooze time-out

You can set the *Snooze time-out* for the alarm.

In the standby mode, select *Menu* > *Organizer* > *Alarm clock* > *Snooze time-out* and choose a snooze time.

When the alarm sounds, your phone beeps, vibrates (if vibrate alert is on in the currently active profile), and lights up.

With the phone on, select *Stop* to shut the alarm off or *Snooze*. If you select *Snooze*, the alarm stops for 10 minutes.

If you do not press a key, the alarm stops (snoozes) for the *Snooze time-out*, then sounds again.

If the alarm time is reached while the phone is switched off, the phone switches itself on and starts sounding the alarm tone. If you select *Stop*, the device asks whether you want to activate the phone for calls. Select *No* to switch off the device or *Yes* to make and receive calls. Do not select *Yes* when wireless phone use may cause interference or danger.

## Calendar

The calendar keeps track of reminders, calls you need to make, meetings, memo, and birthdays. It can even sound an alarm for any of these events.

The default monthly view provides an overview of the selected month and weeks. You can also jump to a specific date. Any days or dates that appear in bold font contain calendar notes such as a meeting or reminder. A short summary of notes for the day appear at the bottom of the screen.

## Open calendar

In the standby mode, select *Menu* > *Organizer* > *Calendar*. Scroll to move the cursor in the calendar view.

## Calendar options

In the standby mode, select *Menu* > *Organizer* > *Calendar* > *Options* and one of the following:

*Week view*—View your calendar by weeks. To return to month view select *Back*, while in the *Week view*.

Make a note—Create a note on the selected date.

*Go to date*–Jump to a specific date. Enter the date (for example, 15/07/2005), and select *OK*.

Go to today-Jump to the current date.

Settings-Modify the calendar settings.

Go to to-do list-Go directly to your to-do list.

*Delete all notes*—Delete all calendar notes. This option appears only if a calendar note has been created.

#### Make a calendar note

You can make a calendar note for a specific date. You can choose from five types of notes. Your phone asks for further information depending on which note you select. You can also set an alarm for your note.

- 1. In the standby mode, select *Menu* > *Organizer* > *Calendar*.
- Highlight the date for which you want to make a note. Scroll or select Options > Go to date.
- 3. Select Options > Make a note and one of the following

*Meeting*—Enter the subject, and select *Save*. Enter a location, and select *Save*. Enter a start and end time. Choose an alarm option.

*Call*—Enter the phone number, and select *Save*. Enter a name, and select *Save*. Enter a time. Choose an alarm option. You can also select *Options* > *Search* to search your contacts.

*Birthday*—Enter the person's name, and select *Save*. Enter the year of birth. Choose an alarm option.

*Memo*—Enter the subject, and select *Save*. Enter a start and end date. Choose an alarm option.

*Reminder*—Enter the reminder, and select *Save*. Choose an alarm option.

#### View calendar notes (day view)

You can view the calendar notes for a day.

- 1. In the standby mode, select *Menu* > *Organizer* > *Calendar*.
- Scroll to the date you want to view or select *Options* > *Go to date*. Days with notes appear in bold type.
- 3. Select *View* to see the list of notes for that day.

To view a specific note, highlight the note, and select *View* again. If there are no notes for that date, select *Add note* to create a new calendar note.

#### Organizer

#### Options while viewing a day

When viewing the list of notes for a day, you can highlight a note, select *Options* and one of the following:

Make a note-Create a new note for the selected date.

Delete-Delete the note.

Edit-Edit the note.

Use detail-Use a detail contained in the note.

*Move*-Move the note to another date on your calendar.

*Repeat*—Enable the note to recur on a regular basis (daily, weekly, biweekly, monthly, and yearly). *Repeat* is not available for *Birthday* note.

Go to date-Jump to another date on your calendar.

Go to today-Return to the current date.

Send note > Send as message, Via calendar, or Via Bluetooth—Send a calendar note in calendar format (vCal), in a text message, in a multimedia message, or directly to another device.

*Copy*—Copy the note. You can paste the note to another date.

Settings-Modify the calendar settings.

Go to to-do list-Go directly to your to-do list.

#### Receive a note in calendar format (vCal)

When you receive a calendar note in calendar-to-calendar format (vCal), your phone displays *Calendar note received*.

Select *Show* to view the calendar note. Select *Save* to save the note to your calendar or *Options* > *Discard* to discard the note.

#### Modify calendar settings

In the standby mode, select *Menu* > *Organizer* > *Calendar* > *Options* > *Settings* and one of the following:

Set the date—Enter the current date, and select OK.

Set the time-Enter the current time, and select OK.

*Time zone*—Select your current time zone.

Date format—Select your preferred date format.

Date separator—Select your preferred date separator.

Time format-Select your preferred time format.

Default view—Select a monthly or weekly view. Week starts—Select the day the week starts. Auto-delete notes—Select when to delete past notes.

## Notes

You can write text notes with the *Notes*. You can also send notes using text messaging or Bluetooth connectivity.

### Open notes

In the standby mode, select *Menu* > *Organizer* > *Notes*. You see your current list of notes.

If there are no notes, select *Add* to create your first note. If there are existing notes, highlight a note, and select *View*.

### Make a note

#### Initial note

In the standby mode, select *Menu* > *Organizer* > *Notes* > *Add*. Create your note, and select *Save*.

#### Additional notes

In the standby mode, select *Menu* > *Organizer* > *Notes* > *Options* > *Make a note*. Create your note, select any note options, and select *Save*.

#### Create note options

When you create a note, the following options are available:

Insert time & date-Adds the time and date to your note.

Close-Returns you to the notes list.

Insert smiley-Inserts a smiley into your message.

*Insert word* or *Edit word*—Enter or edit the text of a new word that might not appear in the predictive text dictionary. Option only appears when predictive text is on.

*Insert symbol*—Inserts a special character into your message. Option only appears when predictive text is on.

Writing language-Choose the language you want to use.

Prediction on or Prediction off-Turn predictive text on or off.

*Matches*—View matches found in the predictive text dictionary for the word you want to use. This displays only when predictive text is on.

### Send a note

- 1. In the standby mode, select *Menu* > *Organizer* > *Notes*.
- Highlight the note you wish to send, and select *Options > Send note > Send as message*, or *Via Bluetooth* to send the note in a text message, in a multimedia message, or directly to another device.

### Notes options

In the standby mode, select *Menu* > *Organizer* > *Notes* > *Options* and one of the following:

Make a note-Create a new note.

Delete-Delete the note you selected.

*Edit*—Edit the note you selected.

Use detail-Use a detail contained in the note.

Send note > Send as message, or Via Bluetooth—Send a note in a text message, in a multimedia message, or directly to another device.

Delete all notes-Delete all notes.

The note options appear only when you have created one or more notes.

## To-do list

Use the *To-do list* feature to keep track of your tasks. You can save a task or errand as a to-do list note, select a priority level for the to-do list note, and mark it as done when you have completed it. You can sort the to-do list notes by priority or by date.

### Open to-do list

In the standby mode, select *Menu* > *Organizer* > *To-do list*. You see your current to-do list.

If there are no to-do tasks, select *Add* to create your first to-do list note. If there are existing to-do list notes, highlight a to-do list note, and select *View*.

#### Make a to-do list note

#### Initial to-do list note

In the standby mode, select *Menu* > *Organizer* > *To-do list* > *Add*. Enter the subject, and select *Save* > *High*, *Medium*, or *Low*.

#### Additional to-do list notes

In the standby mode, select *Menu* > *Organizer* > *To-do list* > *Options* > *Add*. Enter the subject, and select *Save* > *High*, *Medium*, or *Low*.

#### Create to-do list note options

When you create a to-do list note, the following options are available:

Insert smiley-Insert a smiley into your message.

*Insert word* or *Edit word*—Enter or edit the text of a new word that might not appear in the predictive text dictionary. This displays only when predictive text is on.

*Insert symbol*—Insert a special character into your message. This displays only when predictive text is on.

Writing language-Choose the language you want to use.

Prediction on or Prediction off-Turn predictive text on or off.

*Matches*—View matches found in the predictive text dictionary for the word you want to use. This displays only when predictive text is on.

#### Edit to-do list notes

In the standby mode, select *Menu* > *Organizer* > *To-do list* > *View* > *Edit*. Edit the subject, select *Save*.

#### View to-do list notes

In the standby mode, select *Menu* > *Organizer* > *To-do list* > *View* > *Options*, and one of the following choices:

*Deadline*—Change the deadline of the to-do list note.

Mark note as done or Mark as not done—Indicate whether the to-do list note is completed or not.

Delete-Delete the to-do list note.

Use detail—Use a detail contained in the note.

Edit priority-Change the priority to High, Medium, or Low.

*Send* > *Send as message*, *Via calendar*, or *Via Bluetooth*—Send the to-do list note.

Go to calendar-Leave the to-do list, and go to the calendar.

*Save to calendar*—Save the to-do list note to your calendar.

#### Send a to-do list note

1. In the standby mode, select *Menu* > *Organizer* > *To-do list*.

Organizer

 Highlight the note you wish to send, and select Options > Send > Send as message, Via calendar, or Via Bluetooth to send the to-do list note in calendar format (vCal), in a text message, in a multimedia message, or directly to another device.

### To-do list options

In the standby mode, select *Menu* > *Organizer* > *To-do list* > *Options* and one of the following:

Add-Create a new to-do list note.

*Delete*—Delete the to-do list note you selected.

Mark note as done or Mark as not done-Indicate whether the to-do list note is completed or not.

Use detail-Use a detail contained in the note.

*Sort by deadline* or *Sort by priority*—Sort the to-do list by either date or priority.

Send > Send as message, Via calendar, or Via Bluetooth–Send the to-do list note in calendar format (vCal), in a text message, in a multimedia message, or directly to another device.

Go to calendar-Leave the to-do list, and go to the calendar.

*Save to calendar*—Save the to-do list note you selected to your calendar.

Delete done notes-Delete the to-do list note you selected from your calendar.

Delete all notes-Delete all the to-do list notes.

The to-do list options appear only when you have created one or more notes.

## Calculator

The calculator in your phone adds, subtracts, multiplies, divides, calculates the square and the square root, changes the sign of the number entered, and converts currency values.

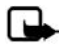

Note: This calculator has a limited accuracy and is designed for simple calculations.

### Use calculator

- 1. In the standby mode, select *Menu* > *Organizer* > *Calculator*.
- 2. Enter the first number in the calculation.

Press # for a decimal point if necessary.

Press the scroll key up or down to change the sign of your number or value.

Press \* to cycle through the add (+), subtract (-), multiply (\*), and divide (/) characters. Pause briefly to select the displayed character.

- 3. Enter the second number in your calculation.
- 4. Select *Equals*.

To perform a square or square root calculation, select *Options* > *Square* or *Square root*.

#### Currency converter

You can convert foreign currency to domestic, or vice versa, directly from the standby mode or from the *Calculator* menu.

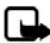

Note: When you change base currency, you must enter the new rates because all previously set exchange rates are set to zero.

 In the standby mode, select Menu > Organizer > Calculator > Options > Exchange rate > Foreign units in home units or Home units in foreign units.

*Foreign units in home*—The number of home units it takes to make one unit of foreign currency.

*Home units in foreign*—The number of foreign units it takes to make one unit of your home currency.

- 2. Enter the exchange rate (press # to insert a decimal), and select OK.
- 3. Select *Back* to return to the *Calculator* screen, and enter the currency amount to convert.
- 4. Select *Options* > *To home* or *To foreign*.

To home-Converts foreign currency to domestic currency.

*To foreign*—Converts domestic currency to foreign currency.

5. If you have not already entered an exchange rate, the device prompts you to enter it. Select *OK*. You can edit the exchange rate at any time.

## **Timers**

Your device contains two event timers: a normal timer that counts down a set interval, and an interval timer that counts up set intervals.

The timers only work when the phone is on. Once you turn off your phone, the timers are no longer active.

### Normal timer

This countdown timer enables you to enter a specific duration (up to 99 hours, 59 minutes, and 59 seconds). When the time runs out, your device sounds an alarm.

#### Set the normal timer

- 1. In the standby mode, select *Menu* > *Organizer* > *Timer* > *Normal timer*.
- 2. Enter the time (in hh:mm:ss format), and select OK.
- 3. Enter a note for the timer, and select Start.

and the timer (in hh:mm:ss format) appear in the standby mode when the countdown timer is running.

When the time runs out, your phone sounds an alarm, vibrates, and flashes its lights. If you are in standby mode, select *Restart* or *Exit*. If you are not in the standby mode, press any key during the alarm to stop the timer.

After 60 seconds the timer alert expires automatically. Select *Exit* or press the end key to clear the timer note.

#### Change the timer

After you have set a timer, you can change the time.

- 1. In the standby mode, select *Menu* > *Organizer* > *Timer* > *Change time*.
- 2. Enter the new time, and select OK.
- 3. Leave the note as it was, or enter a new note, and select Start.

#### Stop the timer before the alarm sounds

After you have set the timer, you can stop the timer.

In the standby mode, select *Menu* > *Organizer* > *Timer* > *Stop timer*.

### Interval timer

The interval timer in your device allows you to store multiple interval timers. You can define and store up to 10 timing periods for each interval timer. Once at least one interval timer is set and stored, you can select the interval timer and one of the stored intervals for that timer. When the selected interval expires, your phone sounds an alarm, vibrates, and flashes its lights.

#### Set an interval timer

- 1. In the standby mode, select *Menu* > *Organizer* > *Timer* > *Interval timer*.
- 2. Select *Add new timer*. This option only appears if you have already created an interval timer.
- 3. Enter a name for the timer and select Save.
- 4. Enter a name for the first timer period, and select *Save*.

- 5. Enter the desired time interval, and select OK.
- 6. Select an existing stored period and *Edit period*, *Add period*, *Delete period*, or *Start timer*.

#### Use an interval timer

- 1. In the standby mode, select *Menu* > *Organizer* > *Timer* > *Interval timer*.
- 2. Select *Start timer*, *View timer*, *Edit timer*, *Add new timer*, or *Delete timer*. These options only appear if you have already created an interval timer.

## Stopwatch

Your phone has a stopwatch that can be used to track time. The stopwatch displays time in hours, minutes, seconds, and fractions of a second in hh:mm:ss.ss format.

Using the stopwatch or allowing it to run in the background when using other features increases the demand on battery power and reduces the battery life.

#### Measure split or lap time

Use the split time or lap time functions for activities where you need to pace yourself.

1. In the standby mode, select *Menu* > *Organizer* > *Stopwatch* > *Split timing* or *Lap timing* > *Start*.

*Split timing*—Use the split time function for such activities as a long distance race when you need to pace yourself. Select *Split* to note the lapsed time. The timer continues to run and the split time appears below the running time. Each time you select *Split*, the new measured time appears at the beginning of the list. The maximum number of splits is 20.

*Lap timing*—Use the lap time function when you want to track how long it takes to complete each cycle or lap. Select *Lap* to note the lap time. The clock stops, then immediately restarts from zero. The lap time appears below the running time. Each time you select *Lap*, the new measured time appears at the beginning of the list. The maximum number of laps is 20.

2. Select *Stop* to end timing and display total time.

#### Save a time

To save a time while the clock is running, select Stop > Save, enter a name for the measurement, and select OK. If you do not enter a name, the total time is used as the default title for the lap or split time.

### Stopwatch options

In the standby mode, select *Menu* > *Organizer* > *Stopwatch* and one of the following:

*Continue*—Continues to measure time. Only appears if clock is running and you are returning to stopwatch screen.

Show last time-View the last measured time.

*Split timing*—Use the split time function.

Lap timing—Use the lap time function.

View times-Browse saved times.

*Delete times > One by one* or *Delete all*—Delete saved times.

### **Operation note**

If you press the end key and return to the standby mode, the clock continues to run in the background, and S appears at the top of the screen.

To return to the *Stopwatch* screen, do the following:

- 1. In the standby mode, select *Menu* > *Organizer* > *Stopwatch* > *Continue*.
- 2. To stop the clock, select *Stop*.

# 11. Extras

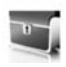

### Games

### Select games

In the standby mode, select *Menu* > *Extras* > *Games* to display the games on your device.

### Memory status

You can view the memory available for game installations. In the standby mode, select *Menu* > *Extras* > *Games* > *Options* > *Memory status*.

## Collection

### Select application

In the standby mode, select *Menu* > *Extras* > *Collection* > *Select application*. Scroll to an application and select Open, or press the call key.

An application may require a few seconds to load. When you open an application, wait for the launch screen to disappear. At that point, the application is ready.

Leaving applications running in the background increases the demand on battery power and reduces the battery life.

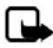

Note: Only install applications from sources that offer adequate protection against harmful software.

### Memory status

You can view the memory available for application installations. in the standby mode, select *Menu* > *Extras* > *Collection* > *Options* > *Memory status*.

# 12. Minibrowser

Minibrowser is a network service. See "Network services," p. 5, for more information.

Your phone has a built-in mobile Web browser you can use to connect to selected services on the mobile Internet. If your wireless service provider supports this feature, you can view weather reports, check news or flight times, view financial information, and much more. The Web browser on your phone can display WAP-based content.

Your device may have some bookmarks loaded for sites not affiliated with Nokia. Nokia does not warrant or endorse these sites. If you choose to access them, you should take the same precautions, for security or content, as you would with any Internet site.

If the security indicator () is displayed during a connection, the data transmission between the device and the Internet gateway or server is encrypted. The service provider secures the data transmission between the gateway and the content server.

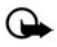

**Important:** Use only services that you trust and that offer adequate security and protection against harmful software.

## Mobile Internet access

Because mobile Internet content is designed to be viewed from your phone, your wireless provider is now your mobile Internet service provider as well.

Your wireless provider has created a home page and set up your browser to go to this page when you log on to the mobile Internet. Once at your service provider's home page, you may find links to a number of other sites.

It should not be necessary to manually configure the browser on your phone. Normally this is done by your wireless provider when you subscribe to the feature. Contact your wireless provider if you have problems using the browser.

## Sign on to the mobile Internet

In the standby mode, select *Menu > Minibrowser*.

After a brief pause, your phone attempts to connect to your wireless provider's home page. If you receive an error message, your phone may not be set up for browsing. Contact your wireless provider to make sure that your phone is configured properly.

## Navigate the mobile Internet

Since your phone screen is much smaller than a computer screen, mobile Internet content is displayed differently than you may be accustomed to seeing. This section contains guidelines for using phone keys to navigate a WAP site.

### Phone keys

- To browse the WAP site, scroll up or down.
- Select a highlighted item.
- To enter text, press # to switch text input modes, and then press 0-9.
- To enter special characters, press \*.

### Receive a call while online

Depending on your wireless service provider, you may still be able to receive a voice call while using the WAP browser.

- To answer the incoming call, press the call key.
- To reject the incoming call, press the end key.

After you end your voice call, the mobile Internet connection automatically resumes.

If your wireless service provider does not support incoming calls while browsing, incoming calls are automatically forwarded to voice mail.

#### Make an emergency call while online

You can end your data connection and make an emergency call.

- 1. To close your mobile Internet connection, press the end key.
- Press the end key as many times as needed to clear the display and ready the phone for calls.
- 3. Enter the emergency number for your present location (for example, 911). Emergency numbers vary by location.
- 4. Press the call key.

#### Clear the cache and disconnect

A cache is a memory location that is used to store data temporarily. If you have tried to access or have accessed confidential information requiring passwords, empty the cache after each use. The information or services you have accessed are stored in the cache. To empty the cache while in the browser menu, select **Navigate > Advanced > Clear**. Highlight and select **Cache > Clear**. The cache also clears when you press and hold the end key to power off your device.

To close your mobile Internet connection while browsing, press the end key.

PC connectivity

# 13. PC connectivity

## PC data transfer

You can transfer data, such as music, photos, and videos, from your device to a compatible PC or from a compatible PC to your device using Bluetooth connectivity. For more information, see "Bluetooth connectivity," p. 63.

## Nokia PC Suite

Nokia PC Suite software is available for this phone. Nokia PC Suite is a collection of powerful tools that you can use to manage your phone features and data. Each component is a separate program that includes online helps.

Nokia PC Suite software, installation instructions, and other documentation is provided free of charge and can be downloaded from the software downloads of the Nokia web site: <u>www.nokiausa.com/pcsuite</u>.

Some of the features in your phone require network support. Contact your service provider for availability and configuration instructions.

# 14. Enhancements

Check the model number of any charger before use with this device. This device is intended for use when supplied with power from the AC-3 or AC-4 charger.

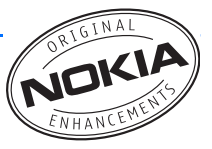

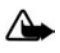

**Warning:** Use only batteries, chargers and enhancements approved by Nokia for use with this particular model. The use of any other types may invalidate any approval or warranty, and may be dangerous.

For availability of approved enhancements, please check with your dealer. When you disconnect the power cord of any enhancement, grasp and pull the plug, not the cord.

A few practical rules about accessories and enhancements:

- Keep all accessories and enhancements out of the reach of small children.
- When you disconnect the power cord of any accessory or enhancement, grasp and pull the plug, not the cord.
- Check regularly that enhancements installed in a vehicle are mounted and are operating properly.
- Installation of any complex car enhancements must be made by qualified personnel only.

#### Power

- Standard 1150 mAh Li-Ion Battery (BL-6C)
- Compact Charger (AC-3)
- Travel Charger (AC-4)
- Mobile Charger (DC-4)
- Charger Adapter (CA-44)

Use the CA-44 charger adapter to connect the phone with Nokia chargers with a larger barrel size, including ACP-7, ACP-8, ACP-9, ACP-12, AC-1 (retractable charger), and LCH-12 (mobile charger).

#### USB data cable

• Connectivity Cable (CA-53)

#### Enhancements

#### Handsfree

- Headrest Handsfree (BHF-3)
- CDMA Headrest Handsfree (BHF-4)
- Easy to Use Car Handsfree (HF-3)
- Advanced Plug-in Car Handsfree (HF-6)
- Wireless Plug-in Car Handsfree (HF-6W)

#### Headsets

- Mono Headsets (HDB-4, HS-5, HS-6, HS-8, HS-9)
- Stereo Headsets (HDS-3, HS-3, HS-23)
- Wireless Mono Headsets (HDW-3, HS-4W, HS-11W, HS-21W, HS-36W, HS-37W)
- Wireless Image Headsets (HS-13W)
- Wireless Stereo Headsets (HS-12W)

#### Miscellaneous

- Inductive Loopset (LPS-4)
- TTY Adapter (HDA-10)
- Advanced Car Kit (CK-1W)
- Wireless Car Kit (CK-7W)
- Digital Pen (SU-1B)
- Audio Adapter (AD-15)
- Music Stand (MD-1)

# 15. Reference information

This section provides information about your phone batteries, enhancements, chargers, safety guidelines, and technical information. Be aware that the information in this section is subject to change as batteries, chargers, and enhancements change.

### Batteries and chargers

Your device is powered by a rechargeable battery. The full performance of a new battery is achieved only after two or three complete charge and discharge cycles. The battery can be charged and discharged hundreds of times, but it will eventually wear out. When the talk and standby times are noticeably shorter than normal, replace the battery. Use only Nokia approved batteries, and recharge your battery only with Nokia approved chargers designated for this device.

If a replacement battery is being used for the first time or if the battery has not been used for a prolonged period, it may be necessary to connect the charger and then disconnect and reconnect it to start the charging.

Unplug the charger from the electrical plug and the device when not in use. Do not leave fully charged battery connected to a charger, since overcharging may shorten its lifetime. If left unused, a fully charged battery will lose its charge over time.

If the battery is completely discharged, it may take a few minutes before the charging indicator appears on the display or before any calls can be made.

Use the battery only for its intended purpose. Never use any charger or battery that is damaged.

Do not short-circuit the battery. Accidental short-circuiting can occur when a metallic object such as a coin, clip, or pen causes direct connection of the positive (+) and negative (-) terminals of the battery. (These look like metal strips on the battery.) This might happen, for example, when you carry a spare battery in your pocket or purse. Short-circuiting the terminals may damage the battery or the connecting object.

Leaving the battery in hot or cold places, such as in a closed car in summer or winter conditions, will reduce the capacity and lifetime of the battery. Always try to keep the battery between 15°C and 25°C (59°F and 77°F). A device with a hot or cold battery may not work temporarily, even when the battery is fully charged. Battery performance is particularly limited in temperatures well below freezing.

Do not dispose of batteries in a fire as they may explode. Batteries may also explode if damaged. Dispose of batteries according to local regulations. Please recycle when possible. Do not dispose as household waste.

## Nokia battery authentication guidelines

Always use original Nokia batteries for your safety. To check that you are getting an original Nokia battery, purchase it from an authorized Nokia dealer, look for the Nokia Original Enhancements logo on the packaging and inspect the hologram label using the following steps:

Successful completion of the three steps is not a total assurance of the authenticity of the battery. If you have any reason to believe that your battery is not an authentic original Nokia battery, you should refrain from using it and take it to the nearest authorized Nokia service point or dealer for assistance. Your authorized Nokia service point or dealer will inspect the battery for authenticity. If authenticity cannot be verified, return the battery to the place of purchase.

#### Authenticate hologram

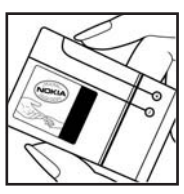

 When looking at the hologram on the label, you should see the Nokia connecting hands symbol from one angle and the Nokia Original Enhancements logo when looking from another angle.

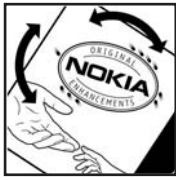

 When you angle the hologram left, right, down, and up,you should see 1, 2, 3, and 4 dots on each side respectively.

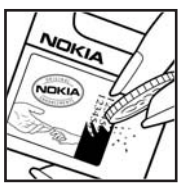

 Scratch the side of the label to reveal a 20-digit code, for example 12345678919876543210. Turn the battery so that the numbers are facing upwards. The 20-digit code reads starting from the number at the top row followed by the bottom row. Confirm that the 20-digit code is valid by following the instructions at <u>www.nokia.com/batterycheck</u>.

#### What if your battery is not authentic?

If you cannot confirm that your Nokia battery with the hologram on the label is an authentic Nokia battery, please do not use the battery. Take it to the nearest authorized Nokia service point or dealer for assistance. The use of a battery that is not approved by the manufacturer may be dangerous and may result in poor performance and damage to your device and its enhancements. It may also invalidate any approval or warranty applying to the device.

To find out more about original Nokia batteries, visit www.nokia.com/battery.

Care and maintenance

# Care and maintenance

Your device is a product of superior design and craftsmanship and should be treated with care. The suggestions below will help you protect your warranty coverage.

- Keep the device dry. Precipitation, humidity and all types of liquids or moisture
  can contain minerals that will corrode electronic circuits. If your device does
  get wet, remove the battery and allow the device to dry completely before
  replacing it.
- Do not use or store the device in dusty, dirty areas. Its moving parts and electronic components can be damaged.
- Do not store the device in hot areas. High temperatures can shorten the life of electronic devices, damage batteries, and warp or melt certain plastics.
- Do not store the device in cold areas. When the device returns to its normal temperature, moisture can form inside the device and damage electronic circuit boards.
- Do not attempt to open the device other than as instructed in this guide.
- Do not drop, knock, or shake the device. Rough handling can break internal circuit boards and fine mechanics.
- Do not use harsh chemicals, cleaning solvents, or strong detergents to clean the device.
- Do not paint the device. Paint can clog the moving parts and prevent proper operation.
- Use only the supplied or an approved replacement antenna. Unauthorized antennas, modifications, or attachments could damage the device and may violate regulations governing radio devices.
- Use chargers indoors.
- Always create a backup of data you want to keep, such as contacts and calendar notes, before sending your device to a service facility.

All of the above suggestions apply equally to your device, battery, charger, or any enhancement. If any device is not working properly, take it to the nearest authorized service facility for service.

# Additional safety information

Your device and its enhancements may contain small parts. Keep them out of the reach of small children.

#### Operating environment

Remember to follow any special regulations in force in any area and always switch off your device when its use is prohibited or when it may cause interference or danger. Use the device only in its normal operating positions.

This device meets RF exposure guidelines when used either in the normal use position against the ear or when positioned at least 2.2 centimeters (7/8 inch) away from the body. When a carry case, belt clip or holder is used for body-worn operation, it should not contain metal and should position the device the above-stated distance from your body.

To transmit data files or messages, this device requires a good quality connection to the network. In some cases, transmission of data files or messages may be delayed until such a connection is available. Ensure the above separation distance instructions are followed until the transmission is completed.

Parts of the device are magnetic. Metallic materials may be attracted to the device. Do not place credit cards or other magnetic storage media near the device, because information stored on them may be erased.

Your device and its enhancements may contain small parts. Keep them out of the reach of small children.

#### Medical devices

Operation of any radio transmitting equipment, including wireless phones, may interfere with the functionality of inadequately protected medical devices. Consult a physician or the manufacturer of the medical device to determine if they are adequately shielded from external RF energy or if you have any questions. Switch off your device in health care facilities when any regulations posted in these areas instruct you to do so. Hospitals or health care facilities may be using equipment that could be sensitive to external RF energy.

#### Pacemakers

Pacemaker manufacturers recommend that a minimum separation of 15.3 centimeters (6 inches) be maintained between a wireless phone and a pacemaker to avoid potential interference with the pacemaker. These recommendations are consistent with the independent research by and recommendations of Wireless Technology Research. Persons with pacemakers should: Additional safety information

- Always keep the device more than 15.3 centimeters (6 inches) from the pacemaker;
- Not carry the device in a breast pocket; and
- Hold the device to the ear opposite the pacemaker to minimize the potential for interference.

If you suspect interference, switch off your device and move the device away.

#### Hearing aids

Some digital wireless devices may interfere with some hearing aids. If interference occurs, consult your service provider.

#### Vehicles

RF signals may affect improperly installed or inadequately shielded electronic systems in motor vehicles such as electronic fuel injection systems, electronic antiskid (antilock) braking systems, electronic speed control systems, air bag systems. For more information, check with the manufacturer or its representative of your vehicle or any equipment that has been added.

Only qualified personnel should service the device, or install the device in a vehicle. Faulty installation or service may be dangerous and may invalidate any warranty that may apply to the device. Check regularly that all wireless device equipment in your vehicle is mounted and operating properly. Do not store or carry flammable liquids, gases, or explosive materials in the same compartment as the device, its parts, or enhancements. For vehicles equipped with an air bag, remember that air bags inflate with great force. Do not place objects, including installed or portable wireless equipment in the area over the air bag or in the air bag deployment area. If in-vehicle wireless equipment is improperly installed and the air bag inflates, serious injury could result.

Using your device while flying in aircraft is prohibited. Switch off your device before boarding an aircraft. The use of wireless teledevices in an aircraft may be dangerous to the operation of the aircraft, disrupt the wireless telephone network, and may be illegal.

#### Potentially explosive environments

Switch off your device when in any area with a potentially explosive atmosphere and obey all signs and instructions. Potentially explosive atmospheres include areas where you would normally be advised to turn off your vehicle engine. Sparks in such areas could cause an explosion or fire resulting in bodily injury or even death. Switch off the device at refuelling points such as near gas pumps at service stations. Observe restrictions on the use of radio equipment in fuel depots, storage, and distribution areas, chemical plants or where blasting operations are in progress. Areas with a potentially explosive atmosphere are often but not always clearly marked. They include below deck on boats, chemical transfer or storage facilities, vehicles using liquefied petroleum gas (such as propane or butane), and areas where the air contains chemicals or particles such as grain, dust, or metal powders.

#### Emergency calls

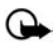

Important: Wireless phones, including this phone, operate using radio signals, wireless networks, landline networks, and user-programmed functions. Because of this, connections in all conditions cannot be guaranteed. You should never rely solely on any wireless phone for essential communications like medical emergencies.

#### To make an emergency call:

- 1. If the phone is not on, switch it on. Check for adequate signal strength.
- Press the end key as many times as needed to clear the display and ready the phone for calls.
- 3. Enter the official emergency number for your present location. Emergency numbers vary by location.
- 4. Press the call key.

If certain features are in use, you may first need to turn those features off before you can make an emergency call. Consult this guide or your service provider.

When making an emergency call, give all the necessary information as accurately as possible. Your wireless phone may be the only means of communication at the scene of an accident. Do not end the call until given permission to do so.

For best results, fully extend the antenna for hearing aid compatibility.

Additional safety information

#### Certification information (SAR)

This mobile device meets guidelines for exposure to radio waves.

Your mobile device is a radio transmitter and receiver. It is designed not to exceed the limits recommended by international guidelines. These guidelines were developed by the independent scientific organization ICNIRP and include safety margins designed to assure the protection of all persons, regardless of age and health.

The exposure guidelines for mobile devices employ a unit of measurement known as the Specific Absorption Rate or SAR. The SAR limit set by ICNIRP is 2.0 watts/kilogram (W/kg) averaged over 10 grams of tissue. Tests for SAR are conducted using standard operating positions with the device transmitting at its highest certified power level in all tested frequency bands. The actual SAR level of an operating device can be well below the maximum value because the device is designed to use only the power required to reach the network. That amount changes depending on a number of factors such as how close you are to a network base station. The highest SAR value when tested according to international testing procedures for use at the ear is 0.91 W/kg.

Use of device accessories and enhancements may result in different SAR values. SAR values may vary depending on national reporting and testing requirements and the network band. Additional SAR information may be provided under product information at <u>www.nokia.com</u>.

Your mobile device is also designed to meet the requirements for exposure to radio waves established by the Federal Communications Commission (USA) and Industry Canada. These requirements set a SAR limit of 1.6 W/kg averaged over one gram of tissue. The highest SAR value reported under this standard during product certification for use at the ear is 1.36 W/kg and when properly worn on the body is 0.70 W/kg.

Information about this device can be found on the FCC's website at <u>http://www.fcc.gov/oet/fccid</u> by searching the equipment authorization system using FCC ID: QMNRM-124.

#### Hearing aid compatibility (HAC)

Your mobile device model complies with FCC rules governing hearing aid compatibility. These rules require an M3 microphone or higher value. The M-value, shown on the device box, refers to lower radio frequency (RF) emissions. A higher M-value generally indicates that a device model has a lower RF emissions level, which may improve the likelihood that the device will operate with certain hearing aids. Some hearing aids are more immune than others are to interference. Please consult your hearing health professional to determine the M rating of your hearing aid and whether your hearing aid will work with this device. More information on accessibility can be found at <u>www.nokiaaccessibility.com</u>.

| Feature                          | Specification                                                                      |
|----------------------------------|------------------------------------------------------------------------------------|
| Dimensions                       | Width, 43.5 mm; length, 84.8 mm; depth, 25 mm                                      |
| Weight                           | 124 g with BL-6C Li-Ion Battery                                                    |
| Wireless networks                | CDMA 800 and 1900 MHz, AMPS, and<br>Bluetooth wireless technology                  |
| Volume                           | 84 cc                                                                              |
| Frequency range (Tx)             | AMPS: 824.04–848.97 MHz<br>PCS: 1851.25–1908.75 MHz<br>Cellular: 824.70–848.37 MHz |
| Frequency range (Rx)             | AMPS: 869.04–893.97 MHz<br>PCS: 1931.25–1988.75 MHz<br>Cellular: 869.70–893.37 MHz |
| GPS frequency                    | 1575.42 MHz                                                                        |
| Bluetooth wireless<br>technology | 2402.0–2480.0 MHz                                                                  |

#### Technical information

#### Battery information

This section provides information about battery charging times with the Compact Charger (AC-3), the Travel Charger (AC-4), talk-times, and standby times. Be aware that the information in this section is subject to change. For more information, contact your service provider.

#### Charging times

The following charging times are approximate with the BL-6C 1150 mAh Li-lon battery:

Travel Charger (AC-4): up to 1 hour 45 minutes

Compact Charger (AC-3): up to 3 hours 45 minutes

#### Talk and standby times

Operation times are estimates only and depend on signal strength, phone use, network conditions, features used, battery age and condition (including charging habits), temperatures to which the battery is exposed, and many other factors.

Talk time: 3 to 4 hours (digital)

Standby time: 6 to 10 days

# Index

### NUMERICS

1-touch dialing 47, 58

## A

active profile 53 alarm clock repeating 75 setting 75 tone 75 analog service 71 answer calls 17 fold open 58 antenna 13 anykey answer 57 applications collection 87 settings 71 automatic kevguard 61 redial 58 update of service 58 update of time and date 57 voice mail 36

### B

back cover remove 14 replace 15 backlight time-out 55 banner 55 battery 14, 102 authentication guidelines 94 charge 15 charging times 102 remove, replace 14 talk and standby times 102 Bluetooth connectivity 63 receive data 66 set up 65 settings 65 business cards 43

### C

calendar 76 make notes 77 open 76 options 76 receive, send notes 78 settings 78 view 77 call forward 72 log, see logs 38 register, see logs 38 settings 57 summary 60 time 39 timers 39 waiting 73 caller groups 45 ID, send my 73 calling cards 58 calls answer 17 conference 17 duration 39 make 16 mute phone during 18 options during 18 restrictions 70 show times on display 60 silence 17

#### Index

certification information (SAR) 100 change lock code 69 charger 68, 93 connect 15 times 102 clock settings, see time and date conference calls 17 confirmation tones 56 contacts add 42 delete 48 edit 44 search 41 settings 45 view 41 countdown timer 83 currency converter 83 custom profile 53

### D

data call duration 40 calls 60 transfer 90 date settings, see time and date dialed numbers 38 dialing codes 42 digital service 71 display settings 54 distribution lists 34 DTMF tones, see touch tones

#### E

emergency calls 89, 99 end calls 17 enhancements 67 approved 91 extras 87

#### F

fax calls 40, 60 FCC information 100 feature codes 72 fold answer calls 58 folders, see gallery

#### G

gallery opening folders 49 options 50 games 87 global positioning system 57 go to functions 12 organize 12 select 12

#### Н

handsfree settings 67 headset connect 16 settings 67 hearing aid settings 68 help get 7 in-phone 11 text activation 11, 62

indicators and icons 9 international prefix 59 Internet, see wireless Internet Interval timer 84

## K

keyguard automatic 61 lock and unlock 18 keypad tones 55

### L

language 61 lap time 85 listen to voice mail 36 location information sharing 57 lock code change 69 preset 68 logs clearing 39 dialed numbers 38 missed calls 38 received calls 38 loopset settings 67 loudspeaker 18

#### Μ

maintenance services 7 make calls 16 media player 51 memory checking status 61 phone 61 messages minibrowser, see minibrowser messages multimedia, see multimedia messages text, see test messages voice, see voice messages minibrowser 88 call duration 40 messages 37 missed calls 38 mobile web 88

multimedia messages 27 create 29, 30 delete 32 folders 28 read 30 reply 30 send 29 settings 33 mute phone 18 my phone number, display 48

#### Ν

navigation key 61 network services 5, 72 settings 71 no caller IDs 60 Nokia Care Contact Center 7 Nokia PC Suite 90 notes 79 make 79 open 79 options 80 send 80

#### 0

organizer 75

#### Ρ

PC connectivity 90 phone care and maintenance 96 details 74 language 61 lock 68 memory 61 set up your 13 phone settings 61 predictive text 20 profiles 53

### Q

quick keys 9

### R

received calls 38 recording sound 51 register your phone 7 repeating alarm 75 restore factory settings 73 ring volume 55 Ringing tone for no caller ID 60 roaming options 71

## S

safety guidelines 4 safety information battery 102 explosive environments 99 hearing aids 98 pacemakers 97 vehicles 98 screen saver 54 scroll method 10 security settings 68 send my caller ID 73 set alarm 75 date 56 time 56 settings 53 show call time 60 sleep mode 55 snooze time-out 76 speed dials, see 1-touch dialing split time 85 standby mode 9

standby mode settings 54 standby time 102 start-up tone 62 stopwatch 85

### T

talk time 102 text entry changing language 19 predictive 20 standard 19 text messages create 23 delete 26 folders 22 read 24 reply 24 send 23 settings 26 templates 23 theme 55 time and date 56 timed profiles 53 timer countdown 83 interval 84 to-do list edit 81 make 80 open 80 options 82 send 81 view 81 tones 55 start-up 62 touch 61 touch tones 61 TTY/TDD settings 68 turn phone on or off 15

### U

update service, automatic 58

#### V

vibrating alert 55 voice commands 62 privacy 70 recorder 51 voice messages automate 36 listen 36 mailbox number 35 setting up mailbox 35 voice tags assign 46 delete 47 modify 47 use 46 volume 17

#### W

wallpaper 54 warning tones 56 wireless Internet access 88 clear cache 89 disconnect 89 make emergency call while online 89 receive call while online 89 sign on 88
Notes

# Nokia 2855/2855i Manual del Usuario

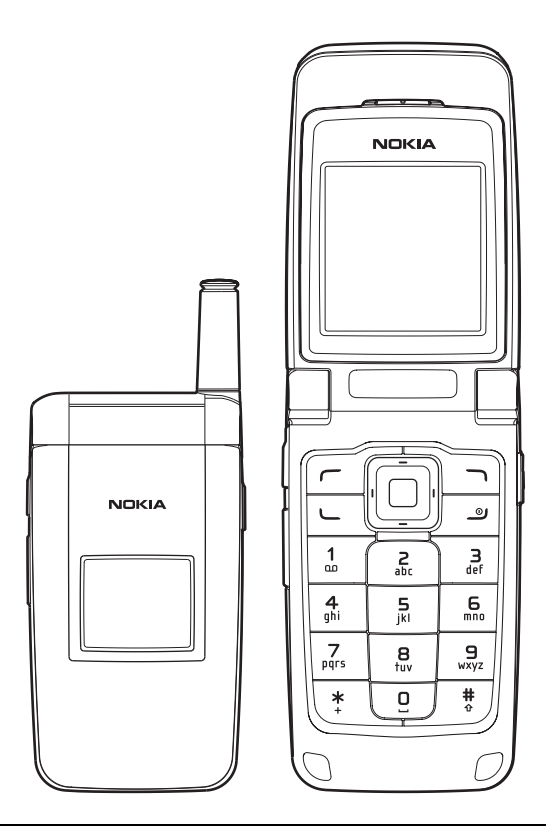

**Importante:** Para prevenir cualquier malfuncionamiento y evitar daños, lea detalladamente este manual de instrucciones antes de conectar y operar este aparato. Conserve el manual para referencias futuras.

Parte Nº 9244898, Edición Nº 1

Copyright © 2006 Nokia. Todos los derechos reservados.

Nokia, Nokia Connecting People, Nokia 2855i, Pop-Port y el logo Nokia Original Enhancements son marcas, registradas o no, de Nokia Corporation. Otros nombres de productos y compañías aquí mencionados pueden ser marcas o nombres, registrados o no, de sus respectivos propietarios.

N° de Patente EE.UU. 5818437 y otras patentes pendientes. Software Ingreso de Texto T9 Copyright ©1999-2006. Tegic Communications, Inc. Todos los derechos reservados.

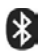

La tecnología inalámbrica Bluetooth es marca registrada de Bluetooth SIG, Inc.

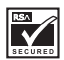

Se incluye el software de protocolo de seguridad o criptográfico RSA BSAFE de RSA Security.

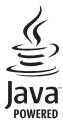

Java es marca registrada de Sun Microsystems, Inc.

La información en este manual del usuario fue escrita para el producto Nokia 2855i. Nokia opera bajo un sistema de desarrollo continuo. Nokia se reserva el derecho de hacer cambios y mejoras en cualquier producto descrito en este manual sin previo aviso.

BAJO NINGÚN CONCEPTO NOKIA SERÁ RESPONSABLE POR CUALQUIER PÉRDIDA DE DATOS O GANANCIAS O POR CUALQUIER OTRO DAÑO ESPECIAL O INCIDENTAL, POR CUALQUIER CAUSA DIRECTA O INDIRECTA. EL CONTENIDO DE ESTE DOCUMENTO ESTÁ PROVISTO "TAL CUAL". ADEMÁS DE LAS EXIGIDAS POR LAS LEYES, NO SE EMITE NINGUNA OTRA GARANTÍA DE NINGÚN TIPO, SEA EXPRESA O IMPLÍCITA, INCLUYENDO, PERO SIN LIMITARSE A, GARANTÍAS IMPLÍCITAS DE MERCADEO Y DE CAPACIDAD PARA UN PROPÓSITO PARTICULAR, EN CUANTO A LA PRECISIÓN Y FIABILIDAD O CONTENIDO DE ESTE DOCUMENTO. NOKIA SE RESERVA EL DERECHO DE REVISAR ESTE DOCUMENTO O DESCONTINUAR SU USO EN CUALQUIER MOMENTO SIN PREVIO AVISO.

#### CONTROL DE EXPORTACIONES

Este dispositivo podría contener bienes, tecnología o software sujeto a leyes y regulaciones de exportación de los Estados Unidos y otros países. Se prohíbe su desvío contraviniendo las leyes.

Las restricciones de copyright pueden impedir la copia, modificación, transferencia o desvío de imágenes, música (incluyendo tonos de timbre) y otro contenido.

#### AVISO FCC/INDUSTRIA CANADIENSE

Su dispositivo puede causar interferencias radioeléctricas y televisivas (ej., cuando usted usa su dispositivo muy próximo a equipos receptores electrónicos). La FCC/Industria Canadiense puede exigirle que deje de usar su teléfono si tales interferencias no se pueden eliminar. Si necesita ayuda, comuniquese con su centro de servicio local. Este aparato cumple con la sección 15 de los reglamentos de la FCC. El funcionamiento de este dispositivo está sujeto a las siguientes condiciones: (1) el dispositivo no debe causar interferencia perjudicial, y (2) este dispositivo debe aceptar cualquier interferencia recibida, incluso interferencia que pueda causar un funcionamiento no deseado. Cualquier cambio o modificaciones no expresamente aprobados por Nokia puede anular la autoridad del usuario para operar este equipo.

# Contenido

| Para su seguridad                  |                           |     |
|------------------------------------|---------------------------|-----|
| Bienvenido                         |                           |     |
| 1.                                 | Su teléfono               | 116 |
| 2.                                 | Programar su teléfono     | 121 |
| 3.                                 | Ingreso de texto          | 128 |
| 4.                                 | Mensajería                | 131 |
| 5.                                 | Registro                  | 148 |
| 6.                                 | Contactos                 | 152 |
| 7.                                 | Galería                   | 160 |
| 8.                                 | Multimedia                | 162 |
| 9.                                 | Configuraciones           | 164 |
| 10.                                | Organizador               | 187 |
| 11.                                | Extras                    | 200 |
| 12.                                | Miniexplorador            | 201 |
| 13.                                | Conectividad PC           | 204 |
| 14.                                | Accesorios                | 205 |
| 15.                                | Información de referencia | 207 |
| Cuidado y mantenimiento            |                           |     |
| Información adicional de seguridad |                           |     |
| Índice                             |                           |     |

# Para su seguridad

Lea estas sencillas normas. El incumplimiento de ellas puede ser peligroso o ilegal. Lea todo el manual del usuario para obtener mayor información.

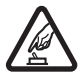

#### ENCIENDA EL TELÉFONO EN FORMA SEGURA

No encienda el teléfono donde el uso de teléfonos móviles esté prohibido o cuando pueda causar interferencia o peligro.

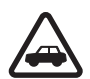

#### LA SEGURIDAD VIAL ANTE TODO

Obedezca todas las leyes locales. Mantenga siempre las manos libres para maniobrar el vehículo mientras conduce. Su prioridad cuando conduce debe ser la seguridad vial.

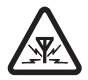

#### INTERFERENCIAS

Todos los teléfonos móviles pueden ser susceptibles a interferencias que pueden afectar a su rendimiento.

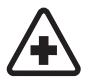

#### APAGUE EL TELÉFONO EN LOS HOSPITALES

Respete todas las restricciones existentes. Apague el teléfono cuando se encuentre cerca de equipo médico.

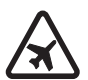

#### APAGUE EL TELÉFONO EN LOS AVIONES

Respete todas las restricciones existentes. Los dispositivos celulares pueden causar interferencias en los aviones.

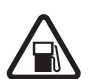

APAGUE EL TELÉFONO CUANDO CARGUE COMBUSTIBLE No use el teléfono en estaciones de servicio. Tampoco cerca de combustibles ni elementos químicos.

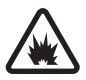

APAGUE EL TELÉFONO CERCA DE DONDE SE REALIZAN EXPLOSIONES Respete todas las restricciones existentes. No utilice su teléfono donde se estén realizando explosiones.

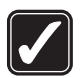

#### ÚSELO CORRECTAMENTE

Use el teléfono sólo en la posición normal como se explica en la documentación del producto. Evite el contacto innecesario con la antena.

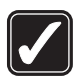

#### JUEGE CON SEGURIDAD

El uso de vibraciones puede agravar lesiones. No encienda el modo de vibración en caso de tener alguna enfermedad en los huesos o coyuntura de sus dedos, manos, muñecas o brazos.

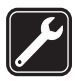

#### SERVICIO TÉCNICO CALIFICADO

Sólo personal de servicio especializado puede instalar o reparar este producto.

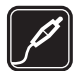

#### ACCESORIOS Y BATERÍAS Utilice sólo baterías y accesorios aprobados. No conecte productos incompatibles.

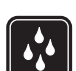

#### NO MOJE EL TELÉFONO Su teléfono no es resistente al agua. Manténgalo seco.

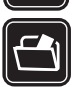

#### COPIAS DE SEGURIDAD

Recuerde hacer copias de seguridad o llevar un registro por escrito de toda la información importante que guarda en el teléfono.

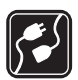

#### CONEXIÓN CON OTROS DISPOSITIVOS

Antes de conectar el teléfono con otro dispositivo, lea el manual del usuario para obtener instrucciones detalladas de seguridad. No conecte productos incompatibles.

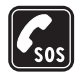

#### LLAMADAS DE EMERGENCIA

Asegúrese de que el teléfono se encuentre encendido y funcionando. Pulse la tecla Finalizar tantas veces como sea necesario para borrar lo que aparece en pantalla y regresar a la pantalla de inicio. Ingrese el número de emergencia y luego pulse la tecla Llamar. Indique su ubicación. No finalice la llamada hasta que reciba instrucciones de hacerlo.

# Acerca de su dispositivo

El dispositivo móvil descrito en este manual está aprobado para su uso en las redes CDMA 800 y 1900 y AMPS y también recibe señales del sistema de ubicación global. Comuníquese con su proveedor de servicios para obtener más información sobre redes.

Cuando use las funciones de este dispositivo, obedezca todas las leyes y respete la privacidad y derechos legítimos de los demás.

Al tomar y usar imágenes o videoclips, obedezca todas las leyes y respete las costumbres locales, al igual que la privacidad y derechos legítimos de los demás.

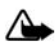

Advertencia: Para poder usar cualquiera de las funciones de este dispositivo, con la excepción de la alarma, es preciso encender el dispositivo. No lo encienda donde el uso de dispositivos móviles pueda causar interferencia o peligro.

## Servicios de red

Para utilizar el teléfono, debe contratar los servicios de un proveedor de servicios móviles. Muchas de las funciones de este dispositivo dependen de las funciones de la red inalámbrica para su funcionamiento. Es posible que estos servicios de red no estén disponibles en todas las redes o bien deberá hacer arreglos específicos con su proveedor de servicios antes de utilizar los servicios de red. Es posible que el proveedor de servicios le entregue instrucciones adicionales sobre cómo utilizarlos y le indique qué cargos son aplicables. Algunas redes pueden tener limitaciones que inciden en el uso de los servicios de red. Por ejemplo, es posible que algunas redes no admitan todos los servicios y caracteres que dependen del idioma.

Su proveedor de servicios puede haber solicitado que ciertas funciones de su dispositivo sean inhabilitadas o no activadas. De ser así, éstas no aparecerán en el menú del dispositivo. Es posible que su dispositivo también haya sido configurado especialmente. Esta configuración puede incluir cambios en nombres de menús, orden del menú e iconos. Comuníquese con su proveedor de servicios para obtener más información.

Este dispositivo admite los protocolos WAP 2.0 (HTTP y SSL) que se ejecutan en los protocolos TCP/IP. Algunas funciones de este dispositivo, como *Web móvil*, requieren soporte de red para estas tecnologías.

# Memoria compartida

Las siguientes funciones en este dispositivo pueden compartir memoria: *Mensajería*, *Contactos, Galería, Organizador y Extras.* El uso de una o más de estas funciones puede reducir la memoria disponible para el resto de las funciones que comparten memoria. Por ejemplo, guardar muchas fotos en *Galería* puede utilizar toda la memoria disponible. Su dispositivo puede mostrar un mensaje avisando que la memoria está llena cuando trata de usar una función de memoria compartida. En ese caso, borre parte de la información o entradas almacenadas en las funciones que comparten memoria antes de continuar. Algunas funciones, como *Mensajería* y *Contactos*, pueden tener una cierta cantidad de memoria asignada especialmente para ellas, además de la memoria compartida con otras funciones.

# Bienvenido

¡Felicitaciones por la compra de su teléfono móvil! Su teléfono le brinda muchas funciones prácticas para el uso diario, como un altavoz, reproductor multimedia y más. Su teléfono también puede conectarse a una PC, computadora personal u otro dispositivo usando un cable para datos USB o la tecnología Bluetooth inalámbrica.

# Registrar su teléfono

Asegúrese de registrar su teléfono al momento de su compra, para poder servirle mejor si necesita llamar al centro de atención al cliente o reparar su teléfono.

# Obtener ayuda

### Localizar la etiqueta de su teléfono

Si necesita ayuda, el Centro de Atención Nokia Care está disponible para asistirle. Antes de llamar, recomendamos que escriba el número de serie electrónico (ESN) de su teléfono y que lo tenga a la mano.

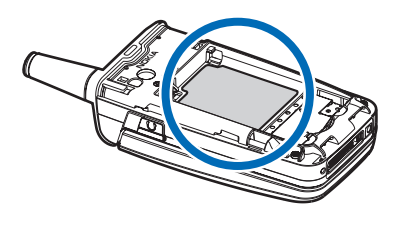

El ESN está en la etiqueta que se halla debajo de la batería en la parte posterior del teléfono. Consulte "Retirar la cubierta posterior", pág. 122 y "Retirar la batería", pág. 122, para obtener más información.

## Soluciones de acceso

Nokia tiene el cometido de hacer teléfonos móviles más manejables y amigables, incluso para los usuarios con dificultades. Para obtener más información, consulte el sitio Web <u>www.nokiaaccessibility.com</u> (texto en inglés).

## Información adicional

Consulte <u>http://latinoamerica2.ext.nokia.com/mitelefono</u> o su sitio Web local de Nokia para obtener la versión más reciente de este manual, más información, descargas y servicios relacionados a su producto Nokia.

# 1. Su teléfono

# Teclas y partes

Auricular (1)

Pantalla principal (2)

Tecla de selección izquierda (3)

Tecla Llamar (4)

Teclado (5)

Tecla de selección y de desplazamiento (6)

Tecla de selección central (7)

Tecla de selección derecha (8)

Tecla Finalizar y Encender/ Apagar (9)

Puerto del cargador (10)

Conector Pop-Port (11)

Micrófono (12)

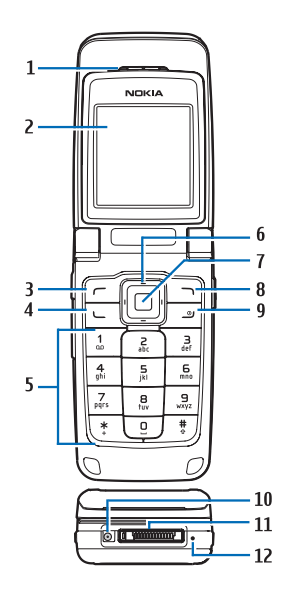

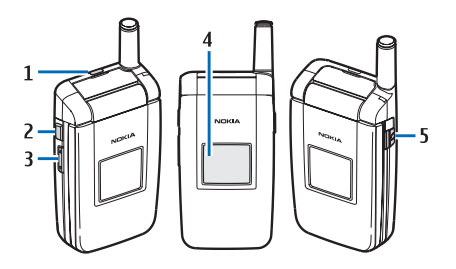

Altavoz (1) Tecla PTT (2) Tecla de control de volumen (3) Mini pantalla (4) Conector de auricular 2.5 mm (5)

# Modo standby

Dependiendo de su proveedor de servicios móviles y del número de modelo de su teléfono, algunas o todas las siguientes teclas de selección pueden aparecer en el modo standby.

El modo standby es la página de inicio e indica que su teléfono está en el modo inactivo.

Intensidad de la señal (1): más barras indican una señal de red más fuerte.

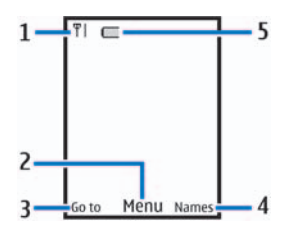

Menú (2): pulse la tecla de selección central para seleccionar esta opción.

Ir a (3): pulse la tecla de selección izquierda para seleccionar esta opción.

*Nombr.* o menú del operador de red (4): pulse la tecla de selección derecha para seleccionar esta opción.

Nivel de batería: (5): el icono de una batería completamente cargada indica una batería cargada en su totalidad.

# Teclas rápidas

Dependiendo de su proveedor de servicios móviles y del número de modelo de su teléfono, algunos o todos los siguientes accesos directos de la tecla de desplazamiento pueden aparecer en el modo standby.

En el modo standby, la tecla de desplazamiento de cuatro sentidos y la tecla de selección central lo llevan a los menús a los que accede con más frecuencia.

Tecla de desplazamiento superior: lo lleva a la lista de contactos o al menú del operador de red.

Tecla de desplazamiento derecha: para ver la agenda.

Tecla de desplazamiento inferior: lo lleva a la lista de contactos.

Tecla de desplazamiento izquierda: para escribir un mensaje de texto.

Tecla de selección central: para seleccionar menús y submenús resaltados.

# Indicadores e iconos

Dependiendo de su proveedor de servicios móviles y del número de modelo de su teléfono, algunos o todos los siguientes indicadores e iconos pueden aparecer en el modo standby.

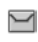

Tiene uno o más mensajes de texto o de imágenes. Consulte "Leer y contestar a mensajes de texto", pág. 133.

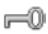

El teclado de su teléfono está bloqueado. Consulte "Bloqueo de teclas", pág. 127.

| $\searrow$                                                                     | Tiene uno o más mensajes de voz. Consulte "Mensajes de voz", pág. 145.      |  |
|--------------------------------------------------------------------------------|-----------------------------------------------------------------------------|--|
| ×                                                                              | Su teléfono está programado en el perfil silencio. Consulte "Perfiles",     |  |
|                                                                                | pág. 164.                                                                   |  |
| 2                                                                              | La alarma está activada. Consulte "Alarma", pág. 187.                       |  |
| 0                                                                              | El temporizador está funcionando. Consulte "Temporizadores", pág. 196.      |  |
| æ                                                                              | El cronómetro está funcionando en segundo plano.                            |  |
| •                                                                              | Consulte "Cronómetro", pág. 197.                                            |  |
| u())                                                                           | El manos libres integrado o altavoz está activado.                          |  |
| C                                                                              | El perfil programado está seleccionado. Consulte "Perfiles", pág. 164.      |  |
| 2                                                                              | El modo del aparato auditivo está activo.                                   |  |
| 8                                                                              | La conectividad Bluetooth está activada.                                    |  |
| 🙄 º 머 <sup>C</sup> ompartir ubicación está activada o en emergencia solamente. |                                                                             |  |
| 0.                                                                             | ()), 🔊, 凸 o 🔜 Un accesorio está conectado al teléfono.                      |  |
|                                                                                | El teléfono está en roaming fuera de su red doméstica.                      |  |
| D                                                                              | El teléfono está en una red digital. Consulte "Servicios de red", pág. 114. |  |
| A                                                                              | El teléfono está en una red análoga. Consulte "Servicios de red", pág. 114. |  |
|                                                                                |                                                                             |  |

**1** El teléfono está en una red 1XRTT. Consulte "Servicios de red", pág. 114.

# Menús del teléfono

Las funciones de su teléfono están agrupadas según la función y se puede acceder a ellas mediante los menús principales. Cada menú principal tiene submenús y listas desde las cuales puede seleccionar o ver elementos y personalizar las funciones de su teléfono. Puede acceder a estos menús y submenús desplazándose o usando un acceso directo.

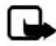

Nota: Algunas funciones pueden no estar disponibles, dependiendo de su red. Para obtener más información, consulte a su proveedor de servicios móviles.

# Método de desplazamiento

 En el modo standby, seleccione Menú usando la tecla de selección central. Desplácese por el menú principal usando la tecla de desplazamiento.

En la parte derecha de la pantalla, aparece una barra de desplazamiento con un segmento que oscila a medida que se mueve por los menús. Esto provee una representación visual de su ubicación actual en la estructura del menú.

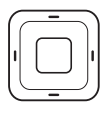

 Cuando llegue a un menú, pulse Selec. (la tecla de selección central) para acceder a los submenús.

Seleccione Atrás desde el nivel del submenú para regresar al menú anterior.

Pulse la tecla Finalizar para regresar al modo standby desde cualquier menú o submenú.

## Pantalla del menú principal

Puede controlar si desea que el menú principal de su teléfono aparezca en *Lista* o *Cuadrícula*. Por configuración predeterminada, el menú principal aparece en el formato *Cuadrícula*.

En el modo standby, seleccione *Menú* > *Opc*. > *Vista menú princ*. > *Lista* o *Cuadrícula*.

Si su proveedor de servicios admite esta función, puede también cambiar el orden de menús en su menú principal.

En el modo standby, seleccione Menú > Opc. > Organizar. Resalte un menú, seleccione Mover. Use la tecla de desplazamiento para mover el menú a una nueva ubicación, seleccione OK. Puede repetir este procedimiento para personalizar su menú principal.

### Textos de ayuda

Muchas de las funciones tienen descripciones breves (textos de ayuda) que aparecen en la pantalla. Para ver estas descripciones, desplácese hasta una función y espere unos quince segundos. Desplácese hacia abajo para ver toda la descripción o seleccione *Atrás* para salir.

Para ver las descripciones, debe primero activar el texto de ayuda. Consulte "Activación texto de ayuda", pág. 174.

# Función de seguridad

La función de seguridad protege su dispositivo de llamadas salientes no autorizadas o no permite el acceso a la información guardada con un código de bloqueo o de seguridad. El código de bloqueo tiene cuatro dígitos y el código de seguridad tiene cinco dígitos. Por configuración predeterminada, la función de seguridad usa el código de bloqueo (por programación predeterminada los últimos cuatro dígitos de su número telefónico) en lugar del código de seguridad para proteger su teléfono.

Para acceder al menú Seguridad, haga lo siguiente:

1. En el modo standby, seleccione *Menú* > *Config.* > *Seguridad*.

#### Su teléfono

 Ingrese el código de bloqueo y seleccione OK. Consulte "Seguridad", pág. 180 para obtener más información.

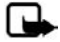

Nota: Dependiendo de su proveedor de servicios móviles, el código de bloqueo preconfigurado podría ser 1234 ó 0000 en lugar de los últimos cuatro dígitos de su número telefónico. Si ninguno de éstos funciona, comuníquese con su proveedor de servicios móviles para solicitar ayuda.

Para restaurar las configuraciones de fábrica, haga lo siguiente:

- 1. En el modo standby, seleccione *Menú* > *Config.* > *Restaurar config. fáb.*
- 2. Ingrese el código de bloqueo y seleccione OK.

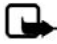

Nota: Dependiendo de su proveedor de servicios móviles, su dispositivo puede requerir que ingrese su código de seguridad (12345 o 0000 por configuración predeterminada) en lugar del código de bloqueo.

## Functiones Ir a

El menú *lr a* le permite cambiar la función de la tecla de selección izquierda en su teléfono de manera que tenga acceso rápido a las funciones usadas con más frecuencia desde el menú *lr a* en el modo standby.

#### Seleccionar opciones

- 1. En el modo standby, seleccione *lr a > Opc. > Selec. opciones.*
- 2. Desplácese a las opciones que desee agregar.
- 3. Seleccione Marcar para agregar una opción o Desmar. para eliminar una opción.
- 4. Seleccione *Listo* cuando haya agregado todas las opciones deseadas.
- 5. Seleccione Sí para guardar los cambios.
- En el modo standby, seleccione *lr a* para mostrar una lista de las opciones que seleccionó en el paso 3.

### Organizar funciones

En el modo standby, seleccione Ira > Opc. > Organizar. Resalte una opción, seleccione *Mover*. Desplácese para mover la opción a una nueva ubicación y seleccione *OK*. Puede repetir este procedimiento para personalizar su menú *Ira*.

Seleccione *Listo* > *Si* para guardar los cambios.

# 2. Programar su teléfono

# Antena

Su dispositivo tiene una antena interior y una exterior que funciona cuando está completamente extendida.

Sujete el dispositivo como lo haría con cualquier otro teléfono, sobre el hombro y con la antena hacia arriba.

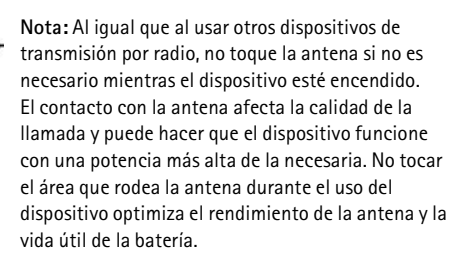

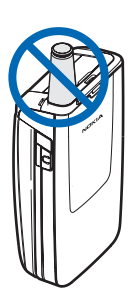

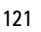

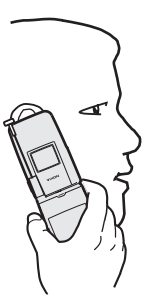

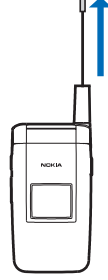

# Batería

Siempre apague el teléfono y desconecte el cargador antes de retirar la batería. Evite tocar los componentes electrónicos mientras cambia las cubiertas. Utilice y guarde siempre el dispositivo con las cubiertas instaladas.

El uso prolongado y continuo de su dispositivo podría incrementar la temperatura del dispositivo. La temperatura incrementada es una función normal de este producto y no representa peligro para usted o el dispositivo. Si la temperatura es incómoda, use un auricular o permita que su dispositivo regrese a la temperatura ambiente antes de su próxima llamada.

# Retirar la cubierta posterior

 Con la parte posterior del teléfono hacia arriba, presione el botón de liberación de la cubierta posterior.

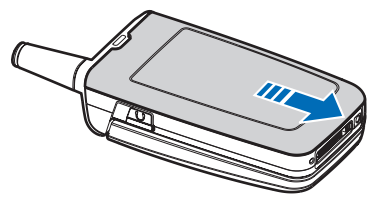

 Deslice la cubierta posterior hacia la base del teléfono, levántela y retírela.

# Retirar la batería

Tras retirar la cubierta posterior, ponga su dedo en la ranura de agarre y levante la batería de su compartimiento.

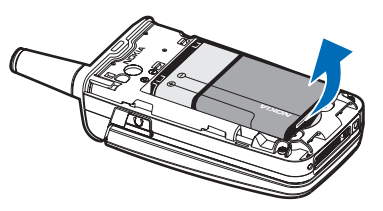

# Ranura de tarjeta UIM (CDMA SIM)

Su teléfono tiene una ranura de tarjeta UIM incorporada. Sin embargo, la tarjeta UIM no funciona con este modelo de teléfono. Deje vacía la ranura de la tarjeta UIM.

#### <u>Volver a colocar</u> la batería

 Inserte la batería, colocando el extremo con los contactos dorados primero, en la ranura para la batería.

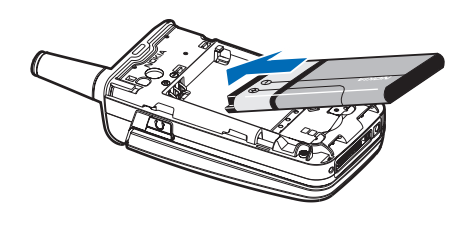

2. Empuje el otro extremo de la batería hasta que encaje en su sitio.

#### Volver a colocar la cubierta posterior

 Fije la cubierta posterior en el teléfono con las lengüetas de la cubierta alineadas con las ranuras del teléfono.

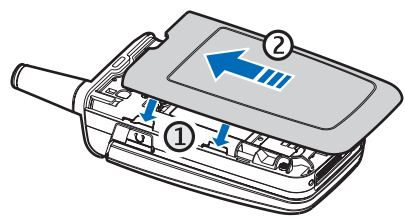

- Pulse el botón de liberación de la cubierta posterior y deslice la cubierta posterior hacia la parte superior del teléfono.
- 3. Asegúrese de que la cubierta posterior quede segura en su sitio.

#### Cargar la batería

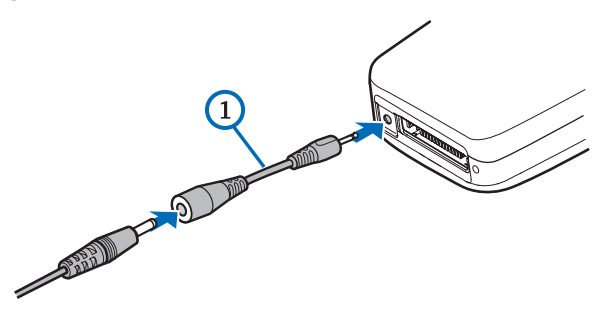

1. Enchufe el transformador del cargador en un tomacorriente CA estándar.

#### Programar su teléfono

 Conecte el cargador al conector redondeado para clavija en la base del teléfono. De ser necesario, puede usar un cable para adaptador CA-44 (1) para conectar un cargador y el teléfono.

Tras unos segundos, el indicador de la batería en la pantalla comienza a oscilar. Si la batería está completamente descargada, podrían pasar unos pocos minutos antes de que el indicador de carga aparezca en la pantalla o antes de poder realizar alguna llamada.

# l Apagar o encender su teléfono

- 1. Para encender o apagar su teléfono, mantenga pulsada la tecla Finalizar por tres segundos.
- Ingrese el código de bloqueo, si es necesario y seleccione OK.

# Conectar el auricular

Puede comprar un auricular compatible, como el HS-5 con su teléfono o por separado como accesorio. Consulte "Configuraciones de accesorios", pág. 179 para obtener más información.

- 2. Coloque el auricular en el oído.

Con el auricular conectado, puede realizar, contestar y finalizar llamadas como de costumbre.

- Use el teclado para ingresar números.
- Pulse la tecla Llamar para realizar una llamada.
- Pulse la tecla Finalizar para finalizar una llamada.

También puede conectar un auricular compatible, como el auricular universal HS-9, en el conector de auricular para clavija de 2.5 mm en la parte lateral del teléfono para uso manos libres. Consulte "Configuraciones de accesorios", pág. 179.

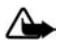

Advertencia: Si utiliza el auricular, la capacidad para oír sonidos procedentes del exterior puede verse afectada. No utilice el auricular cuando pueda ponen en peligro su seguridad.

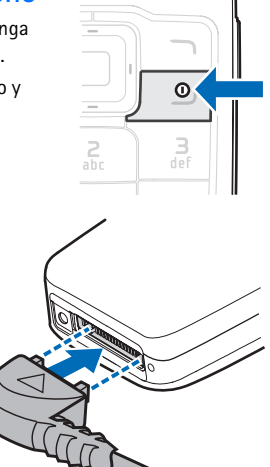

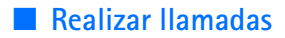

#### Usar el teclado

- Ingrese el número telefónico (con el código de área) y pulse la tecla Llamar. Para eliminar un carácter a la izquierda del cursor, seleccione Borrar.
- 2. Para finalizar la llamada, pulse la tecla Finalizar. Para cancelar el intento de llamada, seleccione *Fin llam*.

#### Usar la opción para guardar contactos

- En el modo standby, ingrese el número telefónico (con el código de área) y seleccione *Guardar*, ingrese un nombre para el contacto y seleccione OK.
- Para realizar la llamada, pulse la tecla Llamar. Para regresar al modo standby, seleccione Listo.

#### Usar la lista de contactos

- 1. En el modo standby, desplácese hacia abajo para mostrar sus contactos.
- Desplácese al contacto al que desea llamar y pulse la tecla Llamar. Para ver los detalles de la entrada, seleccione *Detalles*.

#### Llamar al último número marcado

- 1. En el modo standby, pulse la tecla Llamar para mostrar los últimos treinta últimos números marcados.
- 2. Desplácese hasta el número o nombre que desea volver a marcar y pulse la tecla Llamar.

#### Realizar una llamada de multiconferencia

La función de llamadas de multiconferencia es un servicio de red que le permite tomar parte en una llamada de multiconferencia con otros dos participantes.

- 1. Llame al primer participante.
- 2. Con el primer participante en línea, seleccione Opc. > Agregar nva. llam.
- Ingrese el número telefónico del segundo participante o para recuperar un número de sus contactos, seleccione Buscar y el número al que desea llamar.
- 4. Pulse la tecla Llamar. La primera llamada queda retenida.
- 5. Cuando el segundo participante conteste, pulse la tecla Llamar para conectar las llamadas.
- 6. Para finalizar la llamada de multiconferencia, seleccione *Opc. > Finalizar llamadas* o pulse la tecla Finalizar.

# Contestar llamadas

## Contestar o silenciar una llamada

- 1. Para contestar la llamada, pulse la tecla Llamar o seleccione Contes.
- 2. Para rechazar la llamada, pulse la tecla Finalizar.

Seleccione *Silenciar* para silenciar el tono del timbre. Seleccione *Anular* o no haga nada y la llamada se desvía eventualmente al correo de voz.

Si su teléfono está programado en *Silencio* en el menú *Perfiles*, seleccione *Anular* y la llamada se desvía al correo de voz.

## Ajustar el volumen del auricular

Pulse la flecha superior o flecha inferior de la tecla de volumen en el lado izquierdo del teléfono para ajustar el volumen del auricular. Al ajustar el volumen, aparece un gráfico de barras en la pantalla indicando el nivel del volumen.

## Contestar una llamada con el teclado bloqueado

Para contestar una llamada con el teclado bloqueado, tan sólo pulse la tecla Llamar.

Durante la llamada, todas las funciones funcionan como de costumbre. Cuando finaliza o rechaza la llamada, el teclado se vuelve a bloquear automáticamente. Consulte "Bloqueo de teclas", pág. 127, para obtener más detalles.

Cuando el dispositivo está bloqueado, aún es posible realizar llamadas al número oficial de emergencia programado en su dispositivo.

#### Usar el altavoz

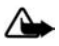

Advertencia: No sostenga el dispositivo cerca del oído cuando esté utilizando el altavoz, ya que el volumen puede resultar muy alto.

Puede usar el altavoz de su teléfono durante una llamada:

- Para activar el altavoz, seleccione Altavoz
- Para desactivar el altavoz, seleccione Normal.

El altavoz se desactiva automáticamente al finalizar una llamada o intento de llamada o cuando ciertos accesorios están conectados.

## Silenciar el teléfono durante una llamada

Para silenciar el teléfono durante una llamada, seleccione *Desact*, para activar el teléfono, seleccione *Activar*.

#### Opciones durante una llamada

Muchas de las opciones que puede usar durante una llamada son servicios de red. Consulte a su proveedor de servicios móviles para obtener más información.

Durante una llamada, seleccione Opc. y alguna de las siguientes opciones:

Altavoz o Normal: para activar o desactivar el altavoz mientras está en una llamada.

Agregar nva. llam.: para iniciar una llamada de multiconferencia. Consulte "Realizar una llamada de multiconferencia", pág. 125 para obtener más información.

Guardar: para guardar un número ingresado durante una llamada.

Agr. a contacto: para agregar un número ingresado durante una llamada a un contacto de su lista.

Finalizar llamadas: para desconectarse de todas las llamadas activas.

*Enviar DTMF*: para ingresar los números y seleccionar *DTMF* para enviar los números como tonos.

Contactos: para ver la lista de contactos.

Menú: para ver el menú del teléfono.

#### Bloqueo de teclas

El bloqueo de teclas le permite bloquear el teclado para evitar tecleos accidentales. Recuerde bloquear el teclado de su teléfono para evitar llamadas accidentales o la activación de funciones. Si el teclado está bloqueado, éste se desbloquea cuando recibe una llamada. Tras la llamada, el bloqueo de teclas se vuelve a activar automáticamente.

Cuando el bloqueo de teclas está activado, es posible realizar llamadas al número oficial de emergencia programado en su dispositivo.

Si el teléfono está cerrado, ábralo. Cuando el teléfono está abierto:

- Para desbloquear el teclado, seleccione *Desbloq* y pulse la tecla \* en dos segundos.
- Para bloquear el teclado, seleccione Menú y pulse la tecla \* en dos segundos.

Ingreso de texto

# 3. Ingreso de texto

Puede usar dos métodos para ingresar texto y números: el modo estándar y modo de texto predictivo.

# Modo estándar

El modo estándar es la única forma de ingresar texto en la lista de contactos y para renombrar grupos de llamantes.

# <u>Texto (Abc)</u>

- Pulse una tecla una vez para insertar la primera letra en la tecla, dos veces para la segunda letra, etc. Si hace una pausa, la última letra en la pantalla se acepta y su teléfono espera el próximo ingreso.
- Pulse O para ingresar un espacio, de tal modo que se acepta una palabra completa.
- Pulse la tecla 1 tantas veces como sea necesario para desplazarse por la lista de los caracteres más usados.
- Pulse la tecla \* para mostrar una lista completa de los caracteres especiales.
- Mantenga pulsada # para abrir Config. editor > Modo numérico, Predicción activad. o Predicción desact. e Idioma escritura.

# Números (123)

Para cambiar al modo 123 del modo Abc, mantenga pulsada # en cualquier pantalla para el ingreso de mensajes para acceder a *Config. editor*. Seleccione *Modo numérico* y el dispositivo regresa a la pantalla para el ingreso de mensajes y cambia el icono ABC, en la esquina superior izquierda de la pantalla, al icono 123 (o viceversa). Para regresar al modo Abc, mantenga pulsada #.

## Cambiar el idioma

Haga lo siguiente para cambiar el idioma:

- 1. Mantenga pulsada # para abrir la lista del menú Config. editor.
- 2. Seleccione *Idioma escritura* y el nuevo idioma.

El teléfono regresará a la pantalla para el ingreso de mensajes y puede escribir en el nuevo idioma.

## Signos de puntuación y caracteres especiales

Mientras está en un cualquier pantalla de ingreso de texto, pulse la tecla \* para mostrar caracteres especiales (mantenga pulsada la tecla \* si el ingreso de texto predictivo está activado). Pulse la tecla \* otra vez para ir por los caracteres especiales. Desplácese para navegar por la lista de caracteres especiales. Cuando un carácter deseado está resaltado, seleccione *Usar* para insertar el carácter en su mensaje.

# Ingreso de texto predictivo

El ingreso de texto predictivo le permite escribir mensajes rápidamente usando su teclado y el diccionario incorporado en su teléfono. Es mucho más rápido que el método de modo tradicional, puesto que la tecla con la letra correspondiente se pulsa sólo una vez.

# Activar y desactivar

#### Activar y desactivar

En cualquier pantalla para el ingreso de texto, mantenga pulsada *Opc*. para activar o desactivar el texto predictivo, dependiendo del modo previamente seleccionado o bien, seleccione *Opc*. > *Texto predictivo* > *Predicción activad*. o *Predicción desact*. Pulse # dos veces para cambiar del modo de texto predictivo al modo estándar y viceversa.

### Ingresar texto

La ilustración a continuación muestra su pantalla al pulsar una tecla. Por ejemplo, para escribir Nokia con el texto predictivo activado y el diccionario español seleccionado, pulse cada tecla una vez:

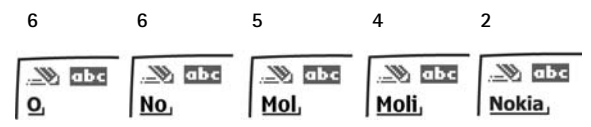

- Pulse la tecla O para ingresar un espacio y comenzar a escribir la siguiente palabra.
- Si la palabra es incorrecta, pulse la tecla \* para ver otras coincidencias. Para regresar a la palabra previa en la lista de coincidencias, seleccione Anter.
- Si ? aparece tras una palabra, significa que no está en el diccionario. Para agregar la palabra al diccionario, seleccione <u>Deletreo</u>.
- Pulse la tecla 1 para insertar un punto en su mensaje.

Ingreso de texto

- Mantenga pulsada la tecla \* para mostrar los caracteres especiales. Pulse nuevamente la tecla \* para ir por los caracteres especiales.
- Para ingresar un número, mantenga pulsada la tecla correspondiente al número deseado.
- Mantenga pulsada # para abrir Config. editor y seleccione Modo numérico, Predicción activad. o Predicción desact. e Idioma escritura.

## Cambiar entre mayúsculas/minúsculas y modo oración

Pulse # para cambiar entre mayúsculas, minúsculas y el modo oración, al igual que los modos de texto estándar y predictivo. Los iconos en la parte superior izquierda de la pantalla indican el modo, mayúsculas o minúsculas.

- 🖏 🕮 Mayúsculas: el modo estándar está activado.
- 🖏 🔤 Minúsculas: el modo estándar está activado.
- Modalidad oración: el modo estándar está activado. Sólo está disponible al comienzo de una oración.
- Minúsculas: el texto predictivo está activado.
  - Modalidad oración: el texto predictivo está activado. Sólo está disponible al comienzo de una oración.

# Eliminar texto

.....») (15c

Para eliminar texto, use alguna de las siguientes opciones:

- Seleccione *Borrar* para retroceder el cursor y borrar un carácter.
- Mantenga pulsada Borrar para retroceder continuamente y borrar los caracteres.

# 4. Mensajería

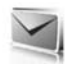

Su teléfono puede crear y recibir mensajes de texto, multimedia, voz y mensajes del miniexplorador. Consulte a su proveedor de servicios para obtener más información sobre los servicios de mensajería disponibles.

# Mensajes de texto

Mensajería de texto es un servicio de red. Consulte "Servicios de red", pág. 114, para obtener más información. Si su proveedor de servicios móviles admite esta función, puede enviar y recibir mensajes de texto a teléfonos compatibles que también están suscritos al servicio.

Al escribir los mensajes de texto, verifique la cantidad de caracteres permitida la cual aparece en la esquina superior derecha del mensaje. El uso de caracteres especiales (unicode) ocupa más espacio. Si hay caracteres especiales en su mensaje, el indicador podría mostrar la longitud del mensaje incorrectamente. Antes de que el mensaje sea enviado, el teléfono le dice si el mensaje excede la longitud máxima permitida para un mensaje. También, puede hacer listas de distribución que contengan números telefónicos y nombres de su lista de contactos. Consulte "Listas de distribución", pág. 144 para obtener más información.

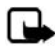

Nota: Al enviar mensajes, su dispositivo puede mostrar *Mensaje enviado*. Esto indica que su dispositivo ha enviado el mensaje al número del centro de mensajes en él programado. No significa que el destinatario lo haya recibido. Para obtener información más detallada acerca de los servicios de mensajería, consulte a su proveedor de servicios.

### Carpetas para mensajes de texto y opciones

En el modo standby, seleccione *Menú > Mensajería > Mensajes texto* y alguna de las siguientes opciones:

Crear mensaje: para crear y enviar mensajes.

*Buzón de entrada*: para ver si ha recibido mensajes de texto. Los mensajes de texto se guardan automáticamente en el *Buzón de entrada* al recibirlos. Una notificación aparece en el *Buzón de entrada* cuando llega un mensaje.

Buzón de salida: para ver los mensajes de texto salientes. Los mensajes de texto se guardan automáticamente en el Buzón de salida al enviarlos. Si su servicio es interrumpido mientras envía un mensaje, el mensaje de texto se guarda en el Buzón de salida hasta que se haga otro intento de entrega.

Elem. enviados: los mensajes de texto enviados se guardan en Elem. enviados.

#### Mensajería

Borradores: para ver la lista de mensajes guardados para trabajo adicional.

Archivos: para ver la lista de mensajes guardados para referencias futuras.

Plantillas: para seleccionar entre una colección de Plantillas preelaboradas, al crear mensajes de texto. Puede editar y personalizar las Plantillas precargadas.

Mis carpetas: para crear y nombrar carpetas personales.

*Eliminar mensajes*: para borrar mensajes de una carpeta seleccionada o de todas las carpetas.

*Configuraciones de mensajes*: para cambiar configuraciones para leer, escribir y enviar mensajes de texto.

*Enviar mensaje numérico*: para enviar un mensaje con un número al cual pueden devolver la llamada.

#### Escribir y enviar mensajes de texto

 En el modo standby, seleccione Menú > Mensajería > Mensajes texto > Crear mensaje.

Para ir rápidamente a la pantalla Crear mensaje, desplácese hacia la izquierda en el modo standby.

- Escriba un mensaje de texto usando el teclado. Consulte "Seleccionar una opción de mensajes de texto", pág. 133, para obtener opciones sobre la escritura.
- Seleccione Enviar a > Últimos usados, Enviar a número, Enviar a e-mail, Copias múltiples o Env. a lista distrib. (si ha creado alguna).

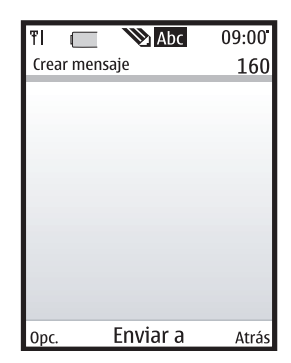

 Seleccione el número o lista de distribución, ingrese el número telefónico o dirección de e-mail o seleccione *Buscar* para recuperar un número o dirección de e-mail de su lista de contactos y seleccione *Enviar*.

### Usar una plantilla

Las plantillas son mensajes cortos preelaborados que puede recuperar e insertar en los nuevos mensajes de texto.

- En el modo standby, seleccione Menú > Mensajería > Mensajes texto > Crear mensaje > Opc. > Usar plantilla.
- 2. Seleccione una de las plantillas disponibles y use el teclado para completar el mensaje de texto.

#### Leer y contestar a mensajes de texto

Al recibir un mensaje de texto, una notificación y el icono de carta cerrado () aparecen en la pantalla.

 Seleccione Mostrar para leer el mensaje de texto o Salir para descartar la notificación.

Desplácese para ver todo el mensaje, si es necesario.

Cuando hay mensajes sin leer en su buzón de entrada, el icono 🔄 aparece como recordatorio en la esquina superior izquierda de la pantalla en el modo standby.

- Seleccione *Rpta*. > *Pantalla vacía*, *Texto original*, *Plantilla* o una de las respuestas proporcionadas.
- 3. Escriba su respuesta con el teclado y seleccione Enviar.

### Seleccionar una opción de mensajes de texto

#### Opciones para crear mensajes

Al crear o contestar un mensaje de texto, dependiendo del modo de ingreso de texto que se emplea y de las funciones admitidas por su proveedor de servicios móviles, algunas o todas las siguientes opciones están disponibles:

Opciones de envío: Marcar o Desmar. un mensaje como Urgente, Aviso de envío, Número dev. o Firma.

Borrar texto: para borrar todo el texto del mensaje.

*Insertar contacto*: para insertar en su mensaje detalles que obtuvo de la lista de contactos.

Insertar número: para insertar o buscar un número telefónico en la lista de contactos.

Guardar: para guardar el mensaje en Borradores.

Salir del editor: para salir del editor de mensaje.

Usar plantilla: para insertar una plantilla predefinida.

Insertar emoticón: para insertar un emoticón.

*Texto predictivo*: para activar o desactivar el texto predictivo y seleccionar el idioma para el texto predictivo.

*Insertar palabra* o *Editar palabra*: para ingresar o editar el texto de una palabra nueva que posiblemente no aparezca en el diccionario de texto predictivo. Esto aparece sólo cuando el texto predictivo está activado.

*Insertar símbolo*: para insertar un carácter especial. Esto aparece sólo cuando el texto predictivo está activado.

Mensajería

#### Opciones para leer mensajes

Al leer o contestar un mensaje de texto, las siguientes opciones están disponibles:

Eliminar: para eliminar el mensaje de texto.

Estado mensaje: para ver los detalles del mensaje de texto.

Usar información > Número, Dirección de e-mail o Dirección Web: seleccione Guardar para crear un nuevo contacto, seleccione Opc. > Agr. a contacto, Enviar mensaje o Llamar para otras opciones. Consulte "Guardar otros detalles", pág. 154, para crear y guardar detalles para un nuevo contacto.

*Mover*: para guardar el mensaje en *Archivos*, *Plantillas* o en una carpeta que haya creado.

Desviar: para desviar el mensaje de texto a otro número telefónico.

*Bloquear* o *Desbloquear*: para bloquear o desbloquear el mensaje de texto. Aparece la opción correspondiente.

Renombrar: para editar el título del mensaje de texto.

#### Usar las carpetas personalizadas

Su teléfono tiene un sistema de carpetas para guardar y almacenar mensajes de texto. Además, puede crear carpetas personalizadas.

#### Crear una carpeta personalizada

Para organizar sus mensajes, crear carpetas personalizadas y guardar mensajes que desea guardar.

 En el modo standby, seleccione Menú > Mensajería > Mensajes texto > Mis carpetas > Ag. carp. para crear su primera carpeta personalizada.

Seleccione *Menú* > *Mensajería* > *Mensajes texto* > *Mis carpetas* > *Opc.* > *Agregar carpeta* para crear una carpeta personalizada adicional.

2. Ingrese un nombre para la nueva carpeta y seleccione OK.

#### Renombrar una carpeta personalizada

- En el modo standby, seleccione Menú > Mensajería > Mensajes texto > Mis carpetas.
- Desplácese hasta la carpeta que desea renombrar y seleccione Opc. > Renombrar carp.
- Mantenga pulsada Borrar para eliminar la entrada existente, ingrese el nuevo nombre para la carpeta, seleccione OK para confirmar o Atrás para salir.

#### Eliminar una carpeta personalizada

Sólo se pueden eliminar las carpetas creadas en *Mis carpetas*. Las carpetas *Buzón de entrada, Buzón de salida, Elem. enviados, Borradores, Archivos* y *Plantillas* están protegidas. Cuando elimina una carpeta, todos los mensajes en ésta

también se eliminan.

- En el modo standby, seleccione Menú > Mensajería > Mensajes texto > Mis carpetas.
- Desplácese hasta la carpeta que desea eliminar y seleccione Opc. > Eliminar carpeta.
- 3. Seleccione *Si* para eliminar o *No* para salir.

## Eliminar mensajes de texto

Si la memoria para mensajes está llena y tiene más mensajes de texto esperando en la red, 🖂 destella en el modo standby. Puede hacer lo siguiente:

- Lea algunos de los mensajes de texto no leídos y luego elimínelos.
- Elimine mensajes de texto de algunas de sus carpetas.

#### Eliminar un solo mensaje de texto

Para eliminar un solo mensaje de texto, debe abrirlo.

- 1. En el modo standby, seleccione *Menú > Mensajería > Mensajes texto*.
- 2. Seleccione la carpeta que contiene el mensaje de texto que desea eliminar.
- 3. Seleccione el mensaje que desea eliminar y Opc. > Eliminar.
- 4. Seleccione Sí para eliminar el mensaje o No para salir.

#### Eliminar todos los mensajes en una carpeta

 En el modo standby, seleccione Menú > Mensajería > Mensajes texto > Eliminar mensajes y alguna de las siguientes opciones:

Todos: para borrar todos los mensajes de texto en la carpeta.

Todos los leídos: para borrar sólo los mensajes de texto leídos en la carpeta.

Todos no leídos: para borrar todos los mensajes de texto no leídos en el Buzón de entrada.

- Si selecciona Todos o Todos los leídos, seleccione Marcar o Desmar. para seleccionar las carpetas de las cuales eliminará los mensajes de texto. Seleccione Opc. > Marcar todas para seleccionar todas las carpetas.
- 3. Seleccione *Listo* tras seleccionar las carpetas.
- 4. Seleccione *Si* para eliminar el mensaje o *No* para salir.

## Configuraciones de mensajes de texto

#### Opciones de envío

En el modo standby, seleccione *Menú* > *Mensajería* > *Mensajes texto* > *Configuraciones de mensajes* > *Opciones de envío*. Resalte la configuración o configuraciones que desea cambiar:

Prioridad > Normal o Urgente: para seleccionar la prioridad del mensaje

*Informes de entrega*: para recibir una nota confirmando la entrega de un mensaje de texto.

*Enviar* N° *devolución* > *Activar*: para enviar su número telefónico predeterminado al destinatario

*Firma*: para agregar una firma en un mensaje de texto saliente. Si no ha creado una firma, seleccione *Activar*, ingrese una firma y seleccione *OK*.

#### Otras configuraciones

En el modo standby, seleccione *Menú* > *Mensajería* > *Mensajes texto* > *Configuraciones de mensajes* > *Otras config.* y la configuración que desea cambiar.

Tamaño de letra del mensaje: seleccione el tamaño de letra deseado para la pantalla.

Sobrescribir mensaje > Sólo Elem. env., Sólo B. entrada, El. env. y Buz. ent. o Desactivar: programe su teléfono para que automáticamente reemplace mensajes antiguos en Buzón de entrada o Elem. enviados cuando reciba nuevos. Cuando la memoria para mensajes está llena, su teléfono no puede enviar ni recibir nuevos mensajes.

Guardar mensajes enviados: seleccione Guardar siempre o Siempre indicar para guardar los mensajes de texto enviados en *Elem. enviados*. Seleccione *Desactivar* para no guardar los mensajes.

Reproducción auto. sonidos: si tiene mensajería de texto mejorada, seleccione Activar o Desactivar para controlar los clips de sonido.

Mens. en cola si dig. no disponible: seleccione Activar o Con confirmación para guardar mensajes de texto en el Buzón de salida hasta que puedan ser enviados por un servicio digital. Seleccione Desactivar para no guardar los mensajes.

# Mensajes multimedia

Mensajería multimedia es un servicio de red. Consulte "Servicios de red", pág. 114, para obtener más información. Si su proveedor de servicios móviles admite esta función, podrá enviar y recibir mensajes multimedia a teléfonos compatibles que también estén suscritos al servicio. Un mensaje multimedia puede contener texto, sonido, una imagen o un videoclip. Su teléfono admite mensajes multimedia de hasta 600 KB. Si se excede el tamaño máximo, es posible que su teléfono no pueda recibir el mensaje.

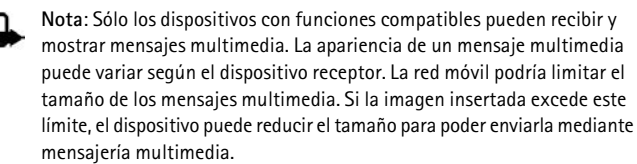

Dependiendo de su red, puede recibir un mensaje que incluye una dirección de Internet a la cual puede ir para ver el mensaje multimedia. Las fotos son escaladas para que quepan en la pantalla del teléfono. Su teléfono tiene un visor de mensaje multimedia para reproducir mensajes y un buzón de entrada multimedia para almacenar los mensajes guardados. Cuando haya guardado el mensaje multimedia, podrá usar la imagen como protector de pantalla o el sonido como un tono de timbre.

Las protecciones de copyright pueden impedir la copia, modificación, transferencia o desvío de imágenes, tonos de timbre y otro contenido.

La mensajería multimedia sólo admite los siguientes formatos:

- Imagen: JPEG, GIF, GIF animado, WBMP, BMP y PNG
- Sonido: MP3, eAAC+, SP-MIDI, audio AMR, QCELP y tonos de timbre monofónicos
- Video: clips en formato H.264 con tamaño de imagen QCIF

No puede recibir mensajes multimedia si tiene una llamada activa, juegos u otras aplicaciones funcionando o una sesión de explorador activa. Dado a que la entrega de mensajes multimedia puede fallar por una variedad de razones, no dependa solamente en éstos para las comunicaciones importantes.

### Carpetas y opciones para mensajes multimedia

En el modo standby, seleccione *Menú* > *Mensajería* > *Mensajes multimedia* y alguna de las siguientes opciones:

Crear mensaje: para crear y enviar mensajes multimedia.

Buzón de entrada: para verificar los mensajes multimedia recibidos. Los mensajes multimedia se guardan automáticamente en el Buzón de entrada al recibirlos. Recibirá una notificación cuando reciba un mensaje en su Buzón de entrada.

*Buzón de salida*: para verificar los mensajes multimedia salientes. Los mensajes multimedia se guardan automáticamente en el *Buzón de salida* al enviarlos. Si su servicio se interrumpe durante el envío, los mensajes se guardan en el *Buzón de salida* hasta que se haga otro intento de entrega.

#### Mensajería

Elem. enviados: los mensajes multimedia enviados se guardan en Elem. enviados.

*Elem. guardados*: para guardar los mensajes multimedia en *Elem. guardados* para usarlos en otro momento.

*Eliminar mensajes*: para eliminar los mensajes multimedia de *Buzón de entrada*, *Buzón de salida*, *Elem. enviados* o *Elem. guardados*.

*Configuraciones de mensajes*: para cambiar las configuraciones para los mensajes multimedia.

## Escribir y enviar mensajes multimedia

- 1. En el modo standby, seleccione *Menú* > *Mensajería* > *Mensajes multimedia* > *Crear mensaje*.
- Escriba el mensaje usando el teclado. Consulte "Seleccionar una opción de mensajes multimedia", pág. 139 para obtener más información sobre las opciones de escritura.
- Seleccione Enviar a > Últimos usados, A número teléfono, A dirección e-mail o A varios.
- TI
   Nevo mensaje
   3000 1/1

   Nuevo mensaje
   3000 1/1

   Opc.
   Enviar a
   Atrás
- Seleccione un número o lista de distribución e ingrese el número telefónico o dirección de e-mail del

destinatario o seleccione Buscar para recuperar un número o dirección de e-mail de su lista de contactos.

5. Seleccione *Enviar*.

El mensaje multimedia se traslada a la carpeta Buzón de salida para su envío.

La red móvil podría limitar el tamaño de los mensajes multimedia. Si la imagen insertada excede este límite, el dispositivo puede reducir el tamaño para poder enviarla mediante mensajería multimedia.

El envío de un mensaje multimedia tarda más que el de un mensaje de texto. Mientras se está enviando el mensaje multimedia, el indicador animado aparece en la pantalla y puede utilizar otras funciones del teléfono. En caso de alguna interrupción durante la transmisión del mensaje, el teléfono trata de volver a enviarlo unas cuantas veces. Si esto no se logra, el mensaje permanece en el *Buzón de salida* y puede tratar de enviarlo manualmente en otro momento. Revise su *Buzón de salida* para los mensajes que no han sido enviados.

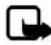

Nota: al enviar mensajes, su dispositivo puede mostrar Mensaje multimedia enviado. Esto indica que su dispositivo ha enviado el mensaje al número del centro de mensajes en él programado. No significa que el destinatario lo haya recibido. Para obtener información más detallada acerca de los servicios de mensajería, consulte a su proveedor de servicios.

Los mensajes enviados se guardan en *Elem. enviados* si la configuración *Guardar mensajes enviados* está programada en *Sí*. Consulte "Configuraciones de mensajes multimedia", pág. 142. No significa que el destinatario lo haya recibido.

## Leer y contestar mensajes multimedia

Cuando recibe un mensaje multimedia, ( paparece en la pantalla junto con la pantalla de porcentaje la cual indica el progreso de descarga. Cuando se haya descargado todo el mensaje, ( y una notificación aparecen en la pantalla.

1. Para ver el mensaje multimedia inmediatamente, seleccione Mostrar.

Para guardar el mensaje en el buzón de entrada para verlo en otro momento, seleccione *Salir*.

Para ver un mensaje guardado, seleccione *Menú* > *Mensajería* > *Mensajes multimedia* > *Buzón de entrada* y el mensaje que desea ver.

Mientras ve un mensaje, seleccione *Reprod.* para reproducir todo el mensaje.

- 2. Seleccione *Rpta*. u *Opc.* > *Respond*. *a todos* y escriba su respuesta.
- 3. Seleccione Enviar.

Si destella y *Memoria multimedia llena, ver men. en espera* aparecen, la memoria para mensajes multimedia está llena. Para ver el mensaje en espera, seleccione *Mostrar*. Antes de guardar el mensaje, tendrá que borrar algunos de los mensajes ya leídos. Consulte "Eliminar mensajes multimedia", pág. 142 para obtener más información.

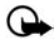

Importante: Tenga precaución al abrir los mensajes. Los objetos de los mensajes multimedia pueden contener virus o dañar el dispositivo o la PC.

# Seleccionar una opción de mensajes multimedia

#### Opciones para crear mensajes

Al crear o contestar un mensaje multimedia, dependiendo del modo de ingreso de texto que se emplea y de las funciones que su proveedor de servicios móviles admite, algunas o todas las opciones siguientes están disponibles:

Álbum: para enviar un mensaje a un álbum en línea. Este es un servicio de red en línea. Consulte a su proveedor de servicios para obtener más información.

#### Mensajería

*Insertar > Imagen, Clip de sonido o Videoclip*: para insertar una imagen, clip de sonido o archivo de videoclip de su *Galería*. Abra la carpeta que desea y seleccione el archivo y Opciones > Insertar.

Las protecciones de copyright pueden impedir la copia, modificación, transferencia o desvío de imágenes, tonos de timbre y otro contenido.

*Insertar > Nuevo clip sonido*: para abrir la grabadora de voz para crear un nuevo clip de sonido para adjuntarlo al mensaje.

*Insertar* > *Diapositiva*: para insertar una diapositiva en el mensaje. Cada diapositiva puede contener texto, tarjeta de negocios, nota de agenda, una imagen y un clip de sonido.

*Insertar > Tarj. neg.*: para insertar el contacto como una tarjeta de negocios.

*Insertar* > *Nota calendario*: para insertar una nota de agenda.

*Eliminar > Imagen, Clip de sonido o Videoclip*: para eliminar una imagen, clip de sonido o archivo de videoclip de su mensaje. Sólo aparece cuando el mensaje tiene un archivo adjunto.

*Eliminar* > *Diapositiva*: para eliminar la diapositiva adjunta a su mensaje.

*Editar asunto*: para editar el encabezado del asunto.

Borrar texto: para borrar todo el texto de la diapositiva actual en su mensaje.

*Vista previa*: para ver una vista previa del mensaje o presentación de diapositivas antes de su envío. Seleccione *Parar* para finalizar la vista previa. Seleccione *Reprod.* para reiniciar la vista previa o *Atrás* para regresar a la lista de opciones.

Diapositiva ant: para ir a la diapositiva anterior. Esta opción sólo aparece si hay una diapositiva previa.

Diapositiva sig.: para ir a la siguiente diapositiva. Esta opción sólo aparece si hay una siguiente diapositiva.

*Lista diapositivas*: para mostrar una lista de todas las diapositivas. Seleccione la diapositiva que desea editar.

Duración de diapo.: para configurar el intervalo para cada diapositiva. Por configuración predeterminada, cada diapositiva aparece por doce segundos.

Colocar texto prin. o Colocar texto final: para mover el texto al principio o final de la diapositiva. Por configuración predeterminada, el texto aparece al inicio o al final.

Guardar: para guardar el mensaje en Elem. guardados.

*Más opciones > Insertar contacto*: para insertar un nombre de su lista de contactos en su mensaje.

*Más opciones > Insertar número*: para insertar un número telefónico o buscar un número telefónico en la lista de contactos.

*Más opciones > Detalles mensaje*: para mostrar los detalles de su mensaje multimedia.

Salir del editor: para salir del editor de mensaje.

Insertar emoticón: para insertar un emoticón.

*Insertar palabra* o *Editar palabra*: para ingresar o editar el texto de una nueva palabra que posiblemente no aparezca en el diccionario de texto predictivo. Solamente aparece cuando el texto predictivo está activo.

*Insertar símbolo*: para insertar un carácter especial. Solamente aparece cuando el texto predictivo está activo.

Idioma escritura: para seleccionar el idioma que desea utilizar.

*Predicción activad*. o *Predicción desact*.: para activar o desactivar el ingreso de texto predictivo.

*Coincidencias*: para ver las coincidencias en el diccionario de texto predictivo para la palabra que desea usar. Solamente aparece cuando el texto predictivo está activo.

#### Opciones para leer mensajes

Al leer un mensaje multimedia, las siguientes opciones están disponibles:

*Config. contraste*: para ajustar el contraste de una imagen. Esta opción sólo está disponible al ver una imagen.

Detalles: para mostrar los detalles de un archivo adjunto resaltado.

Guardar imagen, Guardar clip sonido o Guardar videoclip: para guardar el archivo correspondiente en Galería. Debe abrir las imágenes, clips de sonido y videoclips antes de guardarlos.

Guardar enlace: para guardar el enlace Web correspondiente. Sólo aparece cuando un enlace Web está resaltado.

View text (Ver texto) : para ver sólo el texto incluido en el mensaje.

Activar imagen, Activar tono o Activar videoclip: para ver o escuchar el archivo correspondiente.

Eliminar: para eliminar el mensaje que está viendo.

*Responder* o *Respond. a todos*: para ingresar una respuesta y enviarla al remitente original y a otros destinatarios del mensaje.

Usar información: para usar el número o dirección de e-mail correspondiente. El número o dirección de e-mail debe estar resaltado.

*Enviar a número, Enviar a e-mail o Copias múltiples*: para desviar el mensaje a un número telefónico, a una dirección de e-mail o a varios destinatarios.

Álbum: para desviar el mensaje a un álbum en línea. Este es un servicio de red en línea. Consulte a su proveedor de servicios para obtener más información.

Detalles mensaje: para ver el nombre y número telefónico del remitente, el centro de mensajes usado, la hora y fecha de recepción, tipo y tamaño del mensaje.

## Eliminar mensajes multimedia

Si la memoria para mensajes está llena y tiene más mensajes multimedia esperando en la red, a destella en el modo standby. Puede hacer lo siguiente:

- Leer algunos de los mensajes multimedia no leídos y luego eliminarlos.
- Eliminar mensajes multimedia de algunas de sus carpetas.

#### Eliminar un sólo mensaje multimedia

Para eliminar un sólo mensaje multimedia, primero debe abrirlo.

- 1. En el modo standby, seleccione Menú > Mensajería > Mensajes multimedia
- 2. Seleccione la carpeta que contenga el mensaje de texto que desea eliminar.
- 3. Seleccione el mensaje que desea eliminar y *Opc. > Eliminar*.
- 4. Seleccione *Si* para eliminar o *No* para salir.

#### Eliminar todos los mensajes multimedia en una carpeta

- 1. En el modo standby, seleccione *Menú* > *Mensajería* > *Mensajes multimedia* > *Eliminar mensajes* > *Buzón de entrada, Buzón de salida, Elem. enviados* o *Elem. guardados.*
- 2. Seleccione Sí para eliminar todos los mensajes en la carpeta o No para salir.

# Configuraciones de mensajes multimedia

#### Guardar mensajes enviados

Puede guardar los mensajes multimedia que haya enviado en la carpeta *Elem. enviados*.

En el modo standby, seleccione *Menú* > *Mensajería* > *Mensajes multimedia* > *Configuraciones de mensajes* > *Guardar mensajes enviados* > *No* o *Sí*.

### Informes de entrega

Puede solicitar informes de entrega para saber si su mensaje ha sido enviado.

En el modo standby, seleccione *Menú* > *Mensajería* > *Mensajes multimedia* > *Configuraciones de mensajes* > *Informes de entrega* > *Sí* o *No*.

#### Reducir el tamaño de una imagen

Puede solicitar que las imágenes se reduzcan automáticamente.

En el modo standby, seleccione *Menú* > *Mensajería* > *Mensajes multimedia* > *Configuraciones de mensajes* > *Reducir tamaño de imagen* > *Sí* o *No*.

#### Programación predeterminada de diapositiva

Puede programar el tiempo predeterminado en mm:ss para las diapositivas de un mensaje multimedia.

En el modo standby, seleccione *Menú* > *Mensajería* > *Mensajes multimedia* > *Configuraciones de mensajes* > *Duración diapositiva predeterminad.*, ingrese un tiempo para la diapositiva y seleccione *OK*.

#### Permitir recepción de multimedia

Antes de usar la función de mensajes multimedia, debe especificar si desea recibir mensajes en todo momento o sólo cuando está dentro del sistema original de su proveedor de servicios. Esta función es un servicio de red. Consulte a su proveedor de servicios para obtener más información.

La configuración predeterminada para el servicio de mensajes multimedia por lo general está activada. La apariencia de un mensaje multimedia puede variar dependiendo del dispositivo receptor.

Puede optar por recibir todos los mensajes, bloquear todos los mensajes o recibir solamente los mensajes cuando está dentro de la red doméstica de su proveedor de servicios.

En el modo standby, seleccione *Menú* > *Mensajería* > *Mensajes multimedia* > *Configuraciones de mensajes* > *Permitir recepción de multimedia* y alguna de las siguientes opciones:

*Si*: para permitir todos los mensajes entrantes.

*En red doméstica*: para permitir los mensajes entrantes sólo si está dentro del sistema doméstico de su proveedor de servicios. Esta función es un servicio de red. Consulte a su proveedor de servicios para obtener más información.

No: para bloquear todos los mensajes entrantes.

#### Mensajes multimedia entrantes

Puede programar cómo su teléfono recupera los mensajes multimedia entrantes.

En el modo standby, seleccione *Menú* > *Mensajería* > *Mensajes multimedia* > *Configuraciones de mensajes* > *Mensajes multimedia entrantes* y alguna de las siguientes opciones:
#### Mensajería

Recuperar: para que el teléfono recupere automáticamente todos los mensajes multimedia. Cuando llegan nuevos mensajes, se le notifica que ha recibido un mensaje multimedia nuevo. Si opta por recuperar los mensajes automáticamente, puede seleccionar *Mostrar* para leer el mensaje multimedia o *Salir* para verlos en otro momento en su buzón de entrada.

*Rec. manualmente*: para seleccionar los mensajes que desea recuperar. Cuando llegan nuevos mensajes, se le notifica que hay un mensaje multimedia listo para ser recuperado. Si opta por recuperar los mensajes manualmente, seleccione *Mostrar* para abrir la notificación del mensaje y luego seleccione *Recup*. Seleccione *Salir* para guardar la notificación en su buzón de entrada y recuperar el mensaje en otro momento.

Rechazar: para que el teléfono rechace los mensajes multimedia.

#### Permitir o bloquear publicidad

Le permite bloquear los anuncios publicitarios. Esta configuración no está disponible si la recepción multimedia está bloqueada.

Desde la pantalla de inicio, seleccione *Menú* > *Mensajería* > *Mensajes multimedia* > *Configuraciones de mensajes* > *Permitir publicidad* > *Sí* o No.

Esta función es un servicio de red. Consulte a su proveedor de servicios para obtener más información.

## Listas de distribución

La función listas de distribución le permite enviar mensajes a un grupo de personas designado.

#### Crear listas de distribución

 En el modo standby, seleccione Menú > Mensajería > Listas distribución > Nva. lista.

Si crea una segunda lista de distribución, seleccione *Menú* > *Mensajería* > *Listas distribución* > *Opc*. > *Crear nueva lista*.

- 2. Ingrese un nombre para la lista y seleccione OK.
- Para agregar un contacto a esta lista, seleccione Nuevo y agregue los contactos uno a uno.

Una lista de distribución sólo contiene los números telefónicos de los destinatarios.

#### Agregar o eliminar contactos

Para agregar contactos, seleccione *Menú* > *Mensajería* > *Mensajes texto* > *Listas distribución* > la lista de su preferencia > *Nuevo*. Agregue los contactos uno a uno.

Para eliminar contactos, seleccione Menú > Mensajería > Mensajes texto > Listas distribución > la lista de su preferencia > <math>Opc. y elimine el nombre del contacto.

## Usar listas de distribución

- 1. En el modo standby, seleccione *Menú > Mensajería > Listas distribución*.
- Desplácese a la lista que desea modificar, seleccione Opc. y alguna de las siguientes opciones:

Crear nueva lista: para crear una nueva lista de distribución.

Enviar mensaje: para enviar un mensaje a la lista de distribución.

Renombrar lista: para renombrar la lista de distribución.

Borrar lista: para borrar la lista de distribución de todos los contactos actuales.

*Eliminar lista*: para eliminar la lista de distribución.

# Mensajes de voz

Si está suscrito al correo de voz, su proveedor de servicios móviles le proporcionará el número de su buzón de voz. Tendrá que guardar este número en su teléfono para usar el correo de voz. Cuando recibe un mensaje de voz, su teléfono suena, muestra un mensaje o ambos. Si recibe más de un mensaje, su teléfono muestra la cantidad de mensajes recibidos.

## Guardar el número del buzón de voz

Su proveedor de servicios podría haber guardado su número de buzón de voz en su teléfono. De ser así, el número aparece en la pantalla en el paso 2. Pulse *OK* para dejar el número tal cual.

- 1. En el modo standby, seleccione *Menú* > *Mensajería* > *Mensajes de voz* > *Número del buzón de voz*.
- Si el número no aparece o es incorrecto, ingrese el código de área y número de su buzón de voz.
- 3. Seleccione OK.

#### Mensajería

#### Llamar y configurar su correo de voz

Tras almacenar el número del buzón de voz, en el modo standby, mantenga pulsada 1. Cuando se conecte al correo de voz y el saludo pregrabado comience siga las instrucciones del servicio automatizado para configurar su correo de voz.

#### Escuchar su correo de voz

Tras configurar su correo de voz, puede marcar el número siguiendo cualquiera de estos cuatro pasos:

- Marcar el número.
- Mantener pulsada la tecla 1.
- Seleccionar Escuchar si hay una notificación en la pantalla.
- En el modo standby, seleccione Menú > Mensajería > Mensajes de voz > Escuchar mensajes de voz.

Cuando se conecte y comience el saludo pregrabado, siga las instrucciones automatizadas para escuchar sus mensajes de voz.

#### Automatizar el correo de voz

Los servicios de correo de voz varían dependiendo del proveedor de servicios. Las siguientes instrucciones son ejemplos de operaciones comunes. Consulte a su proveedor de servicios para obtener instrucciones específicas sobre cómo usar su servicio de correo de voz.

#### Anotar el número y procedimiento

- 1. Anote su número del buzón de voz.
- 2. Llame y verifique su correo de voz como lo hace de costumbre.
- Anote los pasos a seguir en las instrucciones automatizadas. Tenga presente que cada servicio de correo de voz podría variar. Los pasos podrían ser como los siguientes:

Marque 2145551212, haga una pausa por cinco segundos, pulse 1, haga una pausa por dos segundos, pulse 1234 y pulse la tecla \*.

Sea exacto. Necesitará esta información en "Configurar su correo de voz con códigos de marcación", pág. 146.

#### Configurar su correo de voz con códigos de marcación

- 1. En el modo standby, seleccione *Menú* > *Contactos* > *Marcación rápida*.
- Desplácese hasta la primera posición de marcación rápida vacía y seleccione Asignar.
- 3. Ingrese su número del buzón de voz, incluso el código de área.

 Refiérase a códigos de marcación e ingrese códigos de ser necesario. Use la información que guardó de "Anotar el número y procedimiento", pág. 146.

Por ejemplo, si hace una pausa por cinco segundos tras conectarse a su correo de voz, ingrese p dos veces después del número del buzón de voz, por ejemplo, 2145551212pp. Para obtener más información sobre los códigos de marcación, consulte "Insertar códigos de marcación", pág. 153.

- 5. Ingrese cualquier pausa restante y otra información que le permita escuchar sus mensajes, luego seleccione *OK*.
- 6. Ingrese un nombre (como correo de voz) y seleccione OK.

Para llamar y escuchar sus mensajes de voz, mantenga pulsada la tecla asignada a la posición de marcación rápida en el modo standby.

# Mensajes de miniexplorador

Mensajes de miniexplorador es un servicio de red. Consulte "Servicios de red", pág. 114, para obtener más información.

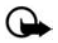

Importante: Tenga precaución al abrir los mensajes. Los mensajes de e-mail pueden contener virus o dañar el dispositivo o la PC.

Si su proveedor de servicios admite esta función, podrá verificar los mensajes de e-mail vía el miniexplorador. En el modo standby, seleccione *Menú* > *Mensajería* > *Mensajes de miniexplor.* 

Consulte "Miniexplorador", pág. 201 para obtener más información sobre el uso de su teléfono para acceder a las páginas Web.

# 5. Registro

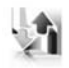

Registro guarda información sobre las últimas 30 llamadas perdidas, 30 llamadas recibidas o los 30 números marcados. También suma la duración total de todas las llamadas. Cuando la cantidad de llamadas excede el máximo, la llamada más reciente reemplaza la más antigua.

Cuando vea las llamadas perdidas, recibidas o números marcados, las opciones del menú serán iguales:

Hora de llamada: para mostrar la fecha y hora de la llamada.

Enviar mensaje: para enviar un mensaje al número.

Usar número: para editar el número y relacionar un nombre al número.

Guardar: para ingresar un nombre para el número y guardarlo en su lista de contactos.

Agr. a contacto: para agregar el número a un nombre existente en su lista de contactos, si el número no está asociado a un nombre.

Eliminar: para borrar el número de la memoria.

Llamar: para llamar al número.

# Ver las llamadas perdidas

Las llamadas perdidas son aquellas que no fueron contestadas. La función llamadas perdidas no funciona con el teléfono apagado.

- En el modo standby, seleccione Menú > Registro > Llamadas perdidas, si aparece un aviso de llamada perdida, seleccione Lista.
- 2. Desplácese a un nombre o número, seleccione Opc. y una opción del menú.

# Ver las llamadas recibidas

Las llamadas recibidas son aquellas que han sido contestadas.

- 1. En el modo standby, seleccione Menú > Registro > Llamadas recibidas.
- 2. Desplácese a un nombre o número, seleccione Opc. y una opción del menú.

## Ver los números marcados

Los números marcados son aquellos que ha marcado desde su teléfono:

- En el modo standby, pulse la tecla Llamar o seleccione Menú > Registro > Números marcados.
- 2. Desplácese a un nombre o número, seleccione Opc. y una opción del menú.

## Ver los destinatarios de mensajes

Puede ver los destinatarios de los mensajes que ha enviado.

#### Horas de llamadas

Puede realizar o recibir hasta cinco llamadas al o del mismo número y ver la hora en que cada una ocurrió. Su reloj debe estar configurado para que esta función funcione debidamente.

- 1. Al ver una llamada perdida, recibida o marcada, seleccione Opc. > Hora de llamada.
- 2. Desplácese hacia abajo para ver la hora de la llamada más reciente proveniente de este número.
- 3. Seleccione Atrás para regresar a la lista de opciones.

#### Utilizar otras opciones

Hay opciones útiles al ver las llamadas perdidas, recibidas o marcadas. Seleccione Opc. > Hora de llamada, Enviar mensaje, Usar número, Guardar, Agr. a contacto, Eliminar o Llamar.

#### Borrar los registros de llamadas

Puede eliminar cualquier llamada perdida, recibida o número marcado de la memoria del teléfono.

En el modo standby, seleccione *Menú* > *Registro* > *Borrar listas de registro* > *Todas listas llam., Llamadas perdidas, Llam. recibidas, Núm. marcados* o *Destinat. de mensajes.* 

#### Duración de las llamadas

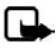

Nota: La factura real por llamadas y servicios de su proveedor de servicios puede variar, dependiendo de las funciones de la red, el redondeo de la facturación, los impuestos, etc.

Puede ver las duración de sus llamadas. En el modo standby, seleccione *Menú* > *Registro* > *Duración de las llamadas* y alguna de las siguientes opciones:

Duración de última llamada: para ver la duración de su última llamada.

Duración llamadas marcadas: para ver la duración combinada de llamadas marcadas para Local o Roaming.

*Duración de llamadas recibidas*: para ver la duración combinada de llamadas recibidas para *Local* o *Roaming*.

#### Registro

Duración de todas las llamadas: para ver la duración combinada para todas las llamadas.

Cronómetro general: para ver el consumo total de minutos de tiempo de uso para su teléfono.

*Borrar cronómetros*: ingrese su código de bloqueo y seleccione *OK* para borrar todos los contadores en su teléfono.

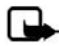

Nota: Ciertos temporizadores, incluso el cronómetro general, pueden ser reprogramados cuando se actualicen los servicios o software.

# Llamadas de datos o fax

Llamadas datos/fax son un servicio de red. Consulte "Servicios de red", pág. 114, para obtener más información. Si su proveedor de servicios móviles admite esta función, puede ver el tamaño o duración de las llamadas de datos y fax enviadas y recibidas.

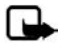

Nota: La factura real por llamadas y servicios de su proveedor de servicios puede variar, dependiendo de las características de la red, el redondeo de la facturación, los impuestos, etc.

En el modo standby, seleccione *Menú* > *Registro* > *Llamadas datos/fax* y alguna de las siguientes opciones:

Último dato/fax enviado: para ver el tamaño (KB) de la última llamada de datos o fax enviada.

Último dato/fax recibido: para ver el tamaño (KB) de la última llamada de datos o fax recibida.

Todos los datos/fax enviados: para ver el tamaño (KB) de todas las llamadas datos y fax enviadas.

Todos los datos/fax recibidos: para ver el tamaño (KB) de todas las llamadas datos y fax recibidas.

Duración última llamada datos/fax: para ver la duración de la última llamada de datos o fax.

Duración todas llamadas datos/fax: para ver la duración de todas las llamadas.

*Borrar registros de datos/fax*: seleccione *Si* para borrar todos los registros de datos y fax.

## Duración de llamadas del miniexplorador

Miniexplorador es un servicio de red. Consulte "Servicios de red", pág. 114, para obtener más información. Si su proveedor de servicios móviles admite esta función, podrá ver el tamaño o duración de los datos enviados o recibidos vía el miniexplorador.

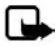

Nota: La factura real por llamadas y servicios de su proveedor de servicios puede variar, dependiendo de las características de la red, el redondeo de la facturación, los impuestos, etc.

En el modo standby, seleccione *Menú* > *Registro* > *Llam. miniexplorador* y alguna de las siguientes opciones:

Últimos datos enviados: para ver el tamaño (KB) de los últimos datos de explorador enviados.

Últimos datos de expl. recibidos: para ver el tamaño (KB) de los últimos datos recibidos.

*Todos datos enviados*: para ver el tamaño (KB) de todos los datos de explorador enviados.

*Todos datos recibidos*: para ver el tamaño (KB) de todos los datos de explorador recibidos.

Última sesión del explorador: para ver la duración de la última sesión del explorador.

*Todas sesiones de explorador*: para ver la duración de todas las sesiones del explorador.

*Borrar registros de explorador*: seleccione *OK* > *Si* para borrar todos los registros del explorador.

# 6. Contactos

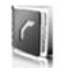

La lista de contactos puede almacenar hasta 500 contactos con varios números y notas de texto para cada contacto. La cantidad de números y entradas de texto que puede guardar podría variar, dependiendo de su longitud y la cantidad total de entradas en la lista de contactos.

En el modo standby, seleccione Menú > Contactos y alguna de las siguientes opciones:

Nombres: para ver la lista de contactos actualmente en su teléfono.

Configuraciones: para cambiar las configuraciones de sus contactos.

Grupos: para asignar contactos a grupos de llamantes.

Etiquetas de voz: para asignar comandos de voz a números telefónicos.

Marcación rápida: para asignar teclas específicas a números telefónicos.

Minúmero: para ver el número asignado al teléfono.

Elim. todos contactos: para eliminar todos los contactos de su teléfono.

Para acceder rápidamente a sus contactos desplácese hacia arriba o abajo en el modo standby.

# Ver contactos

En el modo standby, seleccione *Menú* > *Contactos* > *Nombres* o desplácese hacia abajo para ver su lista actual de contactos. Mientras ve la lista de contactos, puede seleccionar *Detalles* para la información de contacto u *Opc*. y alguna de las siguientes opciones:

Buscar: para buscar sus contactos.

Agregar nuevo: para agregar un nuevo contacto.

Agr. nuevo grupo: para agregar un nuevo grupo de llamantes.

Borrar contacto: para borrar el contacto resaltado.

Para realizar una llamada, resalte un número telefónico de un contacto y seleccione *Llamar*.

#### Buscar contactos

En el modo standby, seleccione *Menú* > *Contactos* > *Nombres* > *Opc.* > *Buscar*. Ingrese el primer carácter del nombre del contacto y resalte el contacto que desea ver. Si la tecla de selección derecha en su teléfono es *Nombr*, puede seleccionar *Nombr.* > *Opc.* > *Buscar* en el modo standby.

# Agregar nuevos contactos

#### Guardar un nombre y número

- 1. En el modo standby, ingrese el número telefónico que desea guardar.
- 2. Seleccione Guardar.
- 3. Ingrese el nombre y seleccione *OK* > *Listo*.

Cuando ingresa un número, puede seleccionar *Opc. > Insert. car. pausa* para insertar un código de pausa u *Opc. > Insert. car. espera* para insertar un código de espera. Consulte "Insertar códigos de marcación", pág. 153, para obtener más información.

#### Guardar un número (solamente)

En el modo standby, ingrese el número telefónico que desea guardar y mantenga seleccionada *Opc*.

#### Guardar un contacto

- En el modo standby, seleccione Menú > Contactos > Nombres > Opc. > Agregar nuevo.
- 2. Ingrese el nombre y seleccione OK.
- 3. Ingrese el número telefónico y seleccione OK.

#### Insertar códigos de marcación

Puede insertar caracteres especiales conocidos como códigos de marcación en números telefónicos como el correo de voz y guardar el número en una ubicación de *marcación rápida*. Los códigos de marcación instruyen al sistema receptor a hacer una pausa, esperar, ignorar o aceptar los números que los siguen en la secuencia de marcación.

Automatice su correo de voz con códigos de marcación. Para obtener más información, consulte "Automatizar el correo de voz", pág. 146.

Pulse la tecla \* varias veces para recorrer por los códigos de marcación. Cuando el código deseado aparezca, haga una pausa breve y el código se inserta en el enlace de marcación.

#### Contactos

Los siguientes códigos de marcación están disponibles:

| Código de marcación | Indica                                                                                   |
|---------------------|------------------------------------------------------------------------------------------|
| *                   | Ignora un conjunto de instrucciones.                                                     |
| +                   | Reemplaza el código internacional de acceso por +.                                       |
| р                   | Hace una pausa por 2,5 segundos antes de enviar<br>cualquiera de los números que siguen. |
| w                   | Espera que pulse la tecla Llamar antes de enviar los números o códigos que siguen.       |

#### Guardar números múltiples

Puede guardar diferentes tipos de números telefónicos por contacto. El primer número que guarda para cualquier ingreso se programa automáticamente como el predeterminado, pero siempre se puede cambiar.

- 1. En el modo standby, desplácese hacia abajo para ver su lista de contactos.
- 2. Seleccione el contacto al que desea agregar un número telefónico.
- Seleccione Detalles > Opc. > Agregar detalles > Número > General, Móvil, Casa, Trabajo o Fax.
- 4. Ingrese el número telefónico y seleccione OK.

Si desea cambiar el tipo de número, resalte el número y seleccione *Detalles* > *Opc.* > *Cambiar tipo* > *General, Móvil, Casa, Trabajo* o *Fax.* 

#### Guardar otros detalles

Para agregar una dirección o nota a un contacto existente, haga lo siguiente:

- 1. En el modo standby, desplácese hacia abajo para ver su lista de contactos.
- 2. Desplácese al contacto al que desea agregar una dirección o nota.
- Seleccione Detalles > Opc. > Agregar detalles > Dirección e-mail, Dirección Web, Dirección o Nota.
- 4. Ingrese el texto para la nota o dirección y seleccione OK.

Para relacionar una imagen o tono a un contacto existente, haga lo siguiente:

- 1. En el modo standby, desplácese hacia abajo para ver su lista de contactos.
- 2. Desplácese al contacto al que desea agregar una imagen o tono.
- Seleccione Detalles > Opc. > Agregar detalles > Imagen para guardar una imagen de la galería o Tono para seleccionar el tono predeterminado o un nuevo tono de la galería.

#### Cambiar el número predeterminado

Para cambiar el número predeterminado de un contacto existente.

- 1. En el modo standby, desplácese hacia abajo para ver su lista de contactos.
- Seleccione el contacto al cual desea cambiar el número predeterminado y Detalles.
- 3. Resalte el nuevo número predeterminado y seleccione Opc. > Como N° predeter.

#### Enviar tarjetas de negocios

Puede enviar una tarjeta de negocios a un teléfono compatible u otro dispositivo portátil.

- 1. En el modo standby, desplácese hacia abajo para ver su lista de contactos.
- 2. Seleccione el contacto que desea enviar como tarjeta de negocios y Detalles.
- 3. Seleccione el número a usar y *Opc. > Env. tarj. negocios > Vía multimedia, Vía SMS* o *Vía Bluetooth.*
- Seleccione N° predeterm. o Todos los detalles para enviar todos los detalles personales que han sido definidos.
- 5. Ingrese el número del destinatario o seleccione *Buscar* para recuperar el número de su lista de contactos, seleccione *OK*.

#### Editar contactos

- 1. En el modo standby, desplácese hacia abajo para ver su lista de contactos.
- 2. Resalte un contacto, seleccione Detalles.
- Resalte el nombre, número, detalle o imagen que desea editar y seleccione Opc. El tipo de detalle que resalta determina su selección de opciones. Seleccione alguna de las siguientes opciones:

Ver: para ver el número telefónico del contacto.

*Agregar detalles* > *Nombre*: para agregar un nombre al contacto. Esta opción sólo aparece si el contacto no tiene un nombre.

Agregar detalles > Número > General, Móvil, Casa, Trabajo o Fax: para agregar un número al contacto.

Agregar detalles > Dirección e-mail, Dirección Web, Dirección, Nota, Imagen o Tono: para agregar un detalle adicional al contacto.

*Editar nombre, Editar número* o *Editar información*: para editar los detalles del contacto.

*Cambiar imagen*: para cambiar la imagen seleccionada relacionada con el contacto.

*Borrar contacto*: para borrar todos los ingresos del contacto de su lista de contactos.

*Eliminar*: para eliminar el detalle del contacto.

Enviar mensaje: para crear y enviar un mensaje de texto al contacto.

Usar número: para mostrar el número telefónico, listo para usarlo.

Como N° predeter.: para programar el número como el predeterminado para el contacto.

*Cambiar tipo > General, Móvil, Casa, Trabajo* o *Fax*: para cambiar el tipo de número.

Agregar etiq. voz: para agregar una etiqueta al contacto.

Guardar en Galería: para guardar la imagen en su Galería.

*Env. tarj. negocios > Vía SMS, Vía Bluetooth* o *Vía multimedia*: para enviar los datos del contacto como una tarjeta de negocios a otro teléfono.

Agregar al grupo: para agregar el contacto a un grupo de llamantes creado previamente.

Marcación rápida: para asignar el contacto a su lista de marcación rápida.

# Modificar las configuraciones de contactos

En el modo standby, seleccione  $Men\dot{u} > Contactos > Configuraciones y las configuraciones que desea cambiar:$ 

Vista de desplazamiento: seleccione Lista nomb. normal, Nombre y número, List. nomb. grande o la vista Nombre e imagen.

*Estado de la memoria*: muestra la cantidad de memoria del teléfono usada y disponible.

# Configurar grupos de llamantes

Puede agregar contactos a grupos de llamantes que haya creado y asignar un tono o gráfico exclusivo a cada grupo. Esto le permite identificar a los llamantes de cada grupo por su tono de timbre o gráfico exclusivo.

#### Crear un grupo de llamantes

Puede crear un nuevo grupo de llamantes y guardar una lista de contactos en el grupo.

En el modo standby, seleccione *Contactos* > *Grupos* > *Opc.* > *Agr. nuevo grupo*, ingrese el nombre del nuevo grupo y pulse.

#### Agregar un contacto a un grupo de llamantes

- 1. En el modo standby, desplácese hacia abajo para ver su lista de contactos.
- 2. Resalte un contacto, seleccione Detalles.
- Resalte un número y seleccione Opc. > Agregar al grupo y el grupo de llamantes existente al cual desea agregar el número.

#### Modificar un grupo de llamantes

En el modo standby, seleccione *Menú* > *Contactos* > *Grupos* > *Opc*. > *Detalles del grupo* y alguna de las siguientes opciones:

Nombre del grupo: para renombrar el grupo.

*Tono de grupo*: para configurar el tono de timbre para el grupo.

Imagen de grupo: para activar o desactivar el gráfico para el grupo de llamantes.

Miembros del grupo: para agregar o eliminar nombres de contactos del grupo de llamantes.

## Configurar etiquetas de voz

Antes de usar las etiquetas de voz, tenga en cuenta lo siguiente:

- Las etiquetas de voz son independientes del idioma. Dependen de la voz del hablante.
- Debe pronunciar el nombre exactamente como lo pronunció cuando lo grabó.
- Las etiquetas de voz son sensibles al ruido de fondo. Grábelas y use las etiquetas de voz en un entorno sin ruidos.
- No se aceptan nombres demasiado cortos. Utilice nombres largos y evite utilizar nombres parecidos para números diferentes.

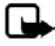

Nota: El uso de etiquetas de voz puede resultar difícil en un entorno ruidoso o durante una emergencia, por lo que no debe confiar únicamente en la marcación por voz en todos los casos.

#### Asignar una etiqueta de voz

Para usar la marcación por voz, primero tiene que asignar una etiqueta de voz a un número.

- 1. En el modo standby, desplácese hacia abajo a su lista de contactos.
- 2. Resalte un contacto y seleccione Detalles.
- Resalte el número al cual desea asignar una etiqueta de voz y seleccione Opc. > Agregar etiq. voz.

- Seleccione Iniciar y hable claramente en el micrófono. No seleccione Salir a menos que desee cancelar la grabación.
- 5. Cuando termina de hablar, el teléfono detiene automáticamente la grabación, la guarda y la reproduce.

 ${\ensuremath{\textcircled{O}}}$  aparece junto a los números telefónicos a los cuales se les ha asignado etiquetas de voz.

#### Usar una etiqueta de voz

- 1. En el modo standby, mantenga pulsada Nombr.
- 2. Cuando oiga varios bips y aparezca *Hable ahora*, suelte la tecla.
- 3. Pronuncie claramente la etiqueta de voz en el micrófono.

Cuando el teléfono encuentra la etiqueta de voz, aparece una notificación y el teléfono marca automáticamente el número. Si el teléfono no encuentra el número o no reconoce la etiqueta, aparece *No se encontró coincidencia*.

#### Reproducir una etiqueta de voz

- 1. En el modo standby, seleccione *Menú* > *Contactos* > *Etiquetas de voz*.
- 2. Desplácese a la etiqueta de voz que desea reproducir y seleccione Reproducir.

#### Modificar una etiqueta de voz

- 1. En el modo standby, seleccione *Menú* > *Contactos* > *Etiquetas de voz*.
- 2. Desplácese a la etiqueta de voz que desea cambiar y seleccione Cambiar.
- 3. Seleccione *lniciar* y hable claramente en el micrófono. El teléfono repite su etiqueta de voz y *Etiqueta de voz cambiada* aparece en la pantalla.

#### Eliminar una etiqueta de voz

- 1. En el modo standby, seleccione *Menú* > *Contactos* > *Etiquetas de voz*.
- 2. Desplácese a la etiqueta de voz que desea eliminar y seleccione *Eliminar*. ¿*Eliminar etiqueta de voz*? aparece en la pantalla.
- 3. Seleccione *Si* para eliminar la etiqueta de voz.

# Configurar la marcación rápida

Puede relacionar cualquier entrada en su lista de contactos a una de las teclas de la 2 a la 9, para marcar estos contactos, mantenga pulsada la tecla asignada.

#### Asignar una tecla a la marcación rápida

- 1. En el modo standby, seleccione Menú > Contactos > Marcación rápida.
- 2. Desplácese a cualquier cuadro vacío y seleccione Asignar.
- Ingrese el número (con el código de área) y seleccione OK o seleccione Buscar para recuperar un número de su lista de contactos.
- De ser necesario, ingrese el nombre del contacto para el número y seleccione OK.

Si Marcación rápida está desactivada, el teléfono le pregunta si desea activar la Marcación rápida. Seleccione Sí para activar la marcación rápida.

#### Cambiar los números de marcación rápida

- 1. En el modo standby, seleccione Menú > Contactos > Marcación rápida.
- Desplácese al ingreso de Marcación rápida que desea cambiar y seleccione Opc. > Cambiar.
- 3. Ingrese el nuevo número o seleccione *Buscar* para recuperar un número de su lista de contactos, seleccione *OK*.
- 4. De ser necesario, ingrese el nombre del contacto para el número y seleccione *OK* para cambiar la asignación de tecla.

#### Eliminar los números de marcación rápida

- 1. En el modo standby, seleccione *Menú* > *Contactos* > *Marcación rápida*.
- 2. Desplácese hasta la ubicación de Marcación rápida que desea eliminar.
- 3. Seleccione Opc. > Eliminar > Sí para eliminar la asignación de tecla.

# Mostrar número telefónico

En el modo standby, seleccione *Menú* > *Contactos* > *Mi número* para mostrar su número telefónico.

# Eliminar contactos

#### Eliminar contactos individuales

- 1. En el modo standby, desplácese hacia abajo para ver su lista de contactos.
- 2. Resalte un contacto y seleccione *Opc. > Borrar contacto > Sí* o *No*.

#### Eliminar todos los contactos

- 1. En el modo standby, seleccione *Menú* > *Contactos* > *Elim. todos contactos* > *Sí*.
- Ingrese el código de bloqueo y pulse OK. Consulte "Seguridad", pág. 180 para obtener más información.

# 7. Galería

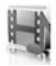

Puede guardar imágenes, videoclips, grabaciones, archivos de música y tonos de timbre en las carpetas en *Galería* y agregar nuevas carpetas a las ya existentes. Para descargar imágenes y tonos, use mensajería multimedia, mensajería de texto, sitios de Internet móvil o Nokia PC Suite.

Su teléfono admite un sistema de administración de derechos digitales para proteger el contenido que haya adquirido. Una parte del contenido, como un tono de timbre, se puede proteger y asociar con ciertas normas de uso, por ejemplo, el número de veces que se usa o un cierto período de uso. Los reglamentos se definen en la clave de activación del contenido que se puede entregar con el contenido o por separado, dependiendo del proveedor de servicios. Es posible que pueda actualizar estas claves de activación. Siempre revise los términos de entrega de cualquier contenido y clave de activación antes de adquirirlos, puede que no sean gratis.

Las protecciones de copyright pueden impedir la copia, modificación, transferencia o desvío de imágenes, tonos de timbre y otro contenido.

Su teléfono tiene aproximadamente 12 MB de memoria para guardar archivos en *Galería*. Esta memoria no se comparte con otras funciones, como los contactos. Cuando el teléfono muestre un mensaje indicando que la memoria está llena, borre unos archivos antes de continuar.

# Abrir una carpeta

En el modo standby, seleccione *Menú* > *Galería* para ver el sistema de carpetas. El sistema de carpetas del teléfono incluye:

*Imágenes*: en forma predeterminada, las fotos recibidas se guardan en esta carpeta. *Videoclips*: en forma predeterminada, los videoclips recibidos se guardan en esta carpeta.

*Temas*: un conjunto de temas incluidos con su teléfono se guarda en esta carpeta. *Gráficos*: un conjunto de gráficos incluidos con su teléfono se guarda en esta carpeta.

Tonos: un conjunto de los tonos de timbre incluidos con su teléfono se guarda en esta carpeta.

Grabaciones: en forma predeterminada, las grabaciones de voz se guardan en esta carpeta.

Archivos recibi...: los archivos enviados directamente a su teléfono se guardan en esta carpeta.

Sus carpetas: las carpetas que ha creado aparecen después de las carpetas preconfiguradas.

Para abrir una carpeta, resalte la carpeta y seleccione *Abrir*. Al abrir la lista de carpetas y resaltar un archivo, puede acceder al archivo o las opciones asociadas con ese tipo específico de archivo.

## Opciones de Galería

En el modo standby, seleccione Menú > Galería > Opc. y alguna de las siguientes opciones:

*Eliminar carpeta*: para eliminar una carpeta que ha creado. No puede eliminar una carpeta preconfigurada.

*Mover*: para mover la carpeta seleccionada a otra carpeta. Tras seleccionar *Mover*, resalte otra carpeta y seleccione *Mover a*. No puede mover una carpeta preconfigurada.

*Renombrar carp.*: para renombrar una carpeta que haya creado. No puede renombrar una carpeta preconfigurada.

*Detalles*: para mostrar el nombre, tamaño y fecha de creación de la carpeta seleccionada.

*Tipo de vista*: para ver las carpetas como una lista con detalles, como lista o cuadrícula.

*Clasificar*: para clasificar el contenido de la carpeta seleccionada por nombre, fecha, formato o tamaño.

Agregar carpeta: para crear una carpeta nueva.

Estado memoria: para verificar la memoria disponible del teléfono.

*Lista claves activ*: para ver la lista de claves de activación disponibles. Puede borrar las claves de activación si así lo desea.

Marcar o Marcar todas: le permite marcar las carpetas en Galería para transferirlas a otra carpeta. Esta función sólo aplica a las carpetas que haya creado.

Aparecen otras opciones según los tipos de archivos que existan en las carpetas.

# 8. Multimedia

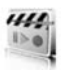

# Reproductor multimedia

Con *Reprod. multi.* puede descargar, ver y reproducir imágenes, audio y archivos de video compatibles e imágenes animadas de diferentes fuentes. *Reprod. multi.* reproduce streaming de videos y audio desde un servidor de red. La funcionalidad streaming es un servicio de red y requiere que la red la admita. Verifique la disponibilidad, tarifas y costos de estos servicios con su operador de red o con el proveedor de servicios cuyos servicios desea utilizar. Los proveedores de servicios también le proporcionarán instrucciones sobre el uso de sus servicios. En el modo standby, seleccione *Menú* > *Multimedia* > *Reprod. multi.* y alguna de las siguientes opciones:

*Medios en línea*: se conecta a la red del operador. Esta función es un servicio de red. Consulte a su proveedor de servicios para obtener más información y detalles sobre costos.

*Abrir Galería*: abra la *Galería*. De *Galería*, puede reproducir los archivos de audio y video guardados. Consulte "Galería", pág. 160.

Ir a dirección: ingrese la dirección de un servicio de Internet móvil y seleccione OK. Interv. Adel./Retr.: seleccione un intervalo para avanzar rápido o retroceder un videoclip.

# Grabadora

La grabadora le permite hacer una grabación corta (hasta tres minutos) y guardarla en la carpeta *Grabaciones* u otra carpeta en *Galería*. No es posible utilizar la grabadora cuando hay una llamada de datos activa.

#### Grabar un mensaje o sonido

- 1. En el modo standby, seleccione *Menú* > *Multimedia* > *Grabad. voz*.
- 2. Para iniciar la grabación, seleccione el botón virtual rojo para grabar.
- 3. Sujete el teléfono en la posición normal cerca de su oído y grabe su mensaje.
- 4. Cuando termine de grabar, seleccione el botón verde virtual.

La grabación recibe un nombre predeterminado y se guarda en Lista grabaciones. La ubicación predeterminada de Lista grabaciones es la carpeta Tonos en Galería.

Tras hacer una grabación, seleccione *Repr. último grab.* para reproducir la grabación y *Enviar último grab.* > *Vía Bluetooth* o *Vía multimedia* para enviar la grabación a un teléfono compatible. Estas opciones sólo están disponibles durante la sesión de grabación.

#### Lista de grabaciones

- 1. En el modo standby, seleccione *Menú* > *Multimedia* > *Grabad. voz* > *Lista grabaciones.*
- Navegue por la carpeta Grabaciones y seleccione una grabación que desee modificar.
- Seleccione Abrir para abrir y reproducir la grabación o seleccione Opc. para usar las opciones de Galería.

Configuraciones

# 9. Configuraciones

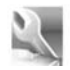

Use el menú *Config.* para cambiar los perfiles, configuraciones de pantalla, temas, configuraciones de tonos, configuraciones de hora y fecha, configuraciones de llamadas, configuraciones de teléfono, comandos de voz, conectividad, accesorios, configuraciones de seguridad, configuraciones de aplicaciones, configuraciones de red, servicios de red, restaurar configuraciones de fábrica y ver los detalles del teléfono.

# Perfiles

Perfiles define cómo su teléfono reacciona al recibir una llamada o un mensaje, cómo se producen los sonidos del teclado al pulsar una tecla y más. Las opciones para los timbres, los tonos del teclado y otras configuraciones para cada uno de los perfiles disponibles pueden permanecer con su configuración predeterminada o puede personalizarlas para ajustarlas a sus exigencias. Los siguientes perfiles están disponibles: *Normal, Silencio, Reunión, Exterior* y dos perfiles personalizables. Los perfiles también están disponibles para accesorios como un auricular y equipo

para automóvil. Consulte "Configuraciones de accesorios", pág. 179.

## Activar un perfil

En el modo standby, seleccione *Menú* > *Config.* > *Perfiles* > *Normal, Silencio, Reunión, Exterior* o un perfil personalizado > *Activar.* 

## Personalizar un perfil

En el modo standby, seleccione *Menú* > *Config.* > *Perfiles* > seleccione un perfil > *Personalizar* > y una opción de perfil. No puede renombrar el perfil *Normal*. Para personalizar los tonos de perfiles, consulte "Tonos", pág. 166.

## Configurar un perfil programado

Los perfiles programados se pueden usar para no perder llamadas. Por ejemplo, suponga que está en un evento que le requiere configurar su teléfono en *Silencio* antes de que éste comience, pero se le olvidó configurar su teléfono en *Normal* al terminar. Un perfil programado puede prevenir esto, volviendo automáticamente al perfil original a la hora que especifique.

Para configurar un perfil programado, haga lo siguiente:

- 1. En el modo standby, seleccione *Menú* > *Config.* > *Perfiles* > *Normal, Silencio, Reunión, Exterior* o un perfil personalizado > *Programado.*
- 2. Ingrese la hora de expiración del perfil y seleccione OK.

Los perfiles pueden programarse hasta con 24 horas de antelación.

# Pantalla

Su teléfono tiene dos pantallas: una pantalla principal dentro de la cubierta y una mini pantalla fuera de la cubierta.

#### Ahorro de energía

Cuando esta función está activada la pantalla muestra sólo una pantalla simplificada tras un límite de tiempo. En el modo standby, seleccione *Menú* > *Config.* > *Pantalla principal* o *Mini pantalla* > *Ahorro de energía* > *Activar* o *Desactivar*.

#### Configuraciones del modo standby

Puede seleccionar configuraciones para la pantalla standby en la pantalla principal.

#### Imagen de fondo

Puede programar una *Imagen* o un *Conj. diapositivas* como imagen de fondo para la pantalla del teléfono.

En el modo standby, seleccione *Menú* > *Config.* > *Pantalla principal* > *Configuraciones modo en espera* > *Imagen de fondo* y alguna de las siguientes opciones:

Activar: para activar la imagen de fondo en su teléfono.

Desactivar: para desactivar la imagen de fondo en su teléfono.

*Imagen*: para seleccionar una imagen de *Galería* como imagen de fondo. Seleccione *Abrir* para explorar la carpeta *Imágenes*. Seleccione la imagen de su preferencia para usar como imagen de fondo.

*Conj. diapositivas*: para usar una serie de imágenes para que aparezcan como imágen de fondo.

#### Color de letras

Para configurar el color de las letras en su teléfono cuando está en el modo standby, en el modo standby, seleccione *Menú > Config. > Pantalla principal > Configuraciones modo en espera > Color de fuente en modo en espera*. Desplácese para seleccionar un color de la cuadrícula.

#### Protector de pantalla

Puede seleccionar un protector de pantalla para la pantalla principal. En el modo standby, seleccione *Menú > Config. > Pantalla principal > Protector de pantalla* y alguna de las siguientes opciones:

Activar: para activar el protector de pantalla de su teléfono.

Desactivar: para desactivar el protector de pantalla de su teléfono.

Configuraciones

Protect. pantalla > Imagen, Conj. diapositivas, Videoclip o Reloj digital: para seleccionar una imagen, videoclip u otra opción para que funcione como su protector de pantalla.

*Limite de tiempo*: para modificar el tiempo inactivo antes de que el protector de pantalla se active.

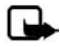

Nota: El ahorro de energía se activa automáticamente tras el límite de tiempo del protector de pantalla para optimizar la vida útil de la batería.

# <u>Título</u>

Si su proveedor de servicios móviles admite esta función, podrá seleccionar si el logotipo del operador o un título personal aparece cuando el teléfono está en el modo standby. En el modo standby, seleccione *Menú* > *Config.* > *Pantalla principal* > *Título* > *Predeterminado* o *Personalizar.* 

#### Modo pausa

Modo pausa es una función de ahorro de energía que desactiva la pantalla del teléfono durante su inactividad. Puede activar la función de modo pausa en su teléfono. En el modo standby, seleccione Menú > Config. > Pantalla principal o Mini pantalla > Modo pausa > Activar o Desactivar.

Cuando *Modo pausa* está activado la pantalla está completamente en blanco. Un indicador LED destellante muestra que el teléfono aun está activo.

## Limite de tiempo de luces de fondo

Puede controlar el límite de tiempo de las luces de fondo en su teléfono. En el modo standby, seleccione Menú > Config. > Pantalla principal > Límite de tiempo de luces de fondo.

# Temas

Los temas le permiten personalizar el tono de timbre, protector de pantalla e imagen de fondo en su teléfono. En el modo standby, seleccione *Menú* > *Config.* > *Temas* > *Seleccionar tema* y un tema de su elección.

# Tonos

Puede ajustar el volumen del timbre, los tonos del teclado y más, para el perfil activo. En el modo standby, seleccione *Menú* > *Config.* > *Tonos* y alguna de las siguientes opciones:

Aviso de llamada entrante: seleccione cómo el teléfono le avisará cuando entre una llamada: Timbre, En aumento, Un timbrado, Sonar una vez Desactivar. *Tono de timbre*: seleccione *Abrir Galería* > *Tonos* para seleccionar el tono de timbre para las llamadas entrantes.

Video de llamada entrante > Desactivar o Video de llamada entrante: seleccione un videoclip para que aparezca cuando reciba una llamada entrante.

*Volumen del timbre*: use las teclas de desplazamiento izquierda y derecha para configurar el volumen de su tono de timbre.

*Alerta vibrante*: active el aviso de vibración para las llamadas. Seleccione *Activar* para activar el aviso de vibración.

*Tono de aviso para mensajes*: seleccione el tono de aviso para mensajes entrantes: *Desactivar, Estándar, Especial, Sonar una vez, Largo y fuerte, Tono de timbre.* 

*Tonos del teclado*: desplácese para configurar el volumen de los tonos del teclado (o apáguelos).

Tonos de aviso: active o desactive los tonos de aviso y de confirmación.

Aviso para: para que el teléfono le avise cuando le llame un participante de un grupo de llamantes seleccionado. Consulte "Configurar grupos de llamantes", pág. 156 para obtener más información.

#### Hora y fecha

#### <u>Reloj</u>

#### Mostrar u ocultar el reloj

En el modo standby, seleccione *Menú* > *Config.* > *Hora y fecha* > *Reloj* > *Mostrar reloj u Ocultar reloj.* 

#### Configurar la hora

- En el modo standby, seleccione Menú > Config. > Hora y fecha > Reloj > Configurar la hora.
- 2. Ingrese la hora (en el formato hh:mm) y seleccione OK.
- Seleccione am o pm (esta opción sólo aparece cuando el formato de 12 horas está activado).

#### Cambiar la zona horaria

En el modo standby, seleccione Menú > Config. > Hora y fecha > Reloj > Zona horaria y su zona horaria basada en el tiempo medio de Greenwich (GMT), más o menos las horas en su zona horaria.

Por ejemplo, GMT - 8 es hora del Pacífico EE.UU en Los Ángeles, CA. GMT no incluye la hora de verano, así que debe agregar o restar en la debida forma. Configuraciones

#### Cambiar el formato

En el modo standby, seleccione *Menú* > *Config.* > *Hora* y fecha > *Reloj* > *Formato de hora* > 24 *horas* o 12 *horas*.

#### <u>Fecha</u>

#### Mostrar u ocultar la fecha

En el modo standby, seleccione *Menú* > *Config.* > *Hora* y fecha > *Fecha* > *Mostrar* fecha u *Ocultar* fecha.

#### Programar la fecha

En el modo standby, seleccione *Menú* > *Config.* > *Hora y fecha* > *Fecha* > *Fijar fecha*, ingrese la fecha y seleccione *OK*.

#### Cambiar el formato

- En el modo standby, seleccione Menú > Config. > Hora y fecha > Fecha > Formato de fecha y el formato de su elección.
- Con Fecha en la pantalla, seleccione Separador fechas y el separador de su preferencia.

## Actualización automática de fecha y hora

La actualización automática de fecha y hora es un servicio de red. Consulte "Servicios de red", pág. 114, para obtener más información.

Si su proveedor de servicios móviles admite esta función, puede permitir que la red digital configure el reloj, lo cual es útil cuando se encuentra fuera de su área doméstica (por ejemplo, cuando viaja a otra zona cubierta por otra red o zona horaria).

En el modo standby, seleccione *Menú* > *Config.* > *Hora* y fecha > *Actualización* auto. de fecha y hora > *Activar*, *Confirm. primero* o *Desactivar*.

Si usa la opción Actualización auto. de fecha y hora mientras está fuera de su red digital, puede que se le solicite ingresar la hora manualmente. La hora de la red reemplazará la hora y fecha cuando vuelva a ingresar a su red digital.

Puede que se le solicite ingresar la hora manualmente, si la batería se retira o descarga mientras está fuera de la red digital y la batería se instala o recarga mientras continúe fuera de la red digital.

# Llamadas

#### Compartir información de ubicación

Compartir información de ubicación configura si su ubicación GPS se reporta siempre o sólo durante una llamada de emergencia.

# En el modo standby, seleccione *Menú > Config. > Llamada > Compartir información de ubicación > Emergencia* o *Activar.*

El sistema GPS no se debe usar como una medida de ubicación precisa y nunca debe depender solamente en los datos de ubicación del receptor GPS.

Esta función no ha sido diseñada para admitir solicitudes de ubicación para llamadas relacionadas. Consulte a su proveedor de servicios para obtener más información sobre cómo su teléfono cumple con los reglamentos gubernamentales sobre ubicación basado en el servicio de llamadas de emergencia.

#### Cualquier tecla contesta

Cuando *Cualquier tecla contesta* está activada, pulse brevemente cualquier tecla, con la excepción de la tecla de selección derecha o la tecla Finalizar, para contestar una llamada. En el modo standby, seleccione *Menú* > *Config.* > *Llamada* > *Cualquier tecla contesta* > *Activar* o *Desactivar*.

#### Remarcado automático

A veces hay un alto volumen de llamadas en el tráfico celular, lo cual resulta en una señal rápida de ocupado al marcar. Con el remarcado automático activado, su teléfono vuelve a marcar el número y le avisa cuando la red está disponible.

En el modo standby, seleccione *Menú* > *Config.* > *Llamada* > *Remarcado automático* > *Activar* o *Desactivar*.

## Marcación rápida

Para activar o desactivar *Marcación rápida*, en el modo standby, seleccione *Menú* > *Config.* > *Llamada* > *Marcación rápida* > *Activar* o *Desactivar*. Para obtener más información sobre *Marcación rápida*, consulte "Configurar la marcación rápida", pág. 158.

#### Contestar cuando la tapa está abierta

Configure su teléfono para que conteste una llamada cuando abra la tapa. Si la configuración está desactivada, debe pulsar la tecla Llamar después de abrir la tapa.

En el modo standby, seleccione *Menú* > *Config.* > *Llamada* > *Contestar al abrir la tapa* > *Activar* o *Desactivar*.

#### Actualización automática de servicio

Si es admitida por su proveedor de servicio móviles, esta función le permite configurar su teléfono para recibir actualizaciones automáticas de su red que pueden mejorar el servicio y la cobertura.

En el modo standby, seleccione *Menú* > *Config.* > *Llamada* > *Actualización auto. servicio* > *Activar* o *Desactivar*.

#### Tarjetas de llamada

Si está usando una tarjeta de llamada para llamadas de larga distancia, guarde el número de la tarjeta en su teléfono. El teléfono puede guardar hasta cuatro tarjetas de llamadas. Comuníquese con la compañía de su tarjeta de llamadas para obtener más información.

#### Guardar información

- 1. En el modo standby, seleccione *Menú* > *Config.* > *Llamada* > *Tarjeta de llamada*.
- 2. Ingrese su código de seguridad y seleccione OK. Consulte "Seguridad", pág. 180.
- Desplácese a la tarjeta de llamada de su preferencia y seleccione Opc. > Editar > Seleccionar > Secuencia de marcado.
- 4. Seleccione uno de los siguientes tipos de secuencias:

Nº acceso + Nº teléfono + Nº tarj.: marque el número de acceso para la tarjeta de llamadas, el número telefónico, luego ingrese el número de tarjeta (+ PIN si es necesario).

N° acceso + N° tarj. + N° teléfono: marque el número de acceso para la tarjeta de llamada, número de tarjeta (+ PIN si es necesario), luego ingrese el número telefónico.

Prefijo + N° teléfono + N° tarjeta: marque el prefijo (los números que deben preceder el número telefónico), el número telefónico, luego ingrese el número de tarjeta (+ PIN si es necesario).

- Ingrese los datos necesarios (el número de acceso o prefijo y número de tarjeta) y seleccione OK para confirmarlos.
- 6. Seleccione *Nombre de tarjeta* > ingrese el nombre de la tarjeta > *OK*.

#### Seleccionar una tarjeta de llamada

Puede seleccionar una de las tarjetas de llamadas para las cuales ha guardado su información. La información de la tarjeta seleccionada se usa cuando realiza una llamada con tarjeta.

- 1. En el modo standby, seleccione *Menú* > *Config.* > *Llamada* > *Tarjeta de llamada*.
- 2. Ingrese su código de seguridad y seleccione OK. Consulte "Seguridad", pág. 180.
- 3. Desplácese a la tarjeta de llamadas de su preferencia y selecciónela.

#### Realizar llamadas de tarjeta

Tras seleccionar una tarjeta de llamada, realice una llamada usando la tarjeta.

 Ingrese el número telefónico, incluya cualquier prefijo (como 0 ó 1) que su tarjeta de llamada pueda requerir al realizar una llamada usando la tarjeta. Consulte su tarjeta de llamada para obtener las instrucciones.

- Mantenga pulsada la tecla Llamar por unos segundos hasta que Llam. tarjeta aparezca en la pantalla.
- 3. Siga las instrucciones en la pantalla.
- 4. Cuando oiga el tono o mensaje de sistema, seleccione OK.

#### Prefijo internacional

Si su proveedor de servicios móviles admite esta función, puede guardar el prefijo internacional en su teléfono. Cuando ingrese + al inicio de un número telefónico, su teléfono incluye automáticamente el prefijo internacional que haya guardado.

#### Guardar un prefijo internacional

- 1. En el modo standby, seleccione *Menú* > *Config.* > *Llamada* > *Prefijo internacional*.
- 2. Ingrese el prefijo internacional (por ejemplo, 011) y seleccione OK.

#### Use el prefijo internacional

En el modo standby, ingrese + y el número telefónico al que desea llamar, por ejemplo, +33934546789.

El teléfono marca el prefijo internacional que guardó en su teléfono y el número telefónico que ingresó. En el ejemplo, el teléfono marca 011.33.9.3454.6789.

#### Llamadas de datos y fax

#### Recibir llamadas de datos o fax

#### Llamadas datos/fax.

Si su proveedor de servicios móviles admite esta opción, podrá configurar el teléfono para que envíe o reciba llamadas de datos o fax cuando lo conecte a una terminal, como PDA o PC. Consulte "Servicios de red", pág. 114, para obtener más información.

Para un mejor rendimiento durante las llamadas de datos, coloque el teléfono en una superficie inmóvil. No mueva ni sujete el teléfono durante una llamada de datos.

Para obtener más información sobre conectividad, consulte la Guía de Conectividad PC/PDA. La Guía de Conectividad PC/PDA se puede descargar del sitio Web en <u>http://latinoamerica2.ext.nokia.com/pcsuite</u>.

 En el modo standby, seleccione Menú > Config. > Llamada > Llamadas datos/ fax > Llamada entrante de datos/fax y alguna de las siguientes opciones:

Normal: el teléfono recibe llamadas como de costumbre.

Sólo llam. datos: el teléfono recibe sólo llamadas de datos.

Sólo llamadas fax: el teléfono recibe sólo llamadas de fax.

Configuraciones

- 2. Seleccione Sólo llam. datos o Sólo llamadas fax.
- 3. Cuando termine la recepción de llamadas de fax o datos, repita los pasos 1 y 2 y seleccione *Normal*.

#### Ver la transmisión de datos

Es posible ver la velocidad de transferencia al enviar o recibir llamadas de datos o de fax. En el modo standby, seleccione *Menú* > *Config.* > *Llamada* > *Llamadas datos/fax* > *Pantalla velocidad datos* > *Gráfico* o *Desactivar*.

#### Resumen de llamada

Su teléfono puede mostrar la duración de una llamada al finalizarla. En el modo standby, seleccione *Menú* > *Config.* > *Llamada* > *Resumen de llamadas* > *Activar* o *Desactivar*.

## Mostrar duración de llamada en pantalla

Su teléfono puede mostrar la duración durante la llamada telefónica. En el modo standby, seleccione *Menú* > *Config.* > *Llamada* > *Mostrar duración llamada* > *Activar* o *Desactivar*.

## Tono de timbre para las llamadas sin ID

Puede seleccionar un tono de timbre diferente para las llamadas sin ID de llamante. En el modo standby, seleccione *Menú* > *Config.* > *Llamada* > *Tono timbre llam. sin identificador* > *Activar* o *Desactivar*. Consulte "Personalizar un perfil", pág. 164, para obtener más información sobre la selección de un tono de timbre.

# Teléfono

## Configuraciones de idioma

*Idioma del teléfono* le permite configurar el idioma del texto de pantalla en el teléfono. En el modo standby, seleccione *Menú* > *Config.* > *Teléfono* > *Idioma del teléfono* y el idioma de su elección.

## Estado de la memoria

Puede ver el uso de la memoria de su teléfono. Algunas o todas las siguientes opciones están disponibles en su teléfono. En el modo standby, seleccione *Menú > Config. > Teléfono > Estado de la memoria >* y alguna de las siguientes posibles opciones:

Mem. libre: muestra la memoria disponible para guardar archivos.

Galería: muestra la memoria del teléfono actualmente usada para Galería.

Aplicaciones: muestra la memoria del teléfono actualmente usada para Aplicaciones.

#### Bloqueo automático

*Bloqueo automático* le permite bloquear automáticamente el teléfono tras un tiempo definido. En el modo standby, seleccione *Menú* > *Config.* > *Teléfono* > *Bloqueo automático* > *Activar* o *Desactivar.* 

#### Tecla de navegación

Si su proveedor de servicios móviles admite esta función, puede configurar las funciones para activarse cuando pulse la tecla de desplazamiento.

- 1. En el modo standby, seleccione *Menú* > *Config.* > *Teléfono* > *Tecla de navegación*.
- 2. Resalte la flecha hacia arriba, abajo, izquierda o derecha, seleccione Cambiar.
- 3. Seleccione una función para asignar a la acción.

# <u>Tonos DTMF</u>

*Tonos* DTMF son tonos que se emiten al pulsar las teclas en el teclado de su teléfono. Puede usar los *Tonos* DTMF para muchos servicios telefónicos automatizados, como banca electrónica y horarios de vuelos o para ingresar su número del buzón de voz y contraseña.

Tonos DTMF se envían durante una llamada activa. Puede enviarlos manualmente desde el teclado de su teléfono o automáticamente al guardarlos en su teléfono.

#### Configurar el tipo

En el modo standby, seleccione *Menú* > *Config.* > *Teléfono* > *Tonos DTMF* > *Tonos DTMF manuales* y alguna de las siguientes opciones:

Continuos: el tono suena siempre y cuando mantenga pulsada una tecla.

*Fijos*: se usa para enviar tonos según la duración que especifique en la opción *Duración de los tonos DTMF.* 

Desactivados: se usa para apagar los tonos. No se envía ningún tono cuando pulsa una tecla.

## Configurar duración

Puede especificar la duración de los tonos al tacto cuando usa la opción Fijos.

En el modo standby, seleccione *Menú* > *Config.* > *Teléfono* > *Tonos DTMF* > *Duración de los tonos DTMF* > *Corta* (0,1 de segundo) o *Larga* (0,5 de segundos).

## <u>Tono de inicio</u>

Si el *Tono de inicio* está activado, el tono se emite cuando encienda su teléfono. En el modo standby, seleccione *Menú* > *Config.* > *Teléfono* > *Tono de inicio* > *Activar* o *Desactivar*.

## Activación texto de ayuda

Su teléfono muestra descripciones breves para la mayoría de los elementos de menú. Al llegar a una función o menú, haga una pausa por unos quince segundos y espere hasta que aparezca el texto de ayuda. Desplácese por el texto de ayuda completo, si es necesario.

La configuración predeterminada para los textos de ayuda está activada. Sin embargo, puede activar o desactivar los textos de ayuda.

En el modo standby, seleccione *Menú* > *Config.* > *Teléfono* > *Activación textos de ayuda* > *Activar* o *Desactivar*.

# Comandos de voz

Puede programar hasta cinco *Comandos de voz*, que le permiten el manejo manos libres de ciertas funciones del teléfono.

## Agregar una etiqueta de voz

Antes de usar los *Comandos de voz*, debe primero agregar una etiqueta de voz a la función del teléfono.

- 1. En el modo standby, seleccione *Menú* > *Config.* > *Comandos de voz.*
- Seleccione una opción para una función a la que desea agregar una etiqueta y seleccione Agregar.
- 3. Seleccione *Iniciar* y pronuncie claramente en el micrófono la etiqueta de voz.

No seleccione Salir a no ser que desee borrar la grabación.

El teléfono reproduce y guarda la etiqueta grabada.  $\ensuremath{\mathbb{O}}$  aparece junto a la opción de la función a la cual agregó una etiqueta de voz.

## Activar un comando de voz

Tras asociar una etiqueta del comando de voz con una función del teléfono, puede dar un comando pronunciando la etiqueta del comando de voz.

- 1. En el modo standby, mantenga pulsada Nombr.
- 2. Cuando aparezca Hable ahora, pronuncie bien en el micrófono la etiqueta de voz.

Cuando el teléfono encuentra la etiqueta del comando de voz, *Encontrado:* aparece en la pantalla y el teléfono reproduce la etiqueta de voz reconocida vía el auricular. La función que solicitó se activa.

#### Opciones para los comandos de voz

Puede modificar las etiquetas para los comandos de voz. En el modo standby, seleccione *Menú* > *Config.* > *Comandos de voz*, resalte la etiqueta del comando de voz y seleccione alguna de las siguientes opciones:

Reprod.: escuche la etiqueta para el comando de voz. Opc. > Cambiar: cambie la etiqueta del comando de voz. Opc. > Eliminar: elimine la etiqueta del comando de voz.

# Conectividad

También puede conectar el teléfono a una PC compatible usando un cable para datos USB y usando el teléfono como un módem para activar la conectividad de su PC. Recuerde hacer copias de seguridad de la información importante.

Para obtener más información, consulte la ayuda en línea de Nokia PC Suite. Nokia PC Suite y todo software asociado se puede descargar desde la sección de productos de teléfonos móviles de <u>http://latoniamerica2.ext.nokia.com/pcsuite</u>.

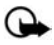

Importante: Instale y utilice sólo las aplicaciones y software de fuentes que ofrecen seguridad y protección adecuada contra software perjudicial.

#### Conectividad Bluetooth

La conectividad de la tecnología Bluetooth permite las conexiones inalámbricas sin costo entre dispositivos electrónicos y se puede usar para enviar y recibir imágenes, textos, archivos de galería, grabaciones de voz, videoclips, notas, tarjetas de negocios y notas de agenda. También se puede usar para conectarse inalámbricamente a los productos que usan la tecnología Bluetooth inalámbrica, como computadoras. Puede sincronizar su teléfono y su PC usando la conectividad Bluetooth.

Puesto que los dispositivos con conectividad Bluetooth se comunican utilizando ondas de radio, no es necesario alinear su teléfono con el otro dispositivo.

Los dos dispositivos sólo necesitan estar ubicados a una distancia máxima de 30 pies (10 metros). La conexión puede estar sujeta a interferencias de obstrucciones como paredes u otros dispositivos electrónicos.

La aplicación de tecnología Bluetooth inalámbrica que se usa activamente o en segundo plano, consume la energía de la batería y reduce el tiempo de funcionamiento del teléfono.

Este dispositivo cumple con la Especificación Bluetooth 1.2 y admite los siguientes perfiles:

- Perfil de object push (OPP)
- Perfil de transferencia de archivos (FTP)
- Perfil de acceso telefónico a redes (DUN)
- Perfil genérico de intercambio de objetos (GOEP)
- Perfil auricular (HSP)

Configuraciones

- Perfil manos libres (HFP)
- Perfil de acceso genérico (GAP)
- Protocolo de descubrimiento de servicios (SDP)
- Perfil de puerto serial (SPP)

Para asegurar la funcionalidad entre otros dispositivos que admiten la tecnología Bluetooth, solamente use accesorios aprobados por Nokia para este modelo. Verifique con los fabricantes de otros dispositivos la compatibilidad con este dispositivo.

Puede que existan ciertas restricciones al utilizar la tecnología Bluetooth en algunas localidades. Consulte a las autoridades locales o al proveedor de servicios móviles. Si desea obtener más información sobre esta función, consulte la página Web de la organización de tecnología Bluetooth: <u>https://www.bluetooth.org/</u> (en inglés).

#### Vincular

Puede configurar una asociación permanente (vincular) entre su teléfono y otro dispositivo con tecnología Bluetooth. Ciertos dispositivos pueden requerir la vinculación antes de que la transferencia de datos se pueda realizar.

Para vincular con un dispositivo, usted y el dueño del otro dispositivo deben ponerse de acuerdo y usar un código de acceso de 1 a 16 caracteres numéricos. La primera vez que los dispositivos se conecten, deben ingresar el mismo código de acceso. Cuando los dispositivos están vinculados, no necesita usar el código de acceso nuevamente, así que no hace falta que lo recuerde.

Los dispositivos vinculados se guardan en su lista de dispositivos vinculados. Puede ver la lista incluso cuando la conectividad Bluetooth no está activada o cuando los dispositivos en la lista no están disponibles para la conexión.

En el modo standby, seleccione *Menú* > *Config.* > *Conectividad* > *Bluetooth* > *Dispositivos acoplados* > *Opc.* y alguna de las siguientes opciones:

Asignar nombre corto: para dar un sobrenombre al dispositivo seleccionado (sólo visible para usted).

*Conexión auto. sin confirmación*: seleccione *No* para que teléfono se conecte automáticamente al dispositivo seleccionado o *Sí* para que el teléfono le solicite su permiso primero.

Eliminar acoplam.: para eliminar el vínculo con el dispositivo seleccionado.

Acoplar nuevo dispositivo: para buscar dispositivos activos con tecnología Bluetooth dentro del área de alcance, desplácese al dispositivo deseado y seleccione Acoplar para establecer un vínculo con el dispositivo. No acepte la conectividad Bluetooth de fuentes no fiables.

#### Configuraciones de conectividad Bluetooth

Puede definir cómo su teléfono aparece en los otros dispositivos con conectividad Bluetooth. En el modo standby, seleccione Menú > Config. > Conectividad > Bluetooth > Configuraciones Bluetooth y alguna de las siguientes opciones:

*Visibilidad de mi teléfono*: seleccione *Mostrar a todos* para mostrar el teléfono a todos los dispositivos con conectividad Bluetooth u *Oculto* para mostrar el teléfono sólo a los dispositivos vinculados. Usar el teléfono en modo oculto es una manera más segura de evitar software dañino.

Nombre de mi teléfono: cambie el nombre de su teléfono visto por otros usuarios.

#### Configurar una conexión

- En el modo standby, seleccione Menú > Config. > Conectividad > Bluetooth > Activar. La conexión de tecnología Bluetooth activa se indica por el icono 
  en la parte superior de la pantalla.
- Seleccione Buscar accesorios de audio para buscar dispositivos compatibles con conectividad Bluetooth. La lista de los dispositivos encontrados aparece en la pantalla.
- 3. Seleccione el dispositivo deseado. Si se requiere, ingrese el código de acceso de conectividad Bluetooth del dispositivo para completar la vinculación.
- 4. Si se requiere, ingrese el código de acceso de conectividad Bluetooth del dispositivo para vincular al dispositivo.

Su teléfono se conecta al dispositivo. Puede iniciar la transferencia de datos.

Para ver el dispositivo al que está conectado, seleccione *Menú* > *Config.* > *Conectividad* > *Bluetooth* > *Dispositivo activo*.

Para desactivar la conectividad Bluetooth, seleccione Menú > Config. > Conectividad > Bluetooth > Desactivar. La desactivación de la conexión de tecnología Bluetooth no afecta las otras funciones del teléfono.

#### Enviar datos

En lugar de usar el menú *Conectividad*, puede usar otros menús del teléfono para enviar distintos tipos de datos a otros dispositivos con conectividad Bluetooth. Por ejemplo, puede enviar un videoclip de la carpeta *Videoclips* en el menú *Galería*. Consulte las secciones pertinentes del manual del usuario para obtener más información sobre el envío de distintos tipos de datos.

#### Recibir una transferencia de datos

Cuando tiene una conexión de tecnología Bluetooth activa en su teléfono, puede recibir notas, tarjetas de negocios, videoclips y otro tipo de transferencia de datos de otro dispositivo con conectividad Bluetooth. Cuando recibe una transferencia de datos, suena una alarma y un mensaje aparece en la pantalla standby.

Para ver inmediatamente el elemento transferido desde el modo standby, seleccione *Mostrar*. Para ver el elemento en otro momento, seleccione *Salir*.

Según el formato del elemento, éste se guarda en el menú correspondiente en su teléfono. Por ejemplo, una tarjeta de negocios se guardaría en *Contactos* y una nota de agenda en *Agenda*.

# Transmisión por cable de datos

Puede transferir datos de su teléfono a una PC compatible o desde una PC compatible a su teléfono usando el cable de datos USB CA-53 o DKU-2. Para desconectar el cable del dispositivo, sostenga el conector y retire el cable.

Importante: Desconecte el cable de datos USB del teléfono para realizar una llamada.

#### Activar la conexión del modo predeterminado

Conéctese a su PC en *Modo predeterm.* para transferir datos del teléfono y archivos entre su teléfono y PC usando PC Suite.

- 1. Conecte su PC y su teléfono usando el cable de datos. Aparece una notificación que le solicita que seleccione un modo.
- Seleccione Aceptar > Modo predeterm. Aparece una notificación indicando que hay una conexión activa.

Ya puede usar PC Suite para conectarse a su teléfono.

#### Desactivar la conexión de almacenamiento de datos

1. Para desactivar el cable de datos USB, haga clic dos veces en la flecha verde en la barra de tareas en la parte inferior de la pantalla de su PC.

Aparece una ventana emergente que muestra Unplug (Desconectar) o Eject Hardware (Expulsar Hardware).

- Haga clic en el dispositivo USB en la ventana de dispositivos de hardware. Una ventana emergente muestra Stop a Hardware device (Detener dispositivo de Hardware).
- 3. Resalte USB device (dispositivo USB) y haga clic en OK.

La ventana emergente Safe to Remove Hardware (Seguro retirar Hardware) aparece con el siguiente mensaje "The 'USB Device' device can now be safely removed from the system (Seturo regirar el "Dispositivo USB" del sistema).

4. Haga clic en OK.

# Transferencia de datos y fax

Puede transferir datos y fax durante una llamada telefónica. Para obtener más información, consulte "Transferencia de datos y fax", pág. 178.

# Configuraciones de accesorios

El menú *Accesorios* muestra en pantalla la opción de dispositivo auditivo compatible en forma predeterminada pero muestra otras opciones sólo si el teléfono está o ha estado conectado a un tipo de accesorio compatible.

#### <u>Auricular</u>

En el modo standby, seleccione *Menú* > *Config.* > *Accesorios* > *Auricular* y alguna de las siguientes opciones:

*Perfil predeterminado*: seleccione el perfil que desea que se active automáticamente al conectar un auricular.

Respuesta automática: las llamadas se contestan automáticamente tras un timbrado cuando el auricular está conectado. Seleccione Activar o Desactivar.

## Manos libres

En el modo standby, seleccione  $Men\dot{u} > Config. > Accesorios > Manos libres y alguna de las siguientes opciones:$ 

*Perfil predeterminado*: seleccione el perfil que desea que se active automáticamente al conectar un equipo para auto.

Respuesta automática: las llamadas se contestan automáticamente tras un timbrado cuando un equipo para auto está conectado. Seleccione Activar o Desactivar.

Luces: para que las luces del teléfono se mantengan encendidas o para que se apaguen automáticamente tras unos segundos. Seleccione Activar o Automáticas.

#### Extensión inductiva

Una extensión inductiva LPS-4 permite que su dispositivo optimice la calidad de sonido cuando está vinculado a un dispositivo auditivo que está configurado en el modo de bobina en "T".

En el modo standby, seleccione *Menú* > *Config.* > *Accesorios* > *Extensión induct.* > *Usar Extensión induct.* > *Si* o *No.* 

Si la *Extensión induct*. está conectada y se reconoce mediante el conector Pop-Port™, el teléfono automáticamente usa la *Extensión induct*.

## <u>TTY/TDD</u>

Verifique con el fabricante del dispositivo TTY/TDD sobre un cable de conexión que sea compatible con su teléfono.

Las comunicaciones TTY/TDD dependen de la disponibilidad de la red. Consulte a su proveedor de servicios sobre disponibilidad y descripción de los servicios.

En el modo standby, seleccione *Menú* > *Config.* > *Accesorios* > *Teléfono de texto* > *Usar teléfono de texto* > **Sí** o **No.**
## <u>Cargador</u>

En el modo standby, seleccione *Menú* > *Config.* > *Accesorios* > *Cargador* y alguna de las siguientes opciones:

*Perfil predeterminado*: seleccione el perfil que desea que se active automáticamente al conectar el cargador al teléfono.

Luces: seleccione Activar o Automáticas para que las luces se mantengan siempre encendidas o para que se apaguen automáticamente tras unos segundos.

## Dispositivo auditivo

Para optimizar la calidad de sonido, puede configurar su teléfono para que esté vinculado a un dispositivo auditivo con bobina en "T".

En el modo standby, seleccione *Menú* > *Config.* > *Accesorios* > *Disp. auditivo* > *Modo disp. auditivo con bobina en T.* Seleccione Activar para activar el HAC. Verifique que el dispositivo auditivo esté programado al modo de bobina en "T" y sujete el teléfono junto al oído.

Sólo active *Modo disp. auditivo con bobina en T* cuando use su dispositivo con un dispositivo auditivo, de lo contrario puede afectar el funcionamiento de audio del dispositivo.

# Seguridad

Para acceder a *Seguridad* por primera vez, debe ingresar el código de bloqueo preconfigurado. En forma predeterminada, el código de bloqueo predeterminado son los últimos cuatro dígitos de su número telefónico. Dependiendo de su proveedor de servicios móviles, el código de bloqueo preconfigurado puede ser un número de cuatro dígitos, como 1234 ó 0000. Si ninguno de estos funciona, comuníquese con su proveedor de servicios móviles para solicitar ayuda.

## Bloqueo de teléfono

Esta opción protege su teléfono de las llamadas salientes no autorizadas o acceso no autorizado a la información almacenada en su teléfono. Cuando el bloqueo de teléfono está activado, *Bloqueado* aparece en la pantalla cada vez que el teléfono se enciende.

En forma predeterminada, el código de bloqueo predeterminado son los últimos cuatro dígitos de su número telefónico. Dependiendo de su proveedor de servicios móviles, el código de bloqueo preconfigurado puede ser un número de cuatro dígitos, como 1234 ó 0000. Si ninguno de estos funciona, comuníquese con su proveedor de servicios móviles para solicitar ayuda. Cuando el dispositivo está bloqueado, puede realizar llamadas al número oficial de emergencia programado en su teléfono.

- 1. En el modo standby, seleccione *Menú* > *Config.* > *Seguridad*.
- 2. Ingrese el código de bloqueo y seleccione OK.
- Seleccione Bloqueo de teléfono y alguna de las siguientes opciones: Desactivar: desactiva inmediatamente la función de bloqueo del teléfono. Bloquear ahora: activa inmediatamente la función de bloqueo del teléfono. Al encenderlo: activa la función de bloqueo del teléfono la siguiente vez que el teléfono se encienda

Si selecciona *Bloquear ahora*, debe ingresar el código de bloqueo antes de que su teléfono funcione como de costumbre. Cuando el código de bloqueo se acepta, su teléfono funciona debidamente.

*Llamada no permitida* aparece si trata de realizar una llamada con el teléfono bloqueado.

Para contestar una llamada con el bloqueo del teléfono activado, seleccione *Contes.* o pulse la tecla Llamar.

### Permitir número con el teléfono bloqueado

Con el bloqueo del teléfono activado, sólo puede realizar llamadas al número de emergencia programado en su teléfono (por ejemplo, 911 en los EE.UU) o los números almacenados en la ubicación Nº permitido cdo. teléf. bloqueado:

- 1. En el modo standby, seleccione *Menú* > *Config.* > *Seguridad*.
- 2. Ingrese el código de bloqueo y seleccione OK.
- Seleccione Nº permitido cdo. teléf. bloqueado > Asignar y alguno de los tres cuadros.
- Ingrese el número telefónico o seleccione Buscar para obtener el número de su directorio, seleccione OK.

Para realizar una llamada a un número permitido con el teléfono bloqueado, ingrese el número permitido y pulse la tecla Llamar.

#### Cambiar el código de bloqueo

Cuando cambie el código de bloqueo, no use códigos similares a los números de emergencia como 911 en los EE.UU, para evitar la marcación accidental de un número de emergencia.

Si ingresa un código de bloqueo incorrecto cinco veces sucesivas, su teléfono le solicita el código de seguridad. En forma predeterminada, el código de seguridad de cinco dígitos es 12345. Configuraciones

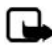

Nota: Si ingresa el código de bloqueo erróneo cinco veces sucesivas, su teléfono no aceptará el código de bloqueo actual por cinco minutos. Esto ocurre aun si apaga y enciende el teléfono entre los ingresos erróneos.

Para cambiar el código de bloqueo, haga lo siguiente:

- 1. En el modo standby, seleccione *Menú* > *Config.* > *Seguridad*.
- 2. Ingrese el código de bloqueo actual y seleccione OK.
- 3. Seleccione *Cambiar* código de bloqueo.
- 4. Ingrese el nuevo código de bloqueo (sólo cuatro caracteres) y seleccione OK.
- 5. Vuelva a ingresar el nuevo código de bloqueo para su verificación y seleccione OK.

Cuando cambie el código de bloqueo, asegúrese de recordarlo. Si es necesario, escríbalo y guárdelo en un lugar seguro y apartado de su teléfono. No ingrese un código de bloqueo similar a los números de emergencia para evitar llamadas de emergencia accidentales.

## Restricciones de llamadas

Restricciones de llamadas le permite bloquear o permitir números para las llamadas entrantes y salientes.

- 1. En el modo standby, seleccione *Menú* > *Config.* > *Seguridad*.
- 2. Ingrese el código de bloqueo y seleccione OK.
- Seleccione Restricciones de llamadas y el tipo de llamadas que desea restringir: Restringir llamadas salientes: para configurar restricciones para realizar llamadas. Restringir llamadas entrantes: para configurar restricciones para recibir llamadas.
- 4. Seleccione entre bloquear o permitir números:

Números bloqueados: para configurar números bloqueados para llamadas entrantes, permitiendo todos los demás números. Cuando un número está bloqueado, la llamada se envía al correo de voz.

*Números permitidos*: para configurar números permitidos, bloqueando todos los demás números.

5. Para modificar la lista de restricciones, seleccione alguna de las siguientes opciones:

Seleccionar: para agregar números a la lista de restricciones.

Agregar restricción: par agregar una restricción a un número (no está disponible con la memoria llena).

Editar: para editar una restricción en un número.

Eliminar: para eliminar un número de la lista de restricciones.

Cuando las llamadas están restringidas, pueden realizarse llamadas al número de emergencia oficial programado en el dispositivo.

## Voz confidencial

*Voz confidencial* es un servicio de red y su función depende de varios servicios. Para obtener más información, comuníquese con su proveedor de servicios.

Si su proveedor de servicio móviles admite esta función, la función de voz confidencial protege la privacidad de su conversación telefónica actual de otros usuarios que realizan sus llamadas telefónicas por la misma red.

- 1. En el modo standby, seleccione *Menú* > *Config.* > *Seguridad*.
- 2. Ingrese el código de bloqueo y seleccione OK.
- 3. Seleccione Voz confidencial > Activar o Desactivar.

## Configuraciones de aplicación

El menú *Config. aplicación* cambia las configuraciones de juegos y aplicaciones. En el modo standby, seleccione *Menú* > *Config.* > *Config.* de aplicación y alguna de las siguientes opciones:

*Tonos de aplicación > Activar* o *Desactivar* : reproduce sonidos durante una aplicación.

*Luces de aplicaciones > Aplicación definida* o *Predeterminadas*: activa las luces durante una aplicación.

*Vibración de aplicación > Activar* o *Desactivar*: el teléfono vibra durante una aplicación.

## Red

Las opciones del menú que aparecen en su teléfono se basan en la red de su proveedor de servicios. La red determina que opciones actualmente aparecen en el menú del teléfono. Consulte a su proveedor de servicios para obtener más información.

El menú *Red* personaliza cómo su teléfono selecciona una red cuando está fuera o dentro de su sistema primario o doméstico. Su teléfono está configurado para buscar la red más económica. Si no encuentra ningún sistema preferido, selecciona automáticamente una red basada en la opción que usted seleccionó en el menú *Red.* 

## Opciones de roaming

Si su proveedor de servicio móviles lo admite, puede seleccionar la opción de roaming que desea utilizar. En el modo standby, seleccione Menú > Config. > Red > Opciones de roaming y alguna de las siguientes opciones:

Configuraciones

Sólo área domést.: sólo puede realizar y recibir llamadas en su área doméstica. Automática: el teléfono busca automáticamente servicio en otra red digital. Si no encuentra ninguno, el teléfono usa el servicio análogo. La tarifa de roaming se aplica cuando está fuera de su área doméstica.

## <u>Modo</u>

Si su proveedor de servicios móviles lo admite, puede seleccionar si su teléfono usa el servicio digital o análogo. En el standby, seleccione Menú > Config. > Red > Modo y alguna de las siguientes opciones:

Digital primero: usted prefiere realizar llamadas en una red digital, pero encontrará otra red, si es necesario.

*Sólo análogo*: puede realizar y recibir llamadas solamente en una red análoga. *Sólo digital*: puede realizar y recibir llamadas solamente en una red digital.

# Servicios de red

Las siguientes funciones son servicios de red. También, consulte "Servicios de red", pág. 114.

## Guardar un código de función

Configuración de opciones de la red para activar los servicios de red en su teléfono usando los códigos de función recibidos de su proveedor de servicios.

- En el modo standby, seleccione Menú > Config. > Servicios de red > Configuración de opciones de la red.
- Ingrese el código de función de su proveedor de servicios (por ejemplo, \*900 para activar *Desviar si ocupado*) y seleccione *OK*.
- 3. Seleccione Desvío de llamadas.
- Desplácese al tipo de desvío que corresponda al código de función que ingresó (ejemplo, *Desviar si ocupado*), seleccione *Activar*.

El código de función activado se guarda en su teléfono y regresará al cuadro *Código de función:* Siga ingresando otros códigos de función (ejemplo \*900 para cancelar *Desviar si ocupado*) o pulse la tecla Finalizar para regresar al modo standby.

Cuando logra ingresar un código de función de la red, la función aparece en el menú Servicios de red.

#### Desvío de llamada

Desvío de llamadas instruye a su red a desviar las llamadas entrantes a otro número. Desvío de llamadas es un servicio de red y puede que no funcione de la misma manera en todas las redes, así que comuníquese con su proveedor de servicios para obtener más detalles. Para activar, haga lo siguiente:

1. En el modo standby, seleccione *Menú* > *Config.* > *Servicios de red* > *Desvío de llamadas* y alguna de las siguientes opciones:

Desviar todas las llamadas: desvía todas las llamadas al número que especifique.

Desviar si ocupado: desvía las llamadas entrantes si está en una llamada activa.

*Desviar si no contesta*: desvía las llamadas entrantes a otro número si no puede contestar. También puede programar un tiempo de espera antes de que se efectúe el desvío.

Desviar si fuera de alcance: desvía las llamadas entrantes cuando su teléfono está apagado.

- 2. Seleccione Activar.
- Ingrese el número al cual sus llamadas, datos u otra información serán desviados y pulse OK.

Para cancelar, en el modo standby, seleccione *Menú* > *Config.* > *Servicios de red* > *Desvío de llamadas* > *Cancelar todos los desvíos.* 

*Cancelar todos los desvíos* puede afectar la recepción de sus mensajes de correo de voz. Consulte a su proveedor de servicios para obtener más detalles.

#### Llamada en espera

Si su proveedor de servicios móviles admite esta función, llamada en espera le avisa de una llamada entrante, incluso cuando tiene una llamada actual. Puede aceptar, rechazar o ignorar la llamada entrante.

Para activar, en el modo standby, seleccione *Menú* > *Config.* > *Servicios de red* > *Llamada en espera* > *Activar*.

Durante una llamada, seleccione *Contes*. o pulse la tecla Llamar para contestar la llamada en espera. La primera llamada queda retenida. Pulse la tecla Finalizar para finalizar la llamada activa.

Para cancelar, en el modo standby, seleccione *Menú* > *Config.* > *Servicios de red* > *Llamada en espera* > *Cancelar.* 

### Enviar ID de llamante

Si su proveedor de servicios móviles admite esta función, puede evitar que su número aparezca en la ID de llamante del teléfono destinatario.

En el modo standby, seleccione Menú > Config. > Servicios de red > Enviar mi $<math>ID > Si \circ No.$ 

## Selección de número propio

En el modo standby, seleccione *Menú* > *Config.* > *Servicios de red* > *Selección de mi número*. Esta función depende de su proveedor de servicios.

## Restaurar configuraciones de fábrica

Puede reprogramar algunas de las configuraciones de los menús a sus valores originales. Los datos que ha ingresado o ha descargado no se eliminan (por ejemplo, las entradas en su lista de contactos no son afectadas).

- 1. En el modo standby, seleccione *Menú* > *Config.* > *Restaurar config. fáb.*
- 2. Ingrese el código de bloqueo y seleccione OK.

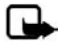

**Nota:** Dependiendo de su proveedor de servicios móviles, su dispositivo puede requerir que ingrese su código de seguridad (12345 por configuración predeterminada) en lugar del código de bloqueo.

## Detalles del teléfono

Puede ver los detalles actuales de su teléfono. En el modo standby, seleccione Menú > Config. > Detalles teléfono y alguna de las siguientes opciones:

Detalles usuario: muestra los detalles del número telefónico actual.

Detalles versión: muestra el hardware, software e información de versión de explorador del teléfono.

Detalles sistema: muestra la red digital usada por el teléfono.

Detalles de icono: muestra los iconos usados.

# 10. Organizador

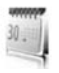

Su teléfono tiene funciones para ayudarle a organizar su vida cotidiana, incluyendo una alarma, agenda, calculadora, temporizador y cronómetro.

## Alarma

#### Programar una alarma

La alarma se basa en el reloj del teléfono. La alarma suena una alerta a la hora que programe y también funciona cuando el teléfono está apagado.

- 1. En el modo standby, seleccione *Menú* > *Organizador* > *Alarma* > *Hora de alarma*.
- 2. Ingrese la hora de alarma en el formato hh:mm y seleccione OK.
- 3. Seleccione *am* o *pm* si el formato de 12 horas está activado.

*Alarma activada* aparece brevemente en la pantalla y *aparece en el modo standby.* 

Si necesita volver a programar la alarma, seleccione *Menú > Organizador > Alarma > Hora de alarma > Activar* desde el modo standby.

Para desactivar la alarma, seleccione *Menú* > *Organizador* > *Alarma* > *Hora de alarma* > *Desactivar* desde el modo standby.

## Repetir la alarma

Puede programar la alarma para que se repita todos los días o solamente en ciertos días de la semana.

- 1. En el modo standby, seleccione *Menú* > *Organizador* > *Alarma* > *Repetir alarma* > *Activar*.
- Marque el día o los días de la semana en que desea que se repita la alarma y seleccione Marcar. Seleccione Desmar. para eliminar un día.
- 3. Seleccione Listo cuando haya terminado de agregar los días deseados.

Si necesita revisar los días para una alarma repetida, seleccione *Menú* > *Organizador* > *Alarma* > *Repetir alarma* > *Días de repetición* desde el modo standby.

Si necesita detener una alarma repetida, seleccione *Menú* > *Organizador* > *Alarma* > *Repetir alarma* > *Desactivar* desde el modo standby.

## Configurar el tono de la alarma

Puede configurar el tono que desea para la alarma.

En el modo standby, seleccione *Menú* > *Organizador* > *Alarma* > *Tono de alarma* y alguna de las siguientes opciones:

Estándar: seleccione la alarma predeterminada.

Abrir Galería: seleccione un tono de Galería como alarma.

## Configurar el límite de tiempo de pausa

Puede configurar el Limite de tiempo de pausa para la alarma.

En el modo standby, seleccione *Menú* > *Organizador* > *Alarma* > *Límite de tiempo de pausa* y seleccione un tiempo para la pausa.

Cuando la alarma suena, su teléfono emite un sonido, vibra (si la alerta de vibración está activada en el perfil activo) y se encienden las luces.

Con el teléfono encendido, seleccione *Parar* para apagar la alarma o *Pausa*. Si selecciona *Pausa*, la alarma se detiene por diez minutos.

Si no pulsa ninguna tecla, la alarma se detiene (pausa) por *Limite de tiempo de pausa* y luego suena otra vez.

Si llega la hora de la alarma y el teléfono está apagado, éste se enciende y suena la alarma. Si selecciona *Parar*, el dispositivo le pregunta si desea dejarlo encendido para las llamadas. Seleccione *No* para apagar el dispositivo o *Sí* para realizar y recibir llamadas. No seleccione *Sí* cuando el uso del teléfono móvil pueda causar interferencia o peligro.

# Agenda

La agenda registra los recordatorios, llamadas por realizar, las reuniones, memo y los cumpleaños. Puede programar una alarma para cualquiera de estos eventos.

La vista mensual predeterminada muestra el mes seleccionado completo y las semanas. También puede ir a una fecha específica. Cualquier día o fecha que aparece en negritas contiene notas de agenda como una reunión o un recordatorio. Un resumen corto de las notas para el día aparece en la parte inferior de la pantalla.

## Abrir la agenda

En el modo standby, seleccione *Menú* > *Organizador* > *Agenda*. Desplácese para mover el cursor en la vista de agenda.

## Opciones de la agenda

En el modo standby, seleccione *Menú* > *Organizador* > *Agenda* > *Opc*. y alguna de las siguientes opciones:

Vista semana: para ver su agenda por semanas. Para regresar a la vista mensual, seleccione Atrás, desde Vista semana.

Crear nota: para crear una nota para la fecha seleccionada.

*Ir a fecha*: para ir a una fecha específica. Ingrese la fecha (por ejemplo, 15/07/2006) y seleccione *OK*.

Ir a hoy: para ir a la fecha actual.

Configuraciones: para modificar las configuraciones de agenda.

Ir a lista de tareas: para ir directamente a su lista de tareas.

*Elim. todas notas*: para eliminar todas las notas de agenda. Esta opción sólo aparece si una nota de agenda ha sido creada.

#### Crear una nota de agenda

Puede crear una nota de agenda para una fecha específica. Puede seleccionar entre cinco tipos de notas. Su teléfono le solicita más información dependiendo del tipo de nota que seleccione. También puede programar una alarma para su nota.

- 1. En el modo standby, seleccione *Menú* > *Organizador* > *Agenda*.
- Resalte la fecha para la cual desea crear una nota. Desplácese o seleccione Opc. > Ir a fecha.
- 3. Seleccione *Opc.* > *Crear nota* y alguna de las siguientes opciones:

Reunión: ingrese el asunto y seleccione Guardar. Ingrese el lugar y seleccione Guardar. Ingrese la hora de inicio y final. Seleccione una opción de alarma.

Llamada: ingrese el número telefónico y seleccione Guardar. Ingrese un nombre y seleccione Guardar. Ingrese la hora. Seleccione una opción de alarma. También puede seleccionar Opc. > Buscar para buscar contactos.

*Cumpleaños*: ingrese el nombre de la persona y seleccione *Guardar*. Ingrese el año de nacimiento. Seleccione una opción de alarma.

*Memo*: ingrese el asunto y seleccione *Guardar*. Ingrese la fecha de inicio y final. Seleccione una opción de alarma.

Recordatorio: ingrese el recordatorio y seleccione Guardar. Seleccione una opción de alarma.

## Ver las notas de agenda (notas del día)

Puede ver las notas de agenda para un día.

- 1. En el modo standby, seleccione *Menú* > *Organizador* > *Agenda*.
- Desplácese a la fecha que desea ver o seleccione Opc. > Ir a fecha. Los días con notas aparecen en negritas.
- 3. Seleccione Ver para ver la lista de notas para ese día.

Para ver una nota en particular, resalte la nota y seleccione Ver de nuevo. Si no hay notas para la fecha, seleccione Agr. nota para crear una nueva nota de agenda.

## Opciones mientras ve un día

Al ver la lista de notas para un día, puede resaltar una nota, seleccione *Opc*. y alguna de las siguientes opciones:

Crear nota: para crear una nota para la fecha seleccionada.

Eliminar: para eliminar la nota.

Editar: para editar la nota.

Usar detalles: para utilizar un detalle en la nota.

*Mover*: para trasladar la nota a otra fecha en su agenda.

Repetir: para activar la nota para que se repita en la agenda con regularidad (diaria, semanal, quincenal, mensual y anualmente). Repetir no está disponible para la nota Cumpleaños.

Ir a fecha: para ir a otra fecha en su agenda.

Ir a hoy: para regresar a la fecha actual.

*Enviar nota > Enviar como mens., Como nota agenda o Vía Bluetooth*: para enviar una nota de agenda en el formato de agenda (vCal), en un mensaje de texto, en un mensaje multimedia o directamente a otro dispositivo.

*Copiar*: para copiar la nota. Puede pegar la nota en otra fecha.

*Configuraciones*: para modificar las configuraciones de agenda.

Ir a lista de tareas: para ir directamente a su lista de tareas.

## Recibir una nota en formato de agenda (vCal)

Cuando recibe una nota de agenda en el formato de agenda a agenda (vCal), su teléfono muestra *Nota de agenda recibida*.

Seleccione *Mostrar* para ver la nota de agenda. Seleccione *Guardar* para guardar la nota en su agenda u *Opc. > Descartar* para eliminar la nota.

## Modificar las configuraciones de la agenda

En el modo standby, seleccione *Menú* > *Organizador* > *Agenda* > *Opc.* > *Configuraciones* y alguna de las siguientes opciones: *Fijar fecha*: ingrese la fecha actual y seleccione *OK*. *Configurar la hora*: ingrese la hora actual y seleccione *OK*. *Zona horaria*: seleccione su zona horaria actual. *Formato de fecha*: seleccione su formato de fecha preferido. *Separador fechas*: seleccione su separador de fecha preferido. *Formato de hora*: seleccione su formato de hora preferido. *Vista predeterminada*: seleccione una vista mensual o semanal. *Inicio de semana el*: seleccione el día para iniciar la semana. *Notas de eliminación automática*: seleccione cuándo desea que se eliminen las notas anteriores.

## Notas

Puede escribir notas de texto con *Notas*. También puede enviar notas usando los mensajes de texto o la conectividad Bluetooth.

## <u>Abrir notas</u>

En el modo standby, seleccione  $Men\dot{u} > Organizador > Notas$ . La lista de notas actual aparece.

Si no hay notas, seleccione *Agr. nota* para crear su primera nota. Si hay notas existentes, resalte una y seleccione *Ver*.

### Crear una nota

#### Nota inicial

En el modo standby, seleccione *Menú* > *Organizador* > *Notas* > *Agr. nota*. Escriba su nota y seleccione *Guardar*.

#### Notas adicionales

En el modo standby, seleccione *Menú* > *Organizador* > *Notas* > *Opc*. > *Crear nota*. Escriba su nota, seleccione cualquiera de las opciones para notas y seleccione *Guardar*.

#### Opciones para crear notas

Al crear una nota, las siguientes opciones están disponibles:

Insertar fecha y h.: para agregar la hora y fecha a su nota.

#### Organizador

Cerrar: le lleva a la lista de notas.

Insertar emoticón: para insertar un emoticón en su mensaje.

Insertar palabra o Editar palabra: para ingresar o editar el texto de una nueva palabra que posiblemente no aparece en el diccionario de texto predictivo. Esta opción sólo aparece cuando el texto predictivo está activado.

*Insertar símbolo*: para insertar un carácter especial en su mensaje. Esta opción sólo aparece cuando el texto predictivo está activado.

Idioma escritura: para seleccionar el idioma que desea utilizar.

Predicción activad. o Predicción desact.: para activar o desactivar el ingreso de texto predictivo.

*Coincidencias*: para ver las coincidencias en el diccionario de texto predictivo para la palabra que desea usar. Aparece sólo cuando el texto predictivo está activado.

## Enviar una nota

- 1. En el modo standby, seleccione *Menú* > *Organizador* > *Notas*.
- Resalte la nota que desea enviar y seleccione Opc. > Enviar nota > Enviar como mens. o Via Bluetooth para enviar la nota en un mensaje de texto, en un mensaje multimedia o directamente a otro dispositivo.

## Opciones de notas

En el modo standby, seleccione *Menú* > *Organizador* > *Notas* > *Opc*. y alguna de las siguientes opciones:

Crear nota: para crear una nueva nota.

*Eliminar*: para eliminar la nota seleccionada.

Editar: para editar la nota seleccionada.

Usar detalles: para usar un detalle en la nota.

*Enviar nota > Enviar como mens., Via Bluetooth*: para enviar una nota en un mensaje de texto, en un mensaje multimedia o directamente a otro dispositivo.

Elim. todas notas para eliminar todas las notas.

Las opciones para la nota aparecen sólo cuando ha creado una o más notas.

## Lista de tareas

Use la función *Lista de tareas* para llevar un registro de sus actividades. Puede guardar una tarea o diligencia como una nota en la lista de tareas, seleccionar un nivel de prioridad y marcarla como realizada cuando la complete. Puede clasificar las notas por su nivel de prioridad o por su fecha.

## Abrir la lista de tareas

En el modo standby, seleccione *Menú* > *Organizador* > *Lista de tareas*. La lista de tareas actual aparece.

Si no hay notas de tareas, seleccione *Agr. nota* para crear su primera nota de lista de tareas. Si hay notas existentes en la lista de tareas, resalte una nota en la lista de tareas y seleccione *Ver*.

#### Crear una nota en la lista de tareas

#### Nota inicial en la lista de tareas

En el modo standby, seleccione Menú > Organizador > Lista de tareas > Agr. nota. Ingrese el asunto y seleccione Guardar > Alta, Media o Baja.

#### Notas adicionales en la lista de tareas

En el modo standby, seleccione *Menú* > *Organizador* > *Lista de tareas* > *Opc*. > *Agregar*. Ingrese el asunto y seleccione *Guardar* > *Alta*, *Media* o *Baja*.

#### Opciones para crear notas en la lista de tareas

Cuando crea una nota de tareas, las siguientes opciones están disponibles:

Insertar emoticón: para insertar un emoticón en su mensaje.

*Insertar palabra* o *Editar palabra*: para ingresar o editar el texto de una nueva palabra que posiblemente no aparece en el diccionario de texto predictivo. Aparece sólo cuando el texto predictivo está activado.

*Insertar símbolo*: para insertar un carácter especial en su mensaje. Aparece sólo cuando el texto predictivo está activado.

Idioma escritura: para seleccionar el idioma que desea utilizar.

*Predicción activad*. o *Predicción desact*.: para activar o desactivar el ingreso de texto predictivo.

*Coincidencias*: para ver las coincidencias en el diccionario de texto predictivo para la palabra que desea usar. Aparece sólo cuando el texto predictivo está activado.

## Editar notas en lista de tareas

En el modo standby, seleccione *Menú* > *Organizador* > *Lista de tareas* > *Ver* > *Editar*. Edite el asunto, seleccione *Guardar*.

## Ver las notas en la lista de tareas

En el modo standby, seleccione *Menú* > *Organizador* > *Lista de tareas* > *Ver* > *Opc*. y alguna de las siguientes opciones:

Fecha límite: para cambiar la fecha límite para la nota de la lista de tareas.

#### Organizador

Nota realizada o Nota no realizada: para indicar si la nota de tareas está o no realizada.

*Eliminar*: para eliminar la nota de la lista de tareas.

Usar detalles: para utilizar un detalle en la nota.

Editar prioridad: para cambiar la prioridad a Alta, Media o Baja.

*Enviar > Enviar como mens., Como nota agenda* o *Vía Bluetooth*: para enviar la nota de la lista de tareas.

*Ir a Agenda*: para salir de la lista de tareas e ir a la agenda.

Guardar en Agen.: para guardar la nota de la lista de tareas en su agenda.

### Enviar una nota de lista de tareas

- 1. En el modo standby, seleccione *Menú* > *Organizador* > *Lista de tareas*.
- Resalte la nota que desea enviar y seleccione Opc. > Enviar > Enviar como mens., Como nota agenda o Vía Bluetooth para enviar la nota de lista de tareas en el formato de agenda (vCal), en un mensaje de texto, en un mensaje multimedia o directamente a otro dispositivo.

## Opciones para la lista de tareas

En el modo standby, seleccione *Menú* > *Organizador* > *Lista de tareas* > *Opc*. y alguna de las siguientes opciones:

Agregar: para crear una nueva nota en la lista de tareas.

Eliminar: para eliminar la nota de lista de tareas seleccionada.

Nota realizada o Nota no realizada: indica si la nota de tareas está o no realizada.

Usar información: para utilizar un detalle en la nota.

Ordenar fecha lím. o Ordenar prioridad: para clasificar la lista de tareas por fecha o prioridad.

*Enviar > Enviar como mens., Como nota agenda* o *Via Bluetooth*: para enviar la nota de la lista de tareas en el formato agenda (vCal), en un mensaje de texto, en un mensaje multimedia o directamente a otro dispositivo

*Ir a Agenda*: para salir de la lista de tareas e ir a la agenda.

Guardar en Agen .: para guardar la nota en la lista de tareas seleccionada en su agenda

*Eliminar realizadas*: para eliminar la nota en la lista de tareas seleccionada en su agenda.

*Elim. todas notas*: para eliminar todas las notas en la lista de tareas.

Las opciones de la lista de tareas sólo aparecen cuando ha creado una no más notas.

## Calculadora

La calculadora en su teléfono suma, resta, multiplica, divide, calcula el cuadrado y la raíz cuadrada, cambia el signo del número ingresado y convierte divisas.

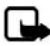

Nota: Esta calculadora tiene una precisión limitada y está diseñada para cálculos sencillos.

### Utilizar la calculadora

- 1. En el modo standby, seleccione *Menú* > *Organizador* > *Calculadora*.
- 2. Ingrese el número base de la operación.

Pulse # para ingresar un punto decimal, de ser necesario.

Pulse la tecla de desplazamiento superior o inferior para cambiar el signo de su número o valor.

Pulse la tecla \* para ir por los caracteres para sumar (+), restar (-), multiplicar (\*) y dividir (/). Haga una breve pausa para seleccionar el carácter en pantalla.

- 3. Ingrese el segundo número de la operación.
- 4. Seleccione Igual a.

Para calcular el cuadrado o la raíz cuadrada, seleccione *Opc. > Al cuadrado* o *Raíz cuadrada*.

## Convertidor de divisas

Es posible convertir divisa a moneda o viceversa, directamente del modo standby o del menú *Calculadora*.

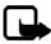

Nota: Cuando cambie la moneda base, deberá ingresar las nuevas tarifas puesto que todos los tipos de cambio ingresados previamente son configurados en cero.

 En el modo standby, seleccione Menú > Organizador > Calculadora > Opc. > Tasa de cambio > Unid. extranjeras a nacionales o Unid. nacionales a extranjeras.

*Unid. extranjeras a nacionales*: la cantidad de unidades domésticas necesaria para cambiar una unidad de divisa extranjera.

*Unid. nacionales a extranjeras*: la cantidad de unidades extranjeras necesaria para cambiar una unidad de moneda nacional.

- Ingrese la tasa de cambio (pulse # para insertar un punto decimal) y seleccione OK.
- 3. Seleccione *Atrás* para regresar a la pantalla *Calculadora* e ingrese la cantidad de divisa que va a convertir.

#### Organizador

4. Seleccione *Opc.* > *A nacional* o *A extranjera*.

A nacional: convierte divisa extranjera en moneda nacional.

A extranjera: convierte moneda nacional en divisa extranjera.

 Si todavía no ha ingresado una tasa de cambio, el dispositivo le solicita que la ingrese. Seleccione OK. Puede editar la tasa de cambio en cualquier momento.

## Temporizadores

Su dispositivo tiene dos temporizadores para eventos: un temporizador normal que cuenta en forma regresiva un intervalo programado y un temporizador para intervalos que cuenta intervalos programados.

Los temporizadores solamente funcionan cuando el teléfono está encendido. Una vez que apague el teléfono, el temporizador se desactiva.

#### Temporizador normal

Este temporizador de cuenta regresiva le permite ingresar una duración especifica (hasta 99 horas, 59 minutos y 59 segundos). Cuando el tiempo vence, su dispositivo emite una alarma.

#### Programar el temporizador

- 1. En el modo standby, seleccione *Menú* > *Organizador* > *Temporiz.* > *Temporizador*.
- 2. Ingrese la hora (en el formato hh:mm:ss) y seleccione OK.
- 3. Ingrese una nota para el temporizador y seleccione Iniciar.

y el temporizador (en el formato hh:mm:ss) aparecen en el modo standby cuando la cuenta regresiva está funcionando.

Cuando el tiempo vence, el teléfono suena una alarma, vibra y destella sus luces. Si está en el modo standby, seleccione *Reiniciar* o *Salir*. Si no está en el modo standby, pulse cualquier tecla durante la alarma para detener el temporizador.

Después de sesenta segundos la alarma para el temporizador vence automáticamente. Seleccione *Salir* o pulse la tecla Finalizar para borrar la nota del temporizador.

#### Cambiar el temporizador

Tras programar el temporizador, puede cambiar el tiempo fijado.

- En el modo standby, seleccione Menú > Organizador > Temporiz. > Cambiar tiempo.
- 2. Ingrese la nueva hora y seleccione OK.
- 3. Deje la nota como estaba o ingrese una nueva nota y seleccione Iniciar.

#### Detener el temporizador antes de que suene la alarma

Tras programar el temporizador, puede detenerlo.

En el modo standby, seleccione *Menú* > *Organizador* > *Temporiz.* > *Parar temporiz.* 

## Temporizador para intervalos

El temporizador para intervalos en su dispositivo le permite guardar varios temporizadores para intervalos. Puede definir y guardar hasta diez periodos para intervalos para cada temporizador para intervalos. Una vez que por lo menos un temporizador para intervalos se configura y guarda, puede seleccionar el temporizador para intervalos y uno de los intervalos guardados para ese temporizador. Cuando el intervalo seleccionado expire, el teléfono suena una alarma, vibra y destella sus luces.

#### Programar un temporizador para intervalos

- En el modo standby, seleccione Menú > Organizador > Temporiz. > Temporiz. interv.
- Seleccione Agregar temporiz. Esta opción sólo aparece si ha creado un temporizador para intervalos.
- 3. Ingrese un nombre para el temporizador y seleccione Guardar.
- 4. Ingrese un nombre para el primer periodo del temporizador y seleccione Guardar.
- 5. Ingrese el tiempo de intervalo deseado y seleccione OK.
- 6. Seleccione un tiempo existente guardado y *Editar periodo, Agregar periodo, Eliminar periodo* o *Iniciar temporizad.*

#### Usar un temporizador para intervalos

- En el modo standby, seleccione Menú > Organizador > Temporiz. > Temporiz. interv.
- Seleccione Iniciar temporizad., Ver temporizador, Editar temporizad., Agregar temporiz. o Eliminar temporiz. Estas opciones sólo aparecen si ha creado un temporizador para intervalos.

## Cronómetro

Su teléfono tiene un cronómetro que se puede utilizar para llevar registro de la hora. El cronómetro muestra el tiempo en unidades de horas, minutos, segundos y fracciones de segundo en el formato hh:mm:ss:ss.

El uso del cronómetro o su ejecución en segundo plano mientras se están utilizando otras funciones, aumenta la demanda de alimentación de la batería y reduce la vida útil de la batería.

## Tiempo partido o medición de vueltas

Use las funciones de tiempo partido o de medición de vueltas para actividades en las cuales es necesario mantener un ritmo.

1. En el modo standby, seleccione Menú > Organizador > Cronómetro > Duración parcial o Duración de vuelta > Iniciar.

Duración parcial: use la función de tiempo partido para actividades como una carrera de larga distancia en la cual es necesario mantener un ritmo. Seleccione *Partir* para registrar el lapso de tiempo. El cronómetro continúa funcionando y el tiempo partido aparece debajo del tiempo en progreso. Cada vez que seleccione *Partir*, el último tiempo medido aparece al principio de la lista. La cantidad máxima de tiempos partidos es 20.

*Duración de vuelta*: use la función de medición de vueltas cuando desea medir cuánto tiempo le toma completar cada vuelta o ciclo. Seleccione *Vuelta* para registrar el tiempo de vuelta. El reloj se detiene y comienza inmediatamente en cero. El tiempo de vuelta aparece debajo del tiempo en progreso. Cada vez que seleccione *Vuelta*, el nuevo tiempo medido aparece al principio de la lista. La cantidad máxima de vueltas es 20.

2. Seleccione Parar para terminar de medir y mostrar el tiempo total.

### Guardar un tiempo

Para guardar un tiempo medido mientras el reloj sigue funcionando, seleccione *Parar > Guardar*, ingrese un nombre para el tiempo medido y seleccione *OK*. Si no ingresa un nombre, el tiempo total se usa como el título predeterminado para la vuelta o tiempo de vueltas.

## Otras opciones de cronómetro

En el modo standby, seleccione *Menú* > *Organizador* > *Cronómetro* y alguna de las siguientes opciones:

Continuar: para que continúe midiendo el tiempo. Sólo aparece si el reloj está funcionando y regresa a la pantalla del cronómetro.

Mostrar último: para ver el último tiempo medido.

Duración parcial: para usar la función de tiempo partido.

Duración de vuelta: para usar la función de tiempo de vueltas.

Ver tiempos: para explorar los tiempos guardados.

*Eliminar tiempos > Uno a uno o Eliminar todos*: para eliminar los tiempos guardados.

## Nota de funcionamiento

Si pulsa la tecla Finalizar y regresa al modo standby, el reloj continúa funcionando en segundo plano y 💕 aparece en la parte superior de la pantalla.

Para regresar a la pantalla Cronómetro, haga lo siguiente:

- 1. En el modo standby, seleccione *Menú* > *Organizador* > *Cronómetro* > *Continuar*.
- 2. Para detener el reloj, seleccione Parar.

# 11. Extras

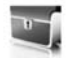

## Juegos

## Seleccionar juegos

En el modo standby, seleccione *Menú* > *Extras* > *Juegos* para mostrar los juegos en su dispositivo.

## Estado de la memoria

Puede ver la memoria disponible para la instalación de juegos. En el modo standby, seleccione *Menú > Extras > Juegos > Opc. > Estado memoria*.

## Colección

## Seleccionar una aplicación

En el modo standby, seleccione *Menú* > *Extras* > *Colección* > seleccione una aplicación. Desplácese a una aplicación y seleccione Abrir o pulse la tecla Llamar.

Una aplicación puede tardar unos segundos en cargar. Cuando abra una aplicación, espere a que desaparezca la pantalla de inicio. En ese momento, la aplicación está lista.

El dejar las aplicaciones funcionando en segundo plano aumenta la demanda de la batería y reduce el rendimiento de la misma.

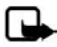

Nota: Instale sólo las aplicaciones de fuentes que ofrecen protección adecuada contra software perjudicial.

## Estado de la memoria

Puede ver la memoria disponible para la instalación de aplicaciones. En el modo standby, seleccione *Menú* > *Extras* > *Colección* > *Opc*. > *Estado de la memoria*.

# 12. Miniexplorador

*Miniexplorador* es un servicio de red. Consulte "Servicios de red", pág. 114, para obtener más información.

Su teléfono tiene un explorador Web incorporado que puede usar para conectarse a servicios selectos en la Internet móvil. Si su proveedor de servicios móviles admite esta función, puede ver pronósticos del tiempo, las noticias u horarios de vuelo, información financiera y mucho más. El explorador Web de su teléfono puede mostrar contenido basado en WAP.

Puede que su dispositivo tenga algunos favoritos cargados para sitios no afiliados con Nokia. Nokia no garantiza ni admite estos sitios. Si desea acceder a ellos, deberá tomar las mismas precauciones como lo haría con cualquier sitio de Internet, por razones de seguridad o contenido.

Si el indicador de seguridad ( ) aparece durante una conexión, la transmisión de datos entre el dispositivo y el gateway de Internet o servidor es encriptada. El proveedor de servicios asegura la transmisión de datos entre el gateway y el servidor de contenido.

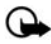

Importante: Use sólo los servicios fiables y que ofrecen seguridad adecuada y protección contra software perjudicial.

## Acceso a Internet móvil

Debido a que el contenido de Internet móvil está diseñado para ser visto en su teléfono, su proveedor móvil es ahora su proveedor de servicios de Internet móvil.

Su proveedor de servicios ha creado su propia página inicial y configurado su explorador para que éste vaya a dicha página cuando usted se conecte al Internet móvil. Cuando esté en la página inicial de su proveedor de servicios, puede encontrar enlaces a otros sitios.

No debería ser necesario configurar manualmente el explorador en su teléfono. Por lo general, esto lo realiza su proveedor de servicios móviles cuando usted se suscribe a la función. Consulte a su proveedor de servicios móviles cuando tenga problemas al usar el explorador.

## Conexión al Internet móvil

En el modo standby, seleccione Menú > Miniexplorador.

Tras una breve pausa, su teléfono trata de conectarse a la página de inicio de su proveedor de servicios. Si aparece un mensaje de error, es posible que el teléfono no esté configurado para la exploración. Consulte a su proveedor de servicios para asegurarse de que su teléfono está debidamente configurado.

## Navegar por Internet móvil

Puesto que la pantalla de su teléfono es mucho más reducida que la de una computadora, el contenido de Internet móvil aparece con otro formato distinto. Esta sección contiene instrucciones sobre el uso de las teclas para navegar por un sitio WAP.

## Teclas del teléfono

- Para explorar por un sitio WAP, desplácese hacia arriba o abajo.
- Seleccione un elemento resaltado.
- Para ingresar texto, pulse # para alternar entre los modos de ingreso de texto y luego pulse las teclas de la 0-9.
- Para ingresar caracteres especiales, pulse la tecla \*.

### Recibir una llamada mientras está en línea

Es posible que pueda recibir llamadas de voz cuando usa el explorador WAP, dependiendo de su proveedor de servicios móviles.

- Para contestar la llamada entrante, pulse la tecla Llamar.
- Para rechazar la llamada entrante, pulse la tecla Finalizar.

Tras finalizar la llamada de voz, la conexión al Internet móvil se vuelve a activar automáticamente.

Si su proveedor de servicios móviles no admite las llamadas entrantes durante la exploración, estas llamadas se desvían automáticamente al correo de voz.

#### Realizar una llamada de emergencia mientras está en línea

Puede finalizar su conexión de datos y realizar una llamada de emergencia.

- 1. Para terminar la conexión de Internet móvil, pulse la tecla Finalizar.
- Pulse la tecla Finalizar tantas veces como sea necesario para borrar la pantalla y preparar el teléfono para las llamadas.

- Ingrese el número de emergencia de la localidad en que se encuentre (por ejemplo, 911 en los EE.UU). Los números de emergencia pueden variar en cada localidad.
- 4. Pulse la tecla Llamar.

### Borrar la memoria caché y desconectarse

La memoria caché es una ubicación de memoria que se usa para guardar datos provisionalmente. Si ha intentado acceder o ha accedido información confidencial que exige contraseñas, vacíe la memoria caché del teléfono después de cada uso. La información o servicios a los cuales ha tenido acceso se almacenan en la memoria caché. Para vaciar la memoria caché mientras está en el menú del explorador, seleccione **Navegar > Avanzado > Borrar**. Resalte y seleccione **Caché > Borrar**. La memoria caché también se borra cuando mantiene pulsada la tecla Finalizar de su dispositivo.

Para terminar la conexión de Internet móvil, pulse la tecla Finalizar.

Conectividad PC

# 13. Conectividad PC

## Transferir datos PC

Puede transferir datos, como música, fotos y videos desde su dispositivo a una PC compatible o desde una PC compatible a su dispositivo usando la conectividad Bluetooth. Para obtener más información, consulte "Conectividad Bluetooth", pág. 175.

## Nokia PC Suite

El software Nokia PC Suite está disponible para este teléfono. Nokia PC Suite es un conjunto de herramientas poderosas que puede usar para administrar los datos y funciones de su teléfono. Cada componente es un programa por separado que incluye ayuda en línea.

El software Nokia PC Suite, las instrucciones de instalación y otra documentación es provista gratis y se puede descargar del sitio para la descarga de software de Nokia: <u>http://latinoamerica2.ext.nokia.com/pcsuite</u>.

Algunas funciones de su teléfono requieren el soporte de la red. Consulte a su proveedor de servicios sobre disponibilidad e instrucciones de configuración.

# 14. Accesorios

Verifique el modelo del cargador antes de usarlo con este dispositivo. Este dispositivo está diseñado para su uso con cargadores AC-3 o AC-4.

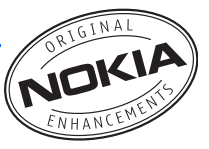

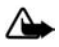

Advertencia: utilice sólo baterías, cargadores y accesorios aprobados por Nokia para este modelo particular de teléfono. El uso de cualquier otro tipo de batería, cargador o accesorio puede anular cualquier aprobación o garantía y puede ser peligroso.

Para obtener información sobre la disponibilidad de accesorios aprobados, consulte a su proveedor. Cuando desconecte el cable de alimentación de cualquier accesorio, sujete y tire del enchufe, no del cable.

Algunas normas prácticas sobre los accesorios:

- Mantenga todos los accesorios fuera del alcance de los niños.
- Cuando desconecte el cable de alimentación de cualquier accesorio, sujete y tire del enchufe, no del cable.
- Verifique con regularidad que los accesorios instalados en un vehículo estén bien montados y funcionando correctamente.
- Sólo personal calificado debe instalar accesorios complejos para automóvil.

Batería y Cargadores

- Batería estándar Li-Ion 1150-mAh (BL-6C)
- Cargador compacto (AC-3)
- Cargador rápido (AC-4)
- Cargador para auto (DC-4)
- Adaptador para cargador (CA-44)

Utilice el adaptador para cargador CA-44 para conectar el teléfono con los cargadores Nokia con tamaño cilíndrico más grande, incluso los cargadores ACP-7, ACP-8, ACP-9, ACP-12, AC-1 (cargador retráctil) y LCH-12 (cargador móvil).

Cable de datos USB

• Cable de conectividad (CA-53)

#### Accesorios

#### Manos libres

- Soporte manos libres de cabeza (BHF-3)
- Soporte manos libres de cabeza CDMA (BHF-4)
- Manos libres de uso fácil para auto (HF-3)
- Enchufe manos libres avanzado para auto (HF-6)
- Enchufe manos libres inalámbrico para auto (HF-6W)

#### Auriculares

- Auriculares mono (HDB-4, HS-5, HS-6, HS-8, HS-9)
- Auriculares estéreo (HDS-3, HS-3, HS-23)
- Auriculares inalámbricos mono (HDW-3, HS-4W, HS-11W, HS-21W, HS-36W, HS-37W)
- Auriculares inalámbricos para imagen (HS-13W)
- Auriculares inalámbricos estéreo (HS-12W)

#### Otros

- Audífono inductivo (LPS-4)
- Adaptador TTY (HDA-10)
- Equipo avanzado para auto (CK-1W)
- Equipo inalámbrico para auto (CK-7W)
- Lápiz digital (SU-1B)
- Adaptador de audio (AD-15)
- Soporte musical (MD-1)

# 15. Información de referencia

Esta sección provee información sobre las baterías, accesorios, cargadores, guías de seguridad e información técnica para su teléfono. Dicha información está sujeta a cambios a medida que los cargadores, baterías y accesorios cambian.

## Baterías y cargadores

Su dispositivo recibe alimentación eléctrica a través de una batería recargable. El rendimiento óptimo de una batería nueva se obtiene solamente después de dos o tres ciclos completos de carga y descarga. La batería se puede cargar y descargar cientos de veces, pero con el tiempo se gastará. Cuando los tiempos de conversación y de reserva sean notablemente más cortos de lo normal, cambie la batería. Utilice únicamente las baterías aprobadas por Nokia y recárguelas sólo con los cargadores aprobados por Nokia para este dispositivo.

Si utiliza una batería de repuesto por primera vez o si la batería no ha sido usada por un tiempo prolongado, podría ser necesario conectar el cargador y luego desconectar y volver a conectar para iniciar la carga de la batería.

Desconecte el cargador del enchufe eléctrico y del dispositivo cuando no esté en uso. No deje la batería conectada al cargador tras cargarla completamente, puesto que la sobrecarga podría reducir la vida útil de la batería. Si una batería totalmente cargada no se utiliza por un tiempo, se descargará paulatinamente.

Si la batería está completamente descargada, podrían pasar unos pocos minutos antes de que el indicador de carga aparezca en la pantalla o antes de poder realizar alguna llamada.

Utilice la batería solamente para el propósito para el que fue diseñada. No utilice nunca el cargador o la batería si están dañados.

No cause cortocircuito en la batería. Puede producirse un cortocircuito accidental si un objeto metálico como una moneda, clip o bolígrafo ocasiona la conexión directa de los terminales positivo (+) y negativo (-) de la batería. (Estas parecen tiras metálicas en la batería). Puede ocurrir, por ejemplo, cuando lleva una batería de repuesto en su bolsillo o cartera. El cortocircuito de las terminales puede dañar la batería o el objeto que esté conectado a ella.

Dejar la batería en lugares calurosos o fríos, como en vehículo completamente cerrado en verano o en invierno, reducirá su capacidad, vida útil y su rendimiento de carga. Intente mantener la batería siempre entre los 15 °C y 25 °C (59 °F y 77 °F). Un dispositivo con la batería demasiado fría o caliente puede dejar de funcionar temporalmente, aun cuando la batería se encuentre completamente cargada. El rendimiento de la batería se ve particularmente limitado en temperaturas inferiores al punto de congelación.

No arroje las baterías al fuego, puesto que pueden explotar. También pueden explotar si están dañadas. Elimine las baterías conforme a las normativas locales. Recíclelas siempre que sea posible. No las deseche junto con los desperdicios domésticos.

## Normas de autenticación de la batería Nokia

Siempre use baterías auténticas de Nokia para su seguridad. Para estar seguro que está adquiriendo una batería auténtica de Nokia, cómprela de un distribuidor autorizado por Nokia, busque el logotipo Nokia Original Enhancements en el empaque e inspeccione la etiqueta holográfica realizando los siguientes pasos:

Realizar con éxito los tres pasos no asegura totalmente la autenticidad de la batería. Si tiene alguna razón para creer que su batería no es batería auténtica y original de Nokia, evite usarla y llévela al centro de servicio autorizado Nokia más cercano o a un distribuidor Nokia autorizado para pedir asistencia. Su distribuidor Nokia o centro de servicio Nokia inspeccionará la batería para confirmar su autenticidad. Ante la imposibilidad de verificar la autenticidad de la batería, devuélvala al lugar de compra.

#### Autenticación del holograma

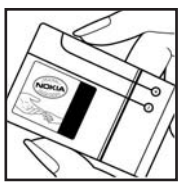

 Al mirar el holograma en la etiqueta, debe ver el símbolo de Nokia: las manos conectadas desde un ángulo y el logo Nokia Original Enhancements desde otro ángulo.

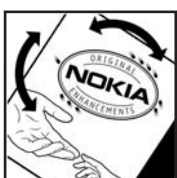

 Cuando mueve el holograma a un ángulo hacia el lado izquierdo, derecho, arriba y abajo, verá 1, 2, 3 y 4 puntitos en cada lado respectivamente.

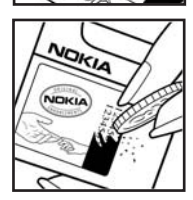

3. Raspe el lado de la etiqueta para revelar un código de 20 dígitos, por ejemplo 12345678919876543210. Gire la batería de tal forma que los números miren hacia arriba. El código de 20 dígitos se lee empezando con el número de la fila superior seguido por la fila inferior. Confirme la validez del código de 20 dígitos siguiendo las instrucciones en http://latinoamerica2.ext.nokia.com/verifiquesubateria.

#### ¿Qué ocurre si la batería no es auténtica?

Si no puede confirmar que su batería Nokia con el holograma en la etiqueta es una batería auténtica de Nokia, no la use. Llévela al centro de servicio autorizado Nokia más cercano o distribuidor para pedir asistencia. El uso de una batería no aprobada por el fabricante puede ser peligroso y podría resultar en un rendimiento inferior y perjudicar a su dispositivo y sus accesorios. También, puede anular cualquier aprobación o garantía aplicable al dispositivo.

Para obtener más información sobre las baterías originales Nokia, consulte http://latinoamerica2.ext.nokia.com/verifiquesubateria.

# Cuidado y mantenimiento

Su dispositivo es un producto de diseño y fabricación excelentes y debe tratarse con cuidado. Las sugerencias que se incluyen a continuación le ayudarán a proteger la cobertura de su garantía.

- Mantenga el dispositivo seco. La lluvia, la humedad y los líquidos contienen minerales que pueden oxidar los circuitos electrónicos. Si el dispositivo se moja, extraiga la batería y espere que el dispositivo se seque por completo para volver a colocarla.
- No utilice ni guarde el dispositivo en lugares sucios o polvorientos. Las piezas movibles y los componentes electrónicos podrían dañarse.
- No guarde el dispositivo en lugares calurosos. Las altas temperaturas pueden reducir la vida útil de los dispositivos electrónicos, dañar las baterías y deformar o derretir algunos tipos de plástico.
- No guarde el dispositivo en lugares fríos. Cuando el dispositivo recupera su temperatura normal puede formarse humedad en su interior, lo cual puede dañar las placas de los circuitos electrónicos.
- Abra siempre el dispositivo de acuerdo con las instrucciones que figuran en este manual.
- No deje caer, golpee ni mueva bruscamente el dispositivo. Los manejos bruscos pueden romper las placas de circuitos internos y las piezas mecánicas más delicadas.
- No utilice productos químicos perjudiciales, disolventes ni detergentes fuertes para limpiar el dispositivo.
- No pinte el dispositivo. La pintura puede obstruir las piezas movibles e impedir un funcionamiento apropiado.
- Utilice únicamente la antena suministrada o una de repuesto aprobada. El uso de antenas, modificaciones o accesorios no aprobados podría dañar el dispositivo e infringir los reglamentos sobre el uso de dispositivos de radio.
- No use los cargadores a la intemperie.
- Haga siempre copias de seguridad de los datos que desea guardar, como contactos y notas de agenda, antes de enviar su dispositivo a un centro de servicio.

Todas estas recomendaciones se aplican de igual manera para su dispositivo, batería, cargador o cualquier accesorio. Si algún dispositivo no funciona correctamente, llévelo a su centro de servicio especializado más cercano.

# Información adicional de seguridad

Su dispositivo y accesorios pueden contener partes pequeñas. Manténgalos fuera del alcance de los niños.

### Entorno operativo

Respete la normativa especial vigente en la zona donde se encuentra y siempre apague su dispositivo cuando esté prohibido utilizarlo o cuando su uso pueda causar interferencia o peligro. Use el dispositivo en su posición normal de funcionamiento.

Este dispositivo reúne las normas de exposición RF cuando es usado en posición normal de uso cerca del oído o portado a una distancia mínima de 2,2 centímetros del cuerpo. Al portar el teléfono en accesorios como un estuche, clip de cinturón o soporte, utilice sólo accesorios que no contengan metal y que coloquen el dispositivo a la distancia arriba indicada del cuerpo.

Para transmitir archivos de datos o mensajes, este dispositivo requiere una conexión de calidad a la red. En algunos casos, la transmisión de archivos de datos o mensajes pueden demorarse hasta que esté disponible la conexión adecuada. Asegúrese de seguir las instrucciones anteriores sobre las distancias de separación hasta que la transmisión haya finalizado.

Partes del dispositivo son magnéticas. El dispositivo puede atraer materiales metálicos. No coloque tarjetas de crédito u otros medios de almacenamiento magnéticos cerca del dispositivo, ya que la información almacenada puede borrarse.

Su dispositivo y accesorios pueden contener partes pequeñas. Manténgalos fuera del alcance de los niños.

#### Dispositivos médicos

Los aparatos de radiotransmisión, incluso los teléfonos móviles, pueden interferir con el funcionamiento de dispositivos médicos que no estén protegidos adecuadamente. Consulte con un médico o con el fabricante del dispositivo médico si tiene alguna pregunta o para determinar si está correctamente protegido contra las señales externas de radiofrecuencia. Apague el dispositivo en los lugares específicos de los centros de salud donde se le indique. Es probable que en los hospitales y centros de salud se utilicen equipos sensibles a las señales externas de radiofrecuencia.

#### Marcapasos

Los fabricantes de marcapasos recomiendan que se mantenga una separación mínima de 15,3 centímetros entre un teléfono móvil y un marcapasos a fin de evitar posibles interferencias. Estos consejos provienen de la investigación independiente y recomendaciones de la Investigación tecnológica en telefonía móvil (Wireless Technology Research). Las personas con marcapasos:

- Deben mantener siempre una distancia de más de 15,3 centímetros entre el teléfono y su marcapasos;
- No deben llevar el dispositivo en el bolsillo de la camisa; y
- Deben utilizar el dispositivo en el oído contrario al marcapasos para minimizar las posibles interferencias.

Si tiene alguna razón para sospechar que existen interferencias, apague y aleje inmediatamente su dispositivo.

#### Aparatos auditivos

Algunos dispositivos móviles digitales pueden interferir con determinados aparatos auditivos. En ese caso, comuníquese con su proveedor de servicios.

#### Vehículos

Las señales de RF pueden afectar a los sistemas electrónicos de vehículos de motor que no estén bien instalados o protegidos, como los sistemas electrónicos de inyección, sistemas electrónicos de frenos antirresbalantes (antibloqueo), sistemas electrónicos de control de velocidad o sistemas de bolsas de aire. Para obtener más información, verifique estos aspectos con el fabricante o representante de su vehículo o de los equipos que haya incorporado posteriormente.

Sólo personal calificado debe reparar el dispositivo o instalarlo en un vehículo. Si la instalación o reparación no es correcta puede resultar peligrosa y anular cualquier garantía que se aplique al dispositivo. Compruebe con regularidad que el equipo completo del dispositivo móvil de su vehículo esté correctamente montado y funcionando debidamente. No almacene ni transporte líquidos inflamables, gases o materiales explosivos en el mismo compartimiento destinado al dispositivo, sus piezas o accesorios. Si su vehículo está equipado con bolsas de aire, recuerde que éstas se inflan con mucha fuerza. No coloque sobre las bolsas de aire ni sobre la zona de despliegue ningún objeto, incluidos el equipo instalado y las piezas portátiles del teléfono móvil. Si el equipo de telefonía móvil no está bien instalado y las bolsas de aire se despliegan, puede ocasionar lesiones graves.

Se prohíbe el uso de su dispositivo a bordo de una aeronave. Apague el dispositivo antes de embarcar un vuelo. El uso de teledispositivos en una aeronave puede resultar peligroso para el funcionamiento del avión, interrumpir la red del teléfono móvil y puede ser ilegal.

#### Entornos potencialmente explosivos

Apague e dispositivo en áreas donde puedan producirse explosiones y obedezca todas las señales e instrucciones. Las zonas con potencial explosivo incluyen las zonas donde existan avisos reglamentarios requiriéndole que apague el motor de su vehículo. Las chispas en estas zonas pueden producir explosiones o incendios que pueden resultar en daño corporal o incluso la muerte. Apague el dispositivo en las gasolineras, por ejemplo, cerca de las bombas de gas en las estaciones de servicio. Respete las restricciones de uso de equipos de radio en los depósitos de combustible, áreas de almacenamiento y distribución de combustible, plantas químicas y donde se realicen explosiones. Las zonas en entornos donde pueden producirse explosiones suelen estar marcadas, pero no siempre con claridad. Estas incluyen las áreas bajo cubierta de los barcos, instalaciones de transferencia o almacenamiento de productos químicos, vehículos que utilizan gas de petróleo licuado (como propano o butano) y áreas donde el aire contiene partículas o elementos químicos, como grano, polvo o partículas metálicas.

#### Llamadas de emergencia

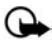

Importante: Los teléfonos móviles, incluido este teléfono, funcionan con señales de radio, redes inalámbricas, redes terrestres y funciones programadas por el usuario. Por lo tanto, no se puede garantizar que la conexión funcione en todas las condiciones. Nunca dependa únicamente de los teléfonos móvil para las comunicaciones importantes, como emergencias médicas.

#### Para hacer una llamada de emergencia:

- 1. Si el teléfono está apagado, enciéndalo. Compruebe que la intensidad de la señal sea adecuada.
- 2. Pulse la tecla Finalizar tantas veces como sea necesario para borrar la pantalla y preparar el teléfono para las llamadas.
- 3. Ingrese el número de emergencia de la localidad en la que se encuentra. Los números de emergencia pueden variar en cada localidad.
- 4. Pulse la tecla Llamar.

Si algunas funciones están activas, puede que necesite desactivarlas antes de poder efectuar una llamada de emergencia. Consulte este manual o a su proveedor de servicios.

Al realizar una llamada de emergencia, entregue toda la información necesaria con la mayor precisión posible. Su teléfono móvil puede ser el único medio de comunicación en un accidente. No finalice la llamada hasta que reciba instrucciones de hacerlo.

Para mejores resultados, extienda la antena completamente para compatibilidad con aparatos auditivos.

#### Información de certificación (SAR-TAE)

Este dispositivo cumple las normas sobre exposición a ondas de radio.

Su teléfono móvil es radiotransmisor y radioreceptor. Está diseñado para no sobrepasar los límites recomendados por las normas internacionales. Las normas fueron desarrolladas por organizaciones científicas independientes ICNIRP e incluyen un margen de seguridad considerable, establecido para garantizar la seguridad de todas las personas, independientemente de su edad o estado de salud

Las normas de exposición para dispositivos móviles se mide con una unidad conocida como Tasa de Absorbencia Específica o SAR (Specific Absorption Rate). El límite SAR estipulado por ICNIRP es de 2,0 watts/kilogramo (W/kg) promediado sobre 10 gramos de tejido corporal. Las pruebas SAR se realizan en posiciones de funcionamiento estándar, mientras el dispositivo transmite al máximo nivel de potencia certificado en todas las bandas de frecuencia probadas. El nivel SAR actual de un dispositivo en funcionamiento puede estar muy por debajo del valor máximo debido a que el dispositivo ha sido diseñado para sólo usar la potencia requerida para acceder a la red. La cifra cambia dependiendo en un números de factores como proximidad a una estación base de red. Según los procedimientos de pruebas internacionales, el valor SAM máximo cuando fue probado para uso junto al oído es de 0,91 W/kg.

El uso de accesorios de dispositivos podría resultar en diferentes valores SAR. Los valores SAR pueden variar según los requisitos de información y evaluación nacionales y de la banda de la red. Puede obtener información adicional sobre el SAR en la sección de información de productos en <u>www.nokia.com</u> (texto en inglés).

Su dispositivo móvil también está diseñado para reunir los requerimientos que rigen la exposición a las ondas de radio los cuales fueron establecidos por la Comisión Federal de Comunicaciones (EE.UU.) y la Industria Canadiense. Estos requerimientos establecen un límite SAR de 1,6 W/kg promediado sobre un gramo de tejido corporal. El valor SAR máximo según la información suministrada bajo este estándar, durante la certificación de producto, cuando fue probado para uso junto al oído es de 1,36 W/kg y cuando está en contacto con el cuerpo es de 0,70 W/kg. La información sobre este dispositivo se puede encontrar en el sitio Web de la FCC en <a href="http://www.fcc.gov/oet/fccid">http://www.fcc.gov/oet/fccid</a> después de localizar el sistema de autorización del equipo usando la ID FCC: QMNRM-124.

#### Compatibilidad con aparatos auditivos (HAC)

Su dispositivo móvil cumple con los requerimientos FCC sobre la compatibilidad con aparatos auditivos. Estas normas requieren de un micrófono M3 o de mayor valor. El valor-M, que figura en el empaque, se refiere a niveles bajos de emisiones de radiofrecuencia (RF). Una evaluación-M más alta indica generalmente que un modelo de dispositivo tiene niveles bajos de emisión RF que podría mejorar la posibilidad de que el dispositivo funcione con éxito con ciertos aparatos auditivos. Ciertos audifonos son más resistentes a las interferencias. Consulte a su profesional de la salud de audición para obtener más información sobre el nivel M de su aparato auditivo y para saber si su dispositivo auditivo funcionará con este dispositivo. Para obtener más información sobre accesibilidad, consulte <u>www.nokiaaccessibility.com</u> (texto en inglés).

| Función                             | Especificación                                                                    |
|-------------------------------------|-----------------------------------------------------------------------------------|
| Dimensiones                         | Ancho, 43,5 mm; longitud, 84,8 mm; espesor, 25 mm                                 |
| Peso                                | 124 g con Batería de Li-Ion BL-6C                                                 |
| Redes celulares                     | CDMA 800 y 1900 MHz, AMPS y tecnología<br>Bluetooth inalámbrica                   |
| Volumen                             | 84 cc                                                                             |
| Rango de frecuencia<br>(Tx)         | AMPS: 824.04–848.97 MHz<br>PCS: 1851.25–1908.75 MHz<br>Celular: 824.70–848.37 MHz |
| Rango de frecuencia<br>(Rx)         | AMPS: 869.04–893.97 MHz<br>PCS: 1931.25–1988.75 MHz<br>Celular: 869.70–893.37 MHz |
| Frecuencia GPS                      | 1575.42 MHz                                                                       |
| Tecnología Bluetooth<br>inalámbrica | 2402.0–2480.0 MHz                                                                 |

## Información técnica
#### Información sobre las baterías

Esta sección provee información sobre los tiempos de carga para la batería con el cargador compacto (AC-3), el cargador rápido (AC-4), tiempos de conversación y tiempos de reserva. Dicha información está sujeta a cambios. Para obtener más información, comuníquese con su proveedor de servicios.

#### Tiempos de carga

Los tiempos siguientes de carga con la Batería Li-Ion 1150 mAh BL-6C son aproximaciones:

Cargador rápido (AC-4): hasta 1 hora 45 minutos

Cargador compacto (AC-3): hasta 3 horas 45 minutos

#### Tiempos de conversación y de reserva

Los tiempos de funcionamiento son sólo aproximados y dependen de varios factores, como: intensidad de la señal, uso del teléfono, condiciones de la red, funciones usadas, la condición y vida útil de la batería (incluso el procedimiento de carga), temperaturas a las cuales se expone la batería y muchos otros factores.

Tiempo de conversación: 3 a 4 horas (digital)

Tiempo de reserva: 6 a 10 días

# Índice

## A

accesorios 179 aprobados 205 actualización de servicio, automática 169 agenda 188 abrir 188 configuraciones 191 crear notas 189 opciones 189 recibir, enviar notas 190 ver 190 alarma configurar 187 repetir 187 tono 188 alerta vibratoria 167 altavoz 126 antena 121 aplicaciones colección 200 configurar 183 auricular conectar 124 configuraciones 179 automática actualización de hora y fecha 168 actualización de servicio 169 automático bloqueo de teclas 173 remarcado 169 automatizar correo de voz 146 ayuda activación de textos 119, 174 obtener 115 textos en teléfono 119

## В

batería 122, 216 cambiar 123 normas de autenticación 208 retirar 122 tiempos de carga 216 tiempos de conversación y reserva 216 bloqueo de teclas bloquear y desbloquear 127 bloqueo del teléfono automático 173

#### C

cambiar código de bloqueo 181 cargador 180, 207 conectar 123 tiempos 216 carpetas, consulte galería centro al cliente Nokia Care 115 código de blogueo cambiar 181 predeterminado 180 códigos de marcación 153 códigos de opción 184 conectividad Bluetooth 175 configuraciones 177 configurar 177 recibir datos 177 conectividad PC 204 configuraciones 164 configuraciones audífono 179 configuraciones de fecha consulte hora y fecha configuraciones de reloj consulte hora y fecha configuraciones de teléfono 172 configuraciones manos libres 179

#### Índice

configuraciones TTY/TDD 179 configurar alarma 187 contactos agregar 153 buscar 153 configuraciones 156 editar 155 eliminar 159 ver 152 contestar llamadas 126 tapa abierta 169 convertidor de divisa 195 cronómetro 197 cualquier tecla contesta 169 cubierta posterior retirar 122

## D

datos duración de llamada 150 llamadas 171 transferir 204 dispositivos auditivos configuraciones 180

### E

encender o apagar teléfono 124 enviar ID de llamante 185 escuchar correo de voz 146 etiquetas de voz asignar 157 borrar 158 modificar 158 usar 158 extras 200

#### F

finalizar llamadas 126 finalizar pausa 188 funciones Ir a 120

#### G

galería abrir carpetas 160 opciones 161 grabar sonido 162

#### Н

hora y fecha 167

idioma 172 imagen de fondo 165 indicadores e iconos 117 información de certificación (SAR) 214 información de seguridad batería 216 dispositivos auditivos 212 entornos de potencial explosivo 213 marcapasos 212 vehículos 212 información FCC 214 ingreso de texto cambiar idioma 128 estándar 128 predictivo 129 internet móvil acceder 201 borrar caché 203 desconectarse 203 iniciar 202 realizar llamada de emergencia mientras en línea 202 recibir llamadas mientras en línea 202 Internet, consulte Internet móvil ir a funciones organizar 120 seleccionar 120

#### J

juegos 200

## L

lista de tareas abrir 193 editar 193 enviar 194 hacer 193 opciones 194 ver 193 listas de distribución 144 llamadas configuraciones 168 cronómetros 149 duración 149 en espera 185 hora 149 mostrar duración en pantalla 172 opciones durante 127 realizar 125 reenviar 184 registro 148 responder 126 restricciones 182 resumen 172 silenciar 126 silenciar teléfono durante 126 llamadas de emergencia 202, 213 llamadas de fax 150, 171 llamadas de multiconferencia 125 llamadas perdidas 148 llamadas recibidas 148 llamante arupos 156 ID, enviar 185

### Μ

marcación rápida 158, 169 memoria teléfono 172 verificar estado 172 mensajes miniexplorador, consulte mensajes del miniexplorador

multimedia, consulte mensajes multimedia texto, consulte mensajes de texto voz, consulte mensajes de voz mensaies de texto borrar 135 carpetas 131 configuraciones 136 crear 132 enviar 132 leer 133 plantillas 132 responder 133 mensajes de voz automatizar 146 configurar correo de voz 146 escuchar 146 número del correo de voz 145 mensajes multimedia 136 carpetas 137 configuraciones 142 contestar 139 crear 138, 139 eliminar 142 enviar 138 leer 139 método de desplazamiento 118 mi número telefónico. mostrar 159 miniexplorador 201 duración de llamada 151 mensajes 147 modo pausa 166 modo standby configuraciones 165 mostrar duración de llamadas 172 multiconferencia llamadas 125

#### Ν

Nokia PC Suite 204 normas de seguridad 112

#### Índice

notas 191 abrir 191 enviar 192 hacer 191 opciones 192 números marcados 148

## 0

opciones de roaming 183 organizador 187

#### Ρ

pantalla configuraciones 165 perfil activo 164 perfil personalizado 164 perfiles 164 perfiles programados 164 prefijo internacional 171 programar fecha 168 hora 167 protector de pantalla 165

### R

realizar llamadas 125 red configuraciones 183 servicios 114, 184 registrar teléfono 115 registro borrar 149 llamadas perdidas 148 llamadas recibidas 148 números marcados 148 repetir alarma 187 reproductor multimedia 162 restaurar configuraciones de fábrica 186

## S

seguridad configuraciones 180 servicio análogo 184 servicio digital 184 servicios de mantenimiento 115 silenciar teléfono 126 sin ID de llamante 172 sistema de posicionamiento global 168 standby modo 117

## T

tapa contestar llamadas 169 tarietas de llamadas 170 tarjetas de negocios 155 tecla de navegación 173 teclas rápidas 117 teléfono bloquear 180 cuidado y mantenimiento 210 detalles 186 idioma 172 memoria 172 preparar 121 temas 166 temporizador 196 cuenta regresiva 196 intervalos 197 temporizador para intervalos 197 texto predictivo 129 tiempo de conversación 216 tiempo de interrupción para luz de fondo 166 tiempo de reserva 216 tiempo de vueltas 198 tiempo partido 198 timbre volumen 166 título 166 tono de inicio 173 tono de timbre para llamantes sin ID 172 Tonos 173

tonos 166 al tacto 173 inicio 173 tonos de aviso 167 tonos de confirmación 167 tonos del teclado 166 tonos DTMF 173

## U

ubicación compartir información 168

#### V

volumen 126 voz comandos 174 confidencial 183 grabador 162

## W

web móvil 201

Notas

Notas

Notas

Nokia 2855 and Nokia 2855i User Guide **9244898**